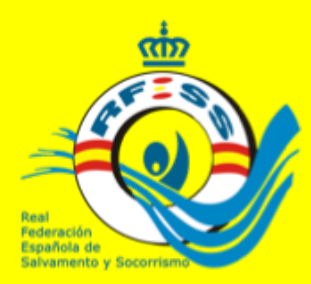

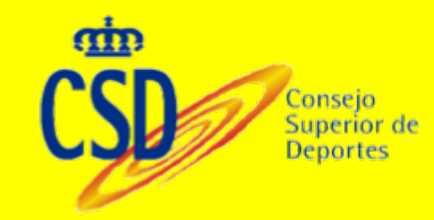

# FUNCIONAMIENTO DE LA APLICACIÓN DE COMPETICIÓN

José Miguel Rodríguez Ferrero

7 Octubre 2016

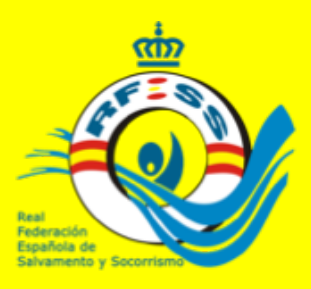

# **CREAR COMPETICIÓN**

MIS CAMPEONATOS – Se verán los campeonatos de la temporada correspondiente pudiendo crear uno nuevo. Se verán las fechas del campeonato y las fechas de inscripción

**CREAR COMPETICION**: Rellenando todos los campos requeridos.

#### **ÁMBITO:**

Territorial: accederán solamente los clubes de la comunidad autónoma correspondiente.

Nacional accederán todos los clubes de España RFESS accederán todos los clubes de España y será para las jornadas de liga y campeonatos de España y todas aquellas competiciones incluidas en la normativa de competición nacional Autonomías e internacional es para uso de la federación nacional

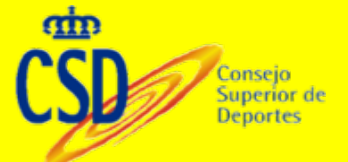

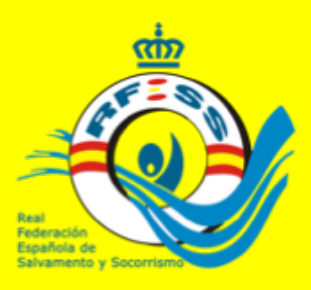

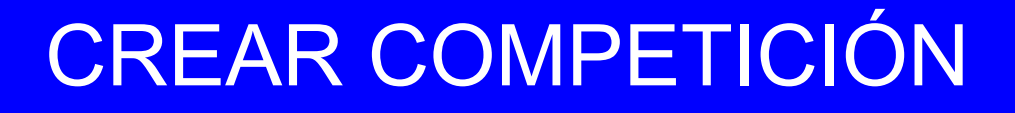

VALIDEZ MARCAS – Establece la fecha desde las que el programa incorporará automáticamente las marcas registradas en la aplicación. Existe un check para activar si queremos permitir que se introduzcan marcas manualmente por los clubes en la inscripción.

**PUNTUACIONES** – Deberá indicar si el campeonato es con puntos, los puntos del primero y el intervalo de puntos. Además de indicar los que puntúan por club.—SE DEBERÁ POSTERIORMENTE ESTABLECER EN EL MENÚ ACCIONES - **ESTABLECER PUNTUACIÓN PATRONES** 

**FECHAS DE INSCRIPCIÓN** Fechas en las que el campeonato estará abierto para que los clubes puedan inscribirse. Existe un check que podrá activarse para abrir la competición si fuera necesario finalizado ese periodo.

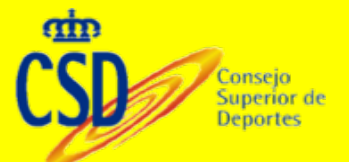

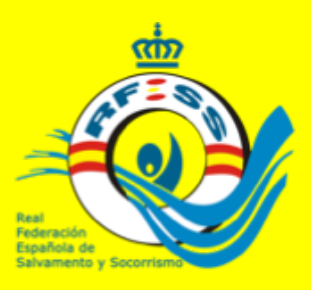

# **CREAR COMPETICIÓN**

SESIONES: Se deberán indicar el numero de sesiones de que consta una competición, ya que esto habilitará la posibilidad de incorporar diferentes jurados en las diferentes sesiones.

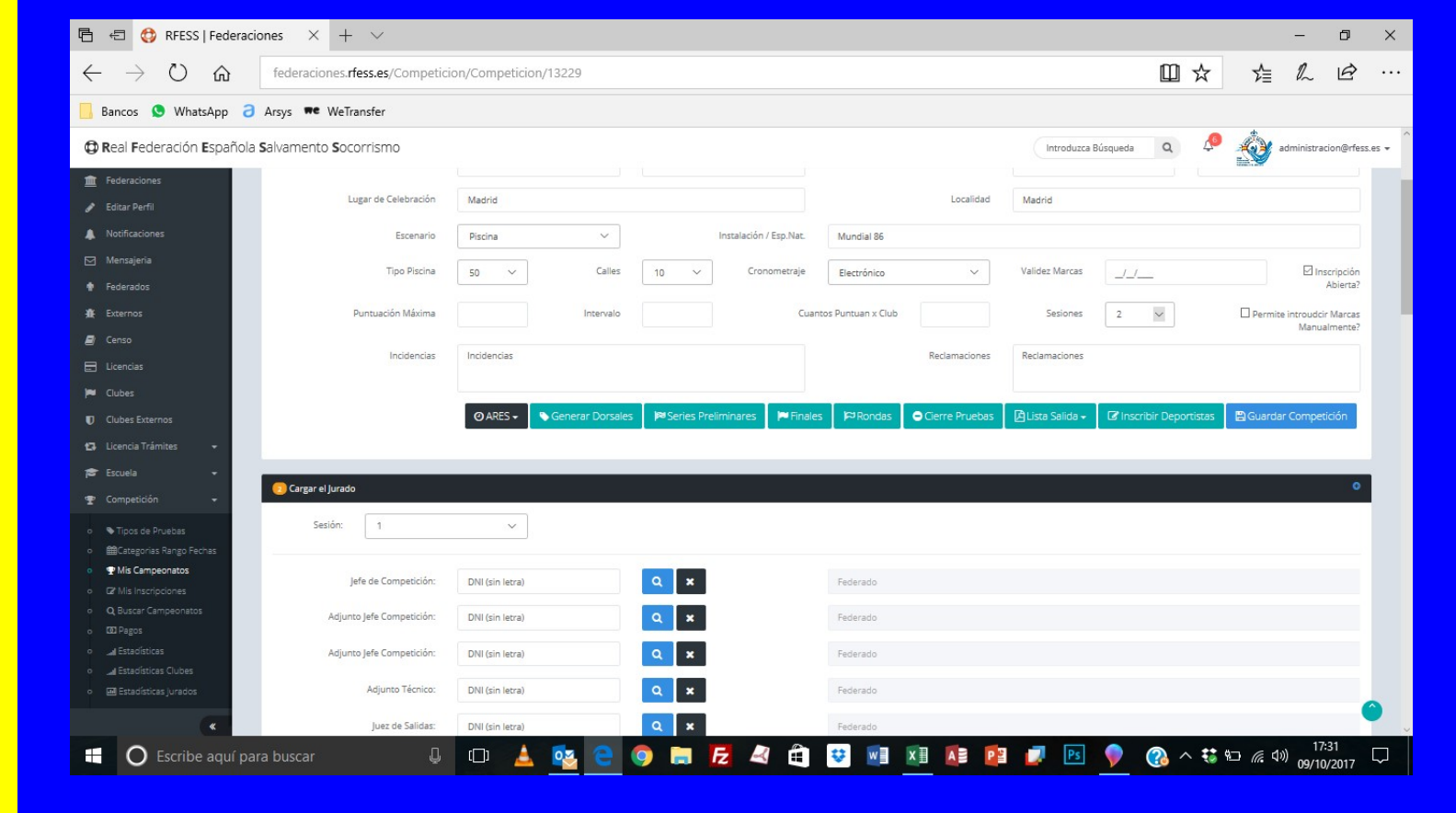

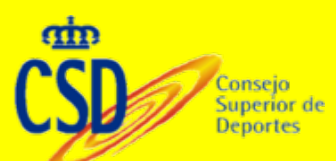

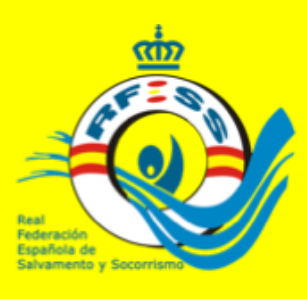

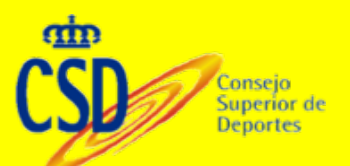

# **MIS CAMPEONATOS**

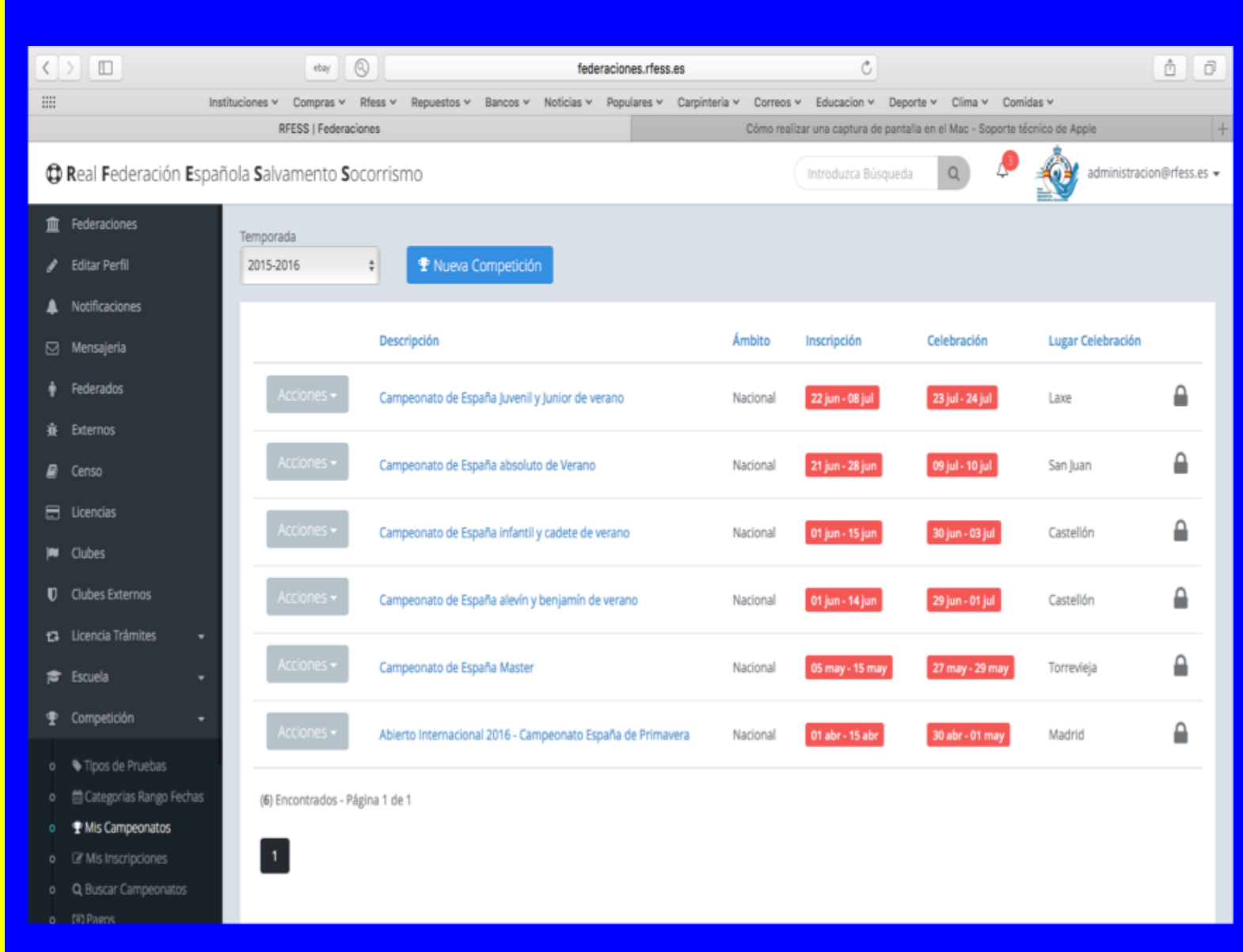

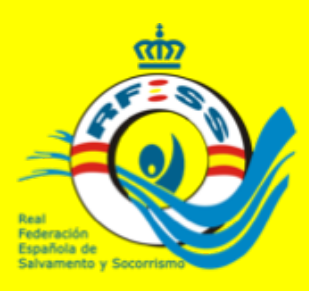

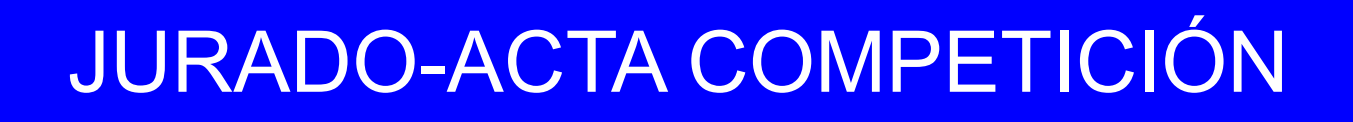

JURADO – Introduciendo el DNI del jurado, siempre y cuando tenga licencia en vigor, lo incorporará al jurado de la competición. Pudiéndose imprimir en el menú de acciones. También podrán incorporarse incidencias y reclamaciones en los campos de texto que están en la creación de la competición. Puede apreciarse en la parte superior los campos de incidencias y reclamaciones

| 🖻 🖅 🛟 RFESS   Federacio                                                 | ones × + ×                               |                           |                     |                    |                |                  |                                   |                                     | 8 <del></del>        | ٥         | ×    |
|-------------------------------------------------------------------------|------------------------------------------|---------------------------|---------------------|--------------------|----------------|------------------|-----------------------------------|-------------------------------------|----------------------|-----------|------|
| $\leftarrow$ $\rightarrow$ $\circlearrowright$ $\textcircled{a}$        | federaciones. <b>rfess.es</b> /Competici | on/Competicion/13229      |                     |                    |                |                  | □ ☆                               | ∑                                   | h                    | Ø         |      |
| 📙 Bancos 🧕 WhatsApp ∂                                                   | Arsys <b>we</b> WeTransfer               |                           |                     |                    |                |                  |                                   |                                     |                      |           |      |
| CReal Federación Española                                               | Salvamento Socorrismo                    |                           |                     |                    |                | Introduzca       | Búsqueda 🔉 📣                      | <u>.</u>                            | dministraci          | on@rfess. | es 🕶 |
| 1 Federaciones                                                          | Incidencias                              | Incidencias               |                     |                    | Reclamaciones  | Reclamaciones    |                                   | Second of the local division of the |                      |           |      |
| 🖋 Editar Perfil                                                         |                                          |                           |                     |                    |                |                  |                                   |                                     |                      |           |      |
| A Notificaciones                                                        |                                          | ⊘ ARES → Generar Dorsales | Series Preliminares | Finales 🏼 🏳 Rondas | Cierre Pruebas | 🔁 Lista Salida 🗸 | 🕼 Inscribir Deportistas           | 🖹 Guarda                            | r Competic           | aión      |      |
| 🖂 Mensajeria                                                            |                                          |                           |                     |                    |                |                  |                                   |                                     |                      |           |      |
| 🕈 Federados                                                             |                                          |                           |                     |                    |                |                  |                                   |                                     |                      |           |      |
| A Externos                                                              | 2 Cargar el Jurado                       |                           |                     |                    |                |                  |                                   |                                     |                      | Ĭ         |      |
| 🖉 Censo                                                                 | Sesión: 1                                | ~                         |                     |                    |                |                  |                                   |                                     |                      |           |      |
| E Licencias                                                             |                                          |                           |                     |                    |                |                  |                                   |                                     |                      |           |      |
| Pe Clubes                                                               | Jefe de Competición:                     | DNI (sin letra)           | <b>Q X</b>          | Federado           |                |                  |                                   |                                     |                      |           |      |
| U Clubes Externos                                                       | Adjunto Jefe Competición:                | DNI (sin letra)           | Q ×                 | Federado           |                |                  |                                   |                                     |                      |           |      |
| Licencia iramites                                                       | Adjunto Jofe Competición:                | DMI (sin latera)          |                     | Enderede           |                |                  |                                   |                                     |                      |           |      |
| pa Escuela ▼                                                            | Aujunto jere competicion.                | Divi (sin ieua)           | <u> </u>            | rederado           |                |                  |                                   |                                     |                      |           |      |
|                                                                         | Adjunto Técnico:                         | DNI (sin letra)           | Q ×                 | Federado           |                |                  |                                   |                                     |                      |           |      |
| <ul> <li>Tipos de Pruebas</li> <li>Encategorias Rango Fechas</li> </ul> | Juez de Salidas:                         | DNI (sin letra)           | <b>Q X</b>          | Federado           |                |                  |                                   |                                     |                      |           |      |
| • 🗣 Mis Campeonatos                                                     | luez de Salidas:                         | DNI (sin letra)           | 0 ×                 | Federado           |                |                  |                                   |                                     |                      |           |      |
| O Buscar Campeonatos                                                    |                                          |                           |                     |                    |                |                  | Woodrow Wall                      | ace                                 |                      |           |      |
| o CO Pagos                                                              | Juez de Recorrido:                       | DNI (sin letra)           | <b>Q X</b>          | Federado           |                |                  | A Be wrinkless by                 | the end                             | of the v             | week -    |      |
| o 🖼 Estadísticas                                                        | Juez de Recorrido:                       | DNI (sin letra)           | <b>Q X</b>          | Federado           |                |                  | Use this cream<br>Be wrinkless by | now<br>the end                      | of the c             | dav       |      |
| o 🖼 Estadísticas Clubes<br>o 🖼 Estadísticas Jurados                     | Juez de Recorrido:                       | DNI (sin letra)           | Q ×                 | Federado           |                |                  | Madison White                     | showed                              | this inc             | redible   |      |
|                                                                         | lung de Deid                             | DNI (circlasse)           |                     | Frederical         |                |                  | Outlook 2016                      |                                     |                      |           |      |
|                                                                         | Juez de Recorrido:                       | DNI (sin ietra)           |                     | Federado           |                | -                |                                   |                                     | , 17:4               | 46        | ~    |
| O Escribe aquí par                                                      | ra buscar 🚽                              |                           | 🤊 🔚 🗷 🖉 🖲           |                    |                | 🛃 Ps 🔊           |                                   | n (* 1)                             | <sup>))</sup> 09/10/ | 2017      | 2    |

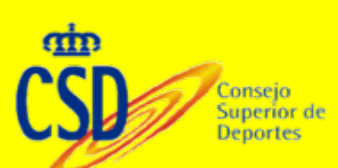

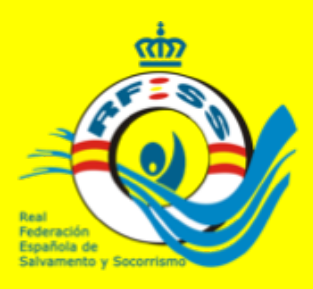

Superior d Deportes

# JURADO-ACTA DE COMPETICIÓN

Este acta tendrá que ser impreso, firmado y enviado a deporte@rfess.es. Es importante rellenar el jurado de todas las sesiones ya que afectará a las estadísticas de intervención del estamento arbitral. A partir de la segunda sesión puede clonarse los miembros del jurado, si este es el mismo que en la sesión anterior

| Bancos 🔇 WhatsApp 👌 Arsys        | we WeTransfer             |                 |     |          |                     |     |          |              |      |
|----------------------------------|---------------------------|-----------------|-----|----------|---------------------|-----|----------|--------------|------|
| Real Federación Española Salvame | ento <b>S</b> ocorrismo   |                 |     |          | Introduzca Búsqueda | a 🥠 | <b>A</b> | administraci | ion@ |
| T Federaciones                   |                           |                 |     |          |                     |     |          |              |      |
| Editar Perfil                    | zar el lurado             |                 |     |          |                     |     |          |              |      |
| Notificaciones                   |                           |                 |     |          |                     |     | 1        |              |      |
| ] Mensajeria                     | Sesión: 2                 | $\sim$          |     |          |                     |     |          |              |      |
| Federados                        | onar de la Sesión 1       |                 |     |          |                     |     |          |              |      |
| Externos                         |                           |                 |     |          |                     |     |          |              |      |
| Censo                            | Jefe de Competición:      | DNI (sin letra) | Q x | Federado |                     |     |          |              |      |
| ] Licencias                      | A diama hafa Gamandali a  |                 |     |          |                     |     |          |              |      |
| Clubes                           | Adjunto Jete Competicion: | DNI (sin letra) | a x | Federado |                     |     |          |              |      |
| ) Clubes Externos                | Adjunto Jefe Competición: | DNI (sin letra) | Q X | Federado |                     |     |          |              |      |
| 🕽 Licencia Trámites 🛛 🛨          | Adjunto Técnico:          | DNI (sin letra) | Q × | Federado |                     |     |          |              |      |
| Escuela 🗸                        |                           |                 |     |          |                     |     |          |              |      |
| e Competición 🚽                  | Juez de Salidas:          | DNI (sin letra) | Q X | Federado |                     |     |          |              |      |
| ♥ Tipos de Pruebas               | Juez de Salidas:          | DNI (sin letra) | Q X | Federado |                     |     |          |              |      |
| Categorias Rango Fechas          | Juez de Recorrido:        | DNI (sin letra) | Q X | Federado |                     |     |          |              |      |
| This Campeonatos                 |                           |                 |     |          |                     |     |          |              |      |
| Q Buscar Campeonatos             | Juez de Recorrido:        | DNI (sin letra) | Q X | Federado |                     |     |          |              |      |
| CO Pagos                         | Juez de Recorrido:        | DNI (sin letra) | Q x | Federado |                     |     |          |              |      |
| al Estadísticas                  | Juez de Recorrido:        | DNI (sin letra) |     | Federado |                     |     |          |              |      |
| 🖼 Estadísticas Jurados           |                           |                 |     |          |                     |     |          |              |      |
|                                  | Jefe Cronos:              | DNI (sin letra) | Q X | Federado |                     |     |          |              |      |

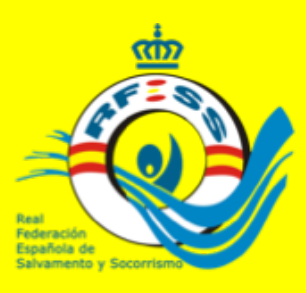

### PAGOS

Si la competición tiene coste por inscripción se incluirá en el cuadro siguiente. Pudiéndose controlar los pagos que tiene que hacer cada club inscrito a la competición. Debe hacerse antes de que la competición esté abierta a la inscripción, de no ser así, no podrá modificarse.

### Aplicación de Competición

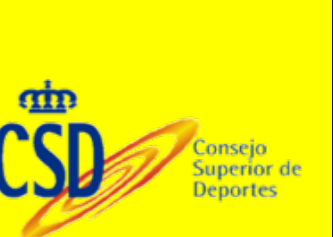

| .pp 👌 Arsys 🗯 WeTransfer     |                                                |                                                   |                                                |                           |                     |
|------------------------------|------------------------------------------------|---------------------------------------------------|------------------------------------------------|---------------------------|---------------------|
| pañola Salvamento Socorrismo |                                                |                                                   |                                                | Introduzca Búsqueda       | a 🤌 🎪 admin         |
|                              |                                                |                                                   |                                                |                           |                     |
| Fijar Precios                |                                                |                                                   |                                                |                           |                     |
|                              |                                                |                                                   |                                                |                           |                     |
| Aviso Importante! Recuerd    | de no modificar el Precio durante el periodo d | e Inscripción. Si lo hace, las nuevas inscripcion | nes tendrán un precio diferente a las ya reali | zadas                     |                     |
| piscina Pre-Benjamín         | playa Pre-Benjamín                             | piscina Benjamín                                  | Benjamín                                       | piscina Alevín            | playa Alevín        |
| 0,00                         | 0,00                                           | 0,00                                              | 0,00                                           | 0,00                      | 0,00                |
| piscina Infantil             | playa Infantil                                 | piscina Cadete                                    | playa Cadete                                   | piscina Juvenil           | playa Juvenil       |
| 0,00                         | 0,00                                           | 0,00                                              | 0,00                                           | 0,00                      | 0,00                |
| piscina Junior               | playa Junior                                   | piscina Absoluto                                  | playa Absoluto                                 | piscina Master 30-34      | playa Master 30-34  |
| 0,00                         | 0,00                                           | 0,00                                              | 0,00                                           | 0,00                      | 0,00                |
| piscina Master 35-39         | playa Master 35-39                             | piscina Master 40-44                              | playa Master 40-44                             | piscina Master 45-49      | playa Master 45-49  |
| 0,00                         | 0,00                                           | 0,00                                              | 0,00                                           | 0,00                      | 0,00                |
| piscina Master 50-54         | playa Master 50-54                             | piscina Master 55-59                              | playa Master 55-59                             | piscina Master 60-64      | playa Master 60-64  |
| 0,00                         | 0,00                                           | 0,00                                              | 0,00                                           | 0,00                      | 0,00                |
| piscina Master 65-69         | playa Master 65-69                             | piscina Master > 70                               | playa Master > 70                              | plscina MasterR4 +140     | playa MasterR4 +140 |
| 0,00                         | 0,00                                           | 0,00                                              | 0,00                                           | 0,00                      | 0,00                |
| 5 Piscina MasterR4 +170      | playa MasterR4 +170                            | piscina MasterR4 +200                             | playa MasterR4 +200                            | plecina MasterR4 +230     | playa MasterR4 +230 |
| 0,00                         | 0,00                                           | 0,00                                              | 0,00                                           | 0,00                      | 0,00                |
| piscina MasterR3 +110        | playa MasterR3 +110                            | MasterR3 +130                                     | playa MasterR3 +130                            | plocina MasterR3 +150     | playa MasterR3 +150 |
| 0,00                         | 0,00                                           | 0,00                                              | 0,00                                           | 0,00                      | 0,00                |
| piscina MasterR3 +170        | playa MasterR3 +170                            | placina Master 30-39                              | playa Master 30-39                             | piscina Master 40-49      | playa Master 40-49  |
| 0,00                         | 0,00                                           | 0,00                                              | 0,00                                           | 0,00                      | 0,00                |
| piscina Master 50-59         | playa Master 50-59                             | piscina Master 60-69                              | playa Master 60-69                             | A Precio Inscripción Club |                     |
|                              | 0.00                                           | 0.00                                              | 0.00                                           | 0.00                      | 🖻 Guardar Pre       |

Z 🛋

. **W** w

XIIAS

PE

09/10/2017

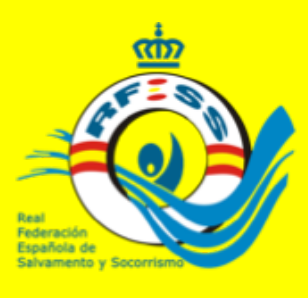

## PAGOS

| <  |                         | ebay 🔕                                     |                      | federaciones.rfes      | s.es              | Ċ                                 |                  |                     |             | ÔŐ            |   |
|----|-------------------------|--------------------------------------------|----------------------|------------------------|-------------------|-----------------------------------|------------------|---------------------|-------------|---------------|---|
|    | Inst                    | tituciones 🛩 Compras 🛩 Rfess 🛩 R           | epuestos 👻 Bancos 🛩  | Noticias v Populares v | Carpinteria v Cor | rreos v Educacion v Depor         | te 🖌 Clima 🗸     | Comidas ~           |             |               |   |
|    |                         | RFESS   Federaciones                       |                      |                        | Cóm               | o realizar una captura de pantali | a en el Mac - So | porte técnico de Ap | ple         |               | + |
| ¢  | Real Federación Españ   | ñola <b>S</b> alvamento <b>S</b> ocorrismo | D                    |                        |                   | Introduzca Búsqueda               | Q                | " 🛞                 | administrac | on@rfess.es • | • |
| 血  | Federaciones            |                                            |                      |                        |                   |                                   |                  | THE A               |             |               |   |
| ,  | Editar Perfil           | 2015-2016 +                                |                      |                        |                   |                                   |                  |                     |             |               |   |
| ĺ. | Notificacioner          |                                            |                      |                        |                   |                                   |                  |                     |             |               |   |
| _  | Nouncaciones            | Descripción                                |                      | Ámbito                 | Inscripción       | Celebración                       | Lugar Celeb      | pración             | Total       |               |   |
|    | Mensajeria              |                                            |                      | Perioto                |                   |                                   | cagar ceres      | actori              | TO UNI      |               |   |
| +  | Federados               | Campeonato de España Juveni                | l y Junior de verano | Nacional               | 22 jun - 08 jul   | 23 jul - 24 jul                   | Laxe             |                     | 9725,00€    |               |   |
| ÷  | Externos                |                                            |                      |                        |                   |                                   |                  |                     |             |               |   |
|    | Censo                   |                                            | Federación / Club    |                        |                   | Referencia                        |                  | Pagado              | Total       |               |   |
|    | Licencias               |                                            | Club Natació Reus    | Ploms                  |                   | 201500                            | 001076           | 0                   | 235,00€     | +             |   |
| 1  | Clubes                  |                                            | C. I. March 199      |                        |                   |                                   | 0.01070          | -                   |             |               |   |
| υ  | Clubes Externos         |                                            | Club Natación y Sa   | vamento Albasit        |                   | 201500                            | 001078           | 2                   | 195,00%     | · .           |   |
| 13 | Licencia Trámites 🛛 👻   |                                            | Club Natación Gua    | dalajara               |                   | 201500                            | 001084           | 2                   | 115,00€     | +             |   |
| *  | • Escuela 🔹             |                                            | Club Actividades Ac  | tuáticas Calatayud     |                   | 201500                            | 001088           |                     | 135,00€     | +             |   |
|    | Compatirión -           |                                            | Club A.C.N Marism    |                        |                   | 201500                            | 001092           | 0                   | 455.00€     | +             |   |
| Ť  | competition +           |                                            |                      |                        |                   |                                   |                  | -                   |             |               |   |
|    | Tipos de Pruebas        |                                            | Club Deportivo Nat   | acion Aldaia           |                   | 201500                            | 001093           |                     | 95,00€      | *             |   |
|    | Categorias Rango Fechas |                                            | Club Top Ten         |                        |                   | 201500                            | 001097           |                     | 115,00€     | +             |   |
|    | 2 Mis Inscripciones     |                                            | Club Tabira Igeriket | a Taldea               |                   | 201500                            | 001105           | 0                   | 75,00€      | +             |   |
|    | Q Buscar Campeonatos    |                                            |                      |                        |                   |                                   |                  |                     |             |               |   |
|    | ত্যে Pagos              |                                            | Club Natacion Toss   | al Alicante            |                   | 201500                            | 001107           |                     | 195,00€     | *             |   |

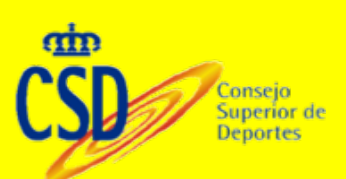

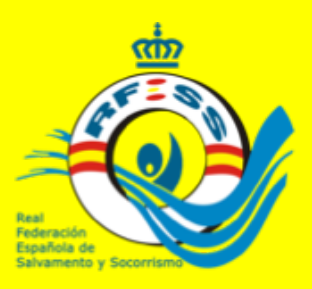

# **CREACIÓN PRUEBAS**

Incluiremos las pruebas de la competición, pudiendo modificar las edades aunque están ya pre-asignadas. No podrán crearse pruebas nuevas. Puede establecerse una marca mínima para que permita la inscripción y las fechas de validez de esta marca, aunque esto ya lo pudimos haber fijado en la creación de la competición. Una vez realizada una inscripción en una prueba, está no podrá ser eliminada de la competición sin eliminar previamente la inscripción.

#### Aplicación de Competición

Consejo Superior de Deportes

| K Safari Archivo Edición Visualización Histor                | al Marcadores Ventana                  | Ayuda 🖲 📢 2 🔂 🕚                | * 🛜 🖵 🜒 68 % 🔳                                             | Lun 15:22 Jose Mig     | guel Rodriguez Ferr | iero Q 🎅           | ) :=       |
|--------------------------------------------------------------|----------------------------------------|--------------------------------|------------------------------------------------------------|------------------------|---------------------|--------------------|------------|
| ••• < > 🗈 🛛 👘                                                |                                        | federaciones.rfess.es          |                                                            | C                      |                     | ۵                  | Ø          |
| III Instituciones ~ Clima ~ Comp                             | ras 👻 Rfess 👻 Repuestos 👻 B            | ancos v Noticias v Populares v | <ul> <li>Carpinteria          Correos          </li> </ul> | Educacion v Deporte v  | Comidas 🛩           |                    |            |
|                                                              |                                        | RFESS   Federaciones           |                                                            |                        |                     |                    | +          |
| Real Federación Española Salvamento Socorrismo               |                                        |                                |                                                            | Introduzza Biloqueda   | a 🛞 federac         | on@salvamentocanar | rias.com + |
| 🟦 Federaciones 🤇 🙆 Aladir Pruebas                            |                                        |                                |                                                            |                        |                     |                    |            |
| Folicar Parell                                               |                                        |                                |                                                            |                        |                     |                    | -          |
| A Notificaciones Categoría                                   |                                        | Fecha Nacimiento Desde         |                                                            | Fecha Nacimiento Hasta |                     |                    |            |
| Pre-Benjamin                                                 | 0                                      | 01/01/2011                     |                                                            | 31/12/2012             |                     |                    |            |
| Tipo de Prueba                                               |                                        |                                |                                                            |                        | Sexo                |                    |            |
| W Outers                                                     |                                        |                                |                                                            |                        | t Masculino         | 0                  |            |
| Marca Minima (25 Manual)     Marca Minima (25 Manual)        |                                        | Fecha Desde (Minima)           |                                                            | Fecha Hasta (Minima)   |                     |                    |            |
| 00:00:00                                                     |                                        | Desde (Minima)                 |                                                            | Hasta (Minima)         |                     |                    |            |
| Competición     Competición                                  | bir nelevo                             | Relevo Integrantes             | Número de Rondas                                           | Tipo de Series         | Tipo de Final       |                    |            |
|                                                              |                                        |                                |                                                            | Contrareloj            | \$ Sin Final        | \$                 |            |
| Of Ms Inscripciones                                          |                                        |                                |                                                            | •                      | Añadir Prueba       |                    |            |
| Q Iluscar Campeonatos                                        |                                        |                                |                                                            |                        |                     |                    |            |
| cc Pages      d Estadésicas                                  |                                        |                                |                                                            |                        |                     |                    |            |
|                                                              |                                        |                                |                                                            |                        |                     |                    |            |
|                                                              | T Brusha                               | ( stands                       | /Mada Sava                                                 | T Savia                | T Final             |                    |            |
|                                                              |                                        | Categorie                      |                                                            |                        |                     |                    |            |
|                                                              | Piscina 200 m. súper socorrista cadete | Individua                      | Cadeta 🕴 Femenino                                          | Contrareloj 0          | Sin Final 0         |                    |            |
|                                                              | Marca Minima Nº Minimo i               | ins. relevo Número de Rondas   | Relevo integrantes:                                        | ENacimiento Inicio     | Nacimiento Fin      | 8 8 D              |            |
|                                                              | 00:00:00                               |                                |                                                            | 01/01/2003             | 31/12/2004          |                    |            |
|                                                              | _                                      |                                |                                                            |                        | [                   |                    |            |
|                                                              | Piscina 200 m. súper socorrista cadete | Individua                      | Cadete + Masculino                                         | Contrareloj \$         | Sin Final \$        |                    |            |
| 2 + + 2                                                      | Marca Minima Nº Minimo i               | ins. relevo Número de Rondas   | Relevo integrantes:                                        | F.Nacimiento Início    | Nacimiento Fin      | 5 8 Q              | •          |
| Diapositiva 9 de 35 Español (España - Alfabetización tradici | onal)                                  | Notas Comentarios              |                                                            |                        | State of the second |                    | 100        |

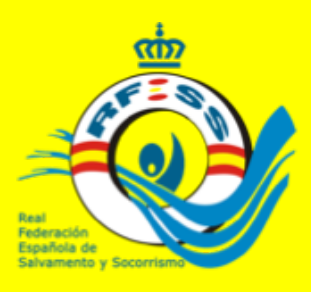

# **CREACIÓN PRUEBAS**

Recomendamos crear una prueba por cada categoría y sexo, pudiendo después agruparlas a la hora de realizar las series preliminares. Esto nos posibilitará después sacar clasificaciones por categorías (pruebas de inscripción) y agrupadas (series preliminares)

El poder cambiar las fechas de las categorías en las pruebas de inscripción es para incluir edades mas jóvenes en los relevos o en competiciones donde esas edades mas jóvenes puedan competir con la categorías superiores.

En las pruebas de relevos tendrán que especificar el número de componentes del relevos.

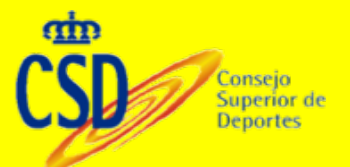

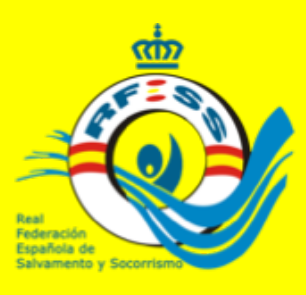

## **CREAR COMPETICIÓN**

# Cualquier cambio que se realice tendrá que grabarse mediante el botón de **GUARDAR COMPETICIÓN**.

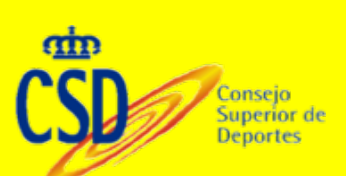

| <        |                          |                   | ebay                         | 0           |             |                | fed         | eraciones.r | fess.es        |            |            | Ċ              |              |             |             |                     |              |
|----------|--------------------------|-------------------|------------------------------|-------------|-------------|----------------|-------------|-------------|----------------|------------|------------|----------------|--------------|-------------|-------------|---------------------|--------------|
|          |                          | Instituciones     | <ul> <li>Compras </li> </ul> | Rfess ~     | Repuestos ~ | Bancos Y       | Noticias ~  | Populares   | s 🛩 Carpinter  | ia v Cor   | rreos 🗸    | Educacion 🛩    | Deporte ~    | Clima 🗸     | Comidas     | v                   |              |
|          |                          |                   | RFESS   Federa               | ciones      |             |                |             |             |                |            | http       | s://tienda.der | echo.com/nev | w_nota_simp | ple_ok.php  |                     |              |
| ٥        | Real Federación Es       | pañola <b>S</b> a | lvamento <b>S</b>            | ocorrisn    | no          |                |             |             |                |            | In         | troduzca Bús   | queda        | Q           | ₽ 🛔         | 💇 administra        | cion@rfess.e |
| Â        | Federaciones             |                   |                              |             |             |                |             |             |                |            |            |                |              |             |             |                     |              |
| 1        | Editar Perfil            | D                 | efiniciór                    | n de C      | ompeti      | <b>ción</b> De | fine la Cor | npetición   | en 4 pasos     |            |            |                |              |             |             |                     |              |
| ٠        | Notificaciones           |                   | 🕦 Definición d               | e la Compe  | tición      |                |             |             |                |            |            |                |              |             |             |                     | •            |
| ⊠        | Mensajeria               |                   | т                            | emporada    | 2015-20     | 16             |             |             | Ambito         | Nac        | ional      |                |              |             |             |                     |              |
| ٠        | Federados                |                   |                              |             |             |                |             |             |                | 190        |            |                |              |             |             |                     | _            |
| ¥        | Externos                 |                   | D                            | escripción  | Campeo      | onato de Espa  | na Juvenil  | y Junior de | verano         |            |            |                |              |             |             |                     |              |
| ₽        | Censo                    |                   | Fecha Ca                     | mpeonato    | 23/07/2     | 016            |             | 24/07/2016  | 5              |            |            | Inscripción    | 22/06/2      | 2016        |             | 08/07/2016          |              |
|          |                          |                   | Lugar de C                   | elebración  | Lave        |                |             |             |                |            |            | Localidad      | Lave (A      | Coruña)     |             |                     |              |
| •        | Clubes                   |                   |                              |             | conc        |                | _           |             |                |            |            |                | came pr      | coronay     |             |                     |              |
| U        | Clubes Externos          |                   |                              | Escenario   | Playa       |                | ٥           | Instalaci   | ión / Esp.Nat. | Play       | ya de Laxe | 1              |              |             |             |                     |              |
| 8        | Licencia Trâmites        |                   | т                            | ipo Piscina | 25 \$       | Ca             | lles 1      | 1 0         | Crono          | Elect      | trónico    | 0              |              |             |             | 🕑 Inscripción       | Abierta?     |
| <b>R</b> | Escuela                  |                   | Buntunciá                    | in Minima   |             | Inten          |             |             | Guardan        |            | <b>C</b> + |                |              |             | mite introu | deir Marrae Manua   | Cataomic     |
| Ŧ        | Competición              |                   | Puntuacio                    | n Maxima    | 16          | Interv         | 310         | 1           | Cuaricos r     | runtuari X | 000        | 3              |              | UPer        | mile incro  | Jucir Marcas Marius | amenter      |
|          | Tipos de Pruebas         |                   | Ø ARES 🗸 🔤                   | Generar     | Dorsales    | 🛤 Series P     | reliminar   | es 🍽 F      | Rinales 🏳      | Rondas     | •0         | erre Prueba    | is 🗋 Lis     | ta Salida · | - 🖻 R       | esultados           |              |
|          | 🛗 Categorias Rango Fecha | s 🛛               | 🛿 Inscribir De               |             | 🖹 Guarda    | r Competici    | ón          |             |                |            |            |                |              |             |             |                     |              |
|          | P Mis Campeonatos        |                   |                              |             |             |                |             |             |                |            |            |                |              |             |             |                     |              |
|          | CP Mis Inscripciones     |                   |                              |             |             |                |             |             |                |            |            |                |              |             |             |                     |              |

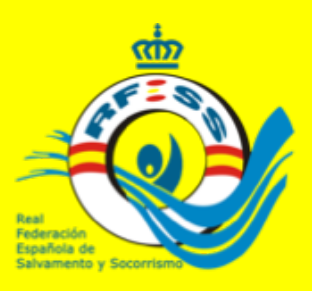

## **CREAR COMPETICIÓN**

Existe una opción de clonar el esquema de competición, donde la nueva competición tendrá las mismas pruebas, precios, edades y series preliminares que la competición clonada, no incluyendo las inscripciones de los deportistas. Esta opción podrá replicar una competición con las mismas pruebas celebradas en jornadas anteriores.

#### Aplicación de Competición

<>

.... RR

nos hites

leraciones.rfess.es

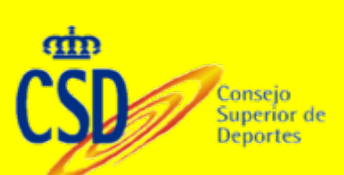

|             | ebay 🕲                                                                                                    | federaciones.rfess.es                   | ڻ                                                                                                    | 0 0 0    |
|-------------|----------------------------------------------------------------------------------------------------|-----------------------------------------|----------------------------------------------------------------------------------------------------|----------|
| In          | stituciones v Clima v Compras v Rfess v Repuestos v<br>RFESS   Federaciones                                                                      | Bancos Y Noticias Y Populares Y Co      | rpinteria - Correos - Educacion - Deporte - Comidat<br>rfess.es - Administración - Mantenimiento - Limpiar ia | s 🗸 🕴    |
|             | Descripción                                                                                                    |                                         |                                                                                                    | Ámbito   |
|             | Acciones - Campeonato de Esp                                                                                                    | paña junior y juvenil                   |                                                                                                    | Nacional |
|             | <ul> <li>♥ Ver Competición</li> <li>              Eliminar Competición      </li> <li>             Clonar Competición (Todo)         </li> </ul> | aña absoluto de verano                  |                                                                                                    | Nacional |
|             | Clonar Competición (Sólo Esquema)                                                                                                    | aña alevín y benjamín<br>ISólo Esquema) |                                                                                                    | Nacional |
|             | Ver Todas las Inscripciones                                                                                                    | aña infantil y cadete                   |                                                                                                    | Nacional |
|             | Y ver lodos los inscritos (Dorsales)                                                                                                    | aña Master                              |                                                                                                    | Nacional |
|             | ⊯ Preliminares                                                                                                    | esaving Championship                    |                                                                                                    | Nacional |
| ampeticion# | ₩ Finales<br>I¤ Rondas                                                                                                    | CIONAL Campeonato de Españ              | a de primavera 2017                                                                                           | Nacional |

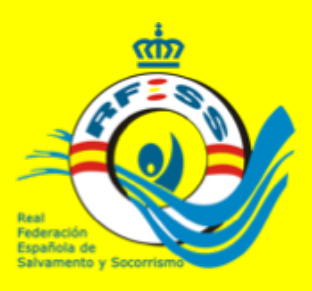

## **INSCRIPCIONES**

En el menú acciones de cada competición podremos ir viendo las inscripciones por prueba, o cada deportista en qué pruebas está inscrito. También como federación podríamos inscribirle directamente desde dicha opción en el menú acciones. Quien realiza la inscripción es a quien le aparecerá en su portal correspondiente

Visualización Historial Marcadores Ventana Avuda @ 132

### Aplicación de Competición

Consejo Superior de Deportes Safari Archivo Edición

|                                                                                     |                                                                                                    | ebay                    | 0                       |               | federaciones.r      | fess.es         |                      | C                  |                    | <b>a a</b>                          |
|-------------------------------------------------------------------------------------|----------------------------------------------------------------------------------------------------|-------------------------|-------------------------|---------------|---------------------|-----------------|----------------------|--------------------|--------------------|-------------------------------------|
|                                                                                     | Instituciones ~                                                                                                    | Clima ~ 0               | Compras - Rfess         | Repuestos v I | Bancos 🛩 Noticias 🛩 | Populares ~ Car | pinteria v Correos v | Educacion v Depor  | te 🛩 Comidas 🛩     |                                     |
| 8                                                                                   |                                                                                                    |                         |                         |               | RFESS   Federa      | ciones          |                      |                    |                    | +                                   |
| CReal Federación Españo                                                             | ola Salvamento Soc                                                                                                    | corrismo                |                         |               |                     |                 |                      | Introduzca Büsqued | · • 8              | federacion@salvamentocanarias.com • |
| <ul> <li>mederaciones</li> <li>✓ Edizar Perfit</li> <li>A Notificaciones</li> </ul> | Temporada<br>2016-2017                                                                                                    | :                       | T Nueva Compe           | tición        |                     |                 |                      |                    |                    |                                     |
| P Cento                                                                             |                                                                                                    | Descripción             |                         |               | Ambito              | Inscripció      |                      | elebración         | Lugar Celebración  |                                     |
| E Licendas                                                                          | Acciones +                                                                                                    | 3º Jornada Liga         | Canaria Salvamento y So | corrismo      | Nacion              | 21 nov-1        | 15 dic               | ll de - 18 de      |                    | <b>_</b>                            |
| 104 Licencia Trámites •                                                             | Acciones +                                                                                                    | 2º Jornada Liga         | Canaria Salvamento y So | corrismo      | Nacion              | 04 mov - 0      | 19 nov               | 13 nov - 13 nov    | Santa Cruz de Tene | ette 🔒                              |
| r≢ Escuela =<br>⊉ Competición =                                                     | ♥ Ver Competición<br>♦ Ver Todas las Insc                                                                                  | ripciones               | anaria Salvamento y So  | corrismo      | Nacion              | 24 oct - 2      | 7 ect                | 10 oct - 30 oct    | Santa Cruz de Tene | ette 🔒                              |
| O TMis Campeonatos     O CF Mis Inscripciones     O Q, Buscar Campeonatos           | Ver Todos los in<br>Dorsales                                                                                               | ver Todas las           | Inscripciones           |               |                     |                 |                      |                    |                    |                                     |
| OED Pagos    d Estadísticas    d Estadísticas Cubes                                 | IP Preliminares<br>IP Finales<br>IP Rondes                                                                                 |                         |                         |               |                     |                 |                      |                    |                    |                                     |
| •                                                                                   | 1: Puntuaciones Pat<br>© Cierre Pruebas                                                                                    | trones                  |                         |               |                     |                 |                      |                    |                    |                                     |
|                                                                                     | Acta Oficial de Co Listas de Salida Preliminares Indi Preliminares Rele Finales Individual Finales Relevos Relevos Relevos | vidual<br>vidual<br>les |                         |               |                     |                 |                      |                    |                    |                                     |
| Abrir "federaciones.rfess.es/C                                                      | ompeticion/Inscripci                                                                                                    | onesEntidad             | es/3042" en una p       | estaña nueva  |                     |                 |                      |                    |                    |                                     |
| Diapositiva 11 de 36 Esp                                                            | pañol (España)                                                                                                    |                         |                         |               | 🚔 Notas 🗰 Comen     | tarios 🛛 🖓 🗰 🗰  |                      |                    | H H H H H H H      |                                     |

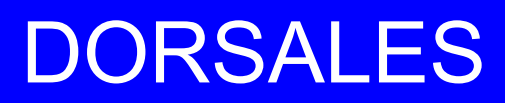

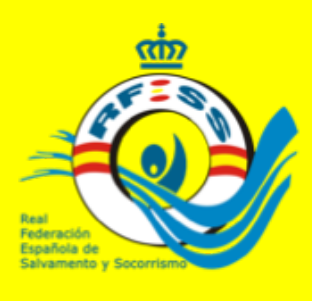

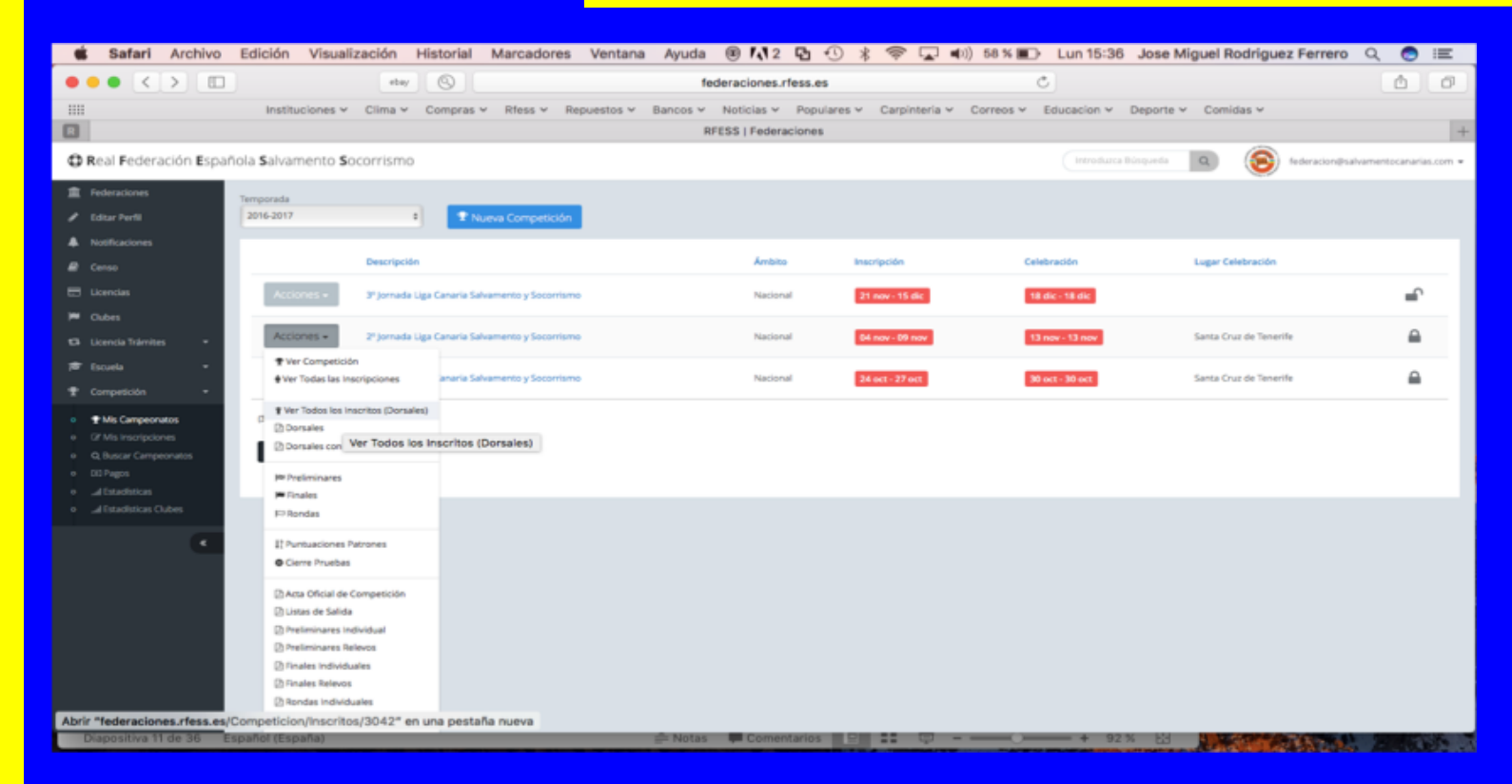

Finalizadas las inscripciones crearemos los dorsales. **IMPRESCINDIBLE**, ya que será la manera de poder hacer cambios de deportistas posteriormente. Si creados los dorsales tenemos que incluir algún deportista nuevo, **NO generaremos dorsales de nuevo**, sino que lo pondremos manualmente en la opción del menú acciones: **Ver todos los inscritos dorsales** 

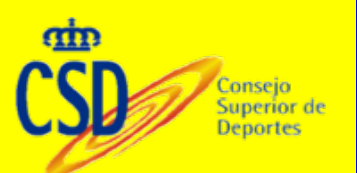

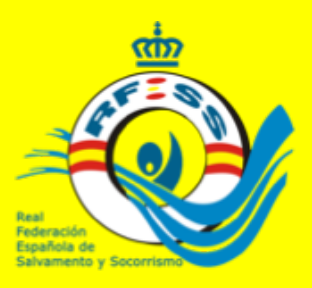

### DORSALES

#### Le pondríamos el último dorsal y pulsaríamos guardar

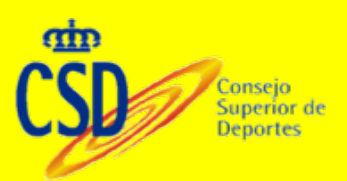

| Ű.   | Safari       | Archivo   | Edición      | Visualización  | Historial                   | Marcadores   | Ventana Ayud     | ia 🖲 🚺 2                      | <b>B</b> 🕙 🖇 |               | (i)) 55 % | Lun 15:41   | Jose Migu     | el Rodriguez Fe       | errero ( | ર 💿 | Ξ   |
|------|--------------|-----------|--------------|----------------|-----------------------------|--------------|------------------|-------------------------------|--------------|---------------|-----------|-------------|---------------|-----------------------|----------|-----|-----|
| ••   | • <          |           |              |                | tay 💿                       |              |                  | federaciones.rfe              | ess.es       |               | (         | 5           |               |                       |          |     | 0   |
|      |              |           | Institue     | ciones - Clima | <ul> <li>Compras</li> </ul> | v Riess v Re | puestos y Bancos | <ul> <li>Noticias </li> </ul> | Populares ~  | Carpinteria ~ | Correos ~ | Educacion 🛩 | Deporte ~ 0   | Comidas 🛩             |          |     |     |
|      |              |           |              |                |                             |              |                  | RFESS   Federac               | iones        |               |           |             |               |                       |          |     | +   |
| 101  | d <b>J</b> d | IValli    | ento         | 30001          | 151110                      |              |                  |                               |              |               |           |             |               |                       |          |     |     |
|      |              |           |              |                |                             |              |                  |                               |              |               |           |             |               |                       |          |     |     |
|      |              |           |              |                |                             |              |                  |                               |              |               |           |             |               |                       |          |     |     |
|      |              |           |              |                |                             |              |                  |                               |              |               |           |             |               |                       |          |     |     |
|      |              |           |              |                |                             | _            |                  |                               |              |               |           |             |               |                       |          |     |     |
|      |              | 3         |              |                | 3                           | 🛉 Masc       | ulino            | 43382                         | 2278-T       |               | MARTEL    | FLORES      | , CLAUD       | 10                    |          |     |     |
|      |              |           |              |                |                             |              |                  |                               |              |               |           |             |               |                       |          |     |     |
|      |              |           |              |                |                             |              |                  |                               |              |               |           |             |               |                       |          |     | _   |
|      |              |           |              |                |                             |              |                  |                               |              |               |           |             |               |                       |          |     |     |
|      |              | 4         |              |                | Ð                           | # Masc       | ulino            | 43383                         | 2043-6       |               |           |             |               | PIO                   |          |     |     |
|      |              | 4         |              |                | -                           | T Masc       | uino             | 45507                         | 2943-R       |               | AMADO     | K GONZ      | ALEZ, MIP     |                       |          |     |     |
|      |              |           |              |                |                             |              |                  |                               |              |               |           |             |               |                       |          |     |     |
|      |              |           |              |                |                             |              |                  |                               |              |               |           |             |               |                       |          |     |     |
|      |              |           |              |                |                             |              |                  |                               |              |               |           |             |               |                       |          |     |     |
|      |              |           |              |                | Ð                           | A Form       | nino             | 43383                         | 2077-V       |               | POGED     | NEISKOR     |               | NE                    |          |     |     |
|      |              | 3         |              |                | -                           | rein         |                  | 4550.                         | 5077-4       |               | ROGER     | LISKON      | IN, SELEI     |                       |          |     |     |
|      |              |           |              |                |                             |              |                  |                               |              |               |           |             |               |                       |          |     |     |
|      |              |           |              |                |                             |              |                  |                               |              |               |           |             |               |                       |          |     |     |
|      |              |           |              |                |                             | _            |                  |                               |              |               |           |             |               |                       |          |     |     |
|      |              | 6         |              |                | 8                           | 🔹 Feme       | enino            | 43384                         | 4778-G       |               | PERERA    | GONZAL      | EZ, CLA       | UDIA                  |          |     |     |
|      |              |           |              |                |                             |              |                  |                               |              |               |           |             |               |                       |          |     |     |
|      |              |           |              |                |                             |              |                  |                               |              |               |           |             |               |                       |          |     |     |
| Diag | ositiva 1    | 3 de 37 E | spañol (Espa | aña)           | _                           | _            | = Not            | as Comenta                    | arios 📰 🗄    |               |           |             | % E3 <b>3</b> | and the second second | 1        |     | 100 |

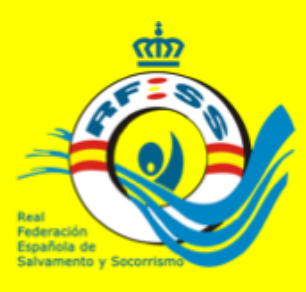

# **ESTADÍSTICAS**

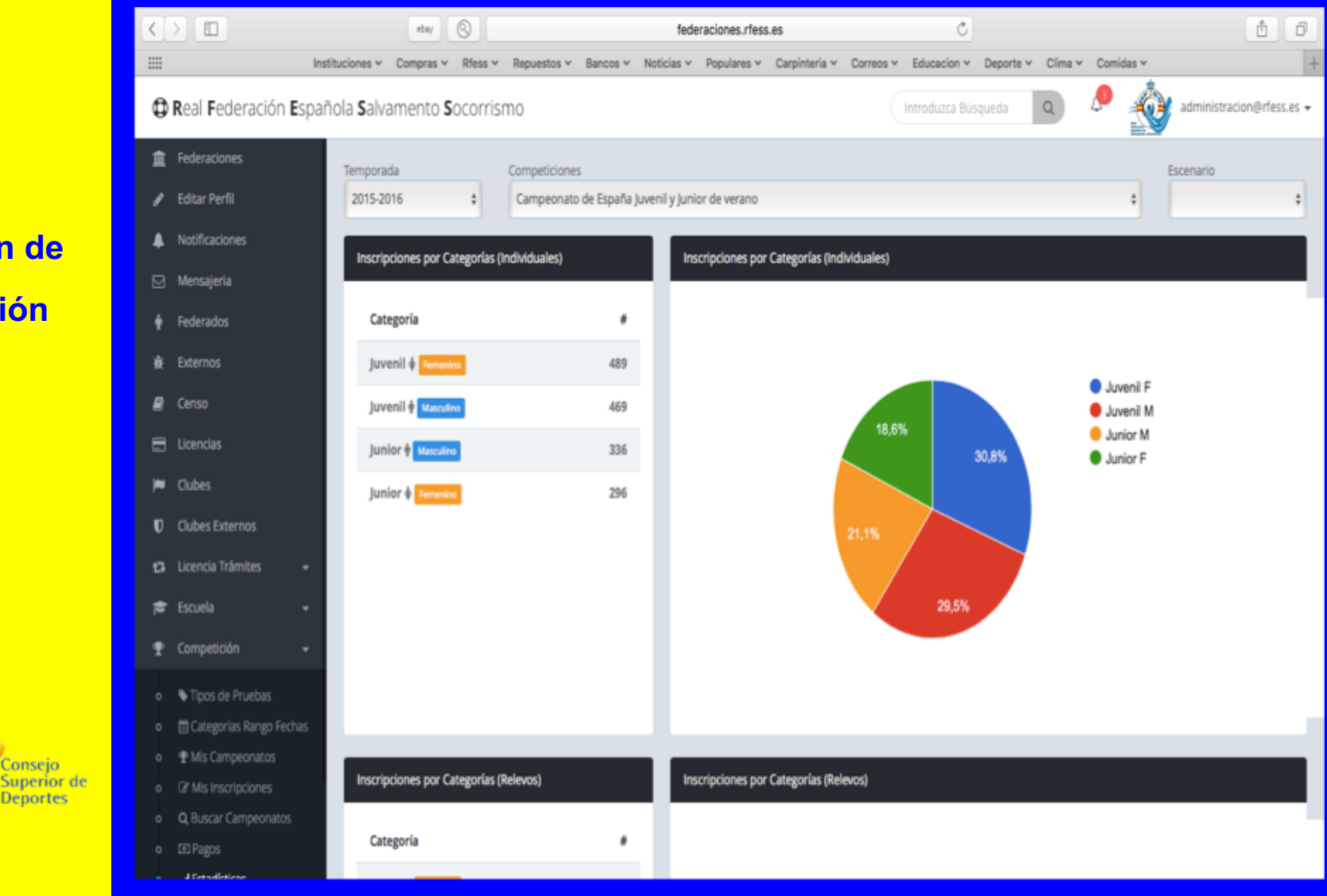

### Aplicación de Competición

с

Consejo

Deportes

# **ESTADÍSTICAS**

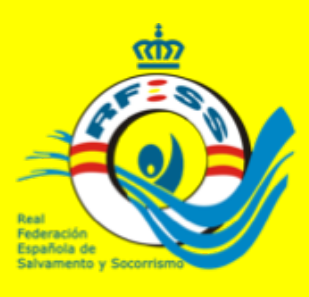

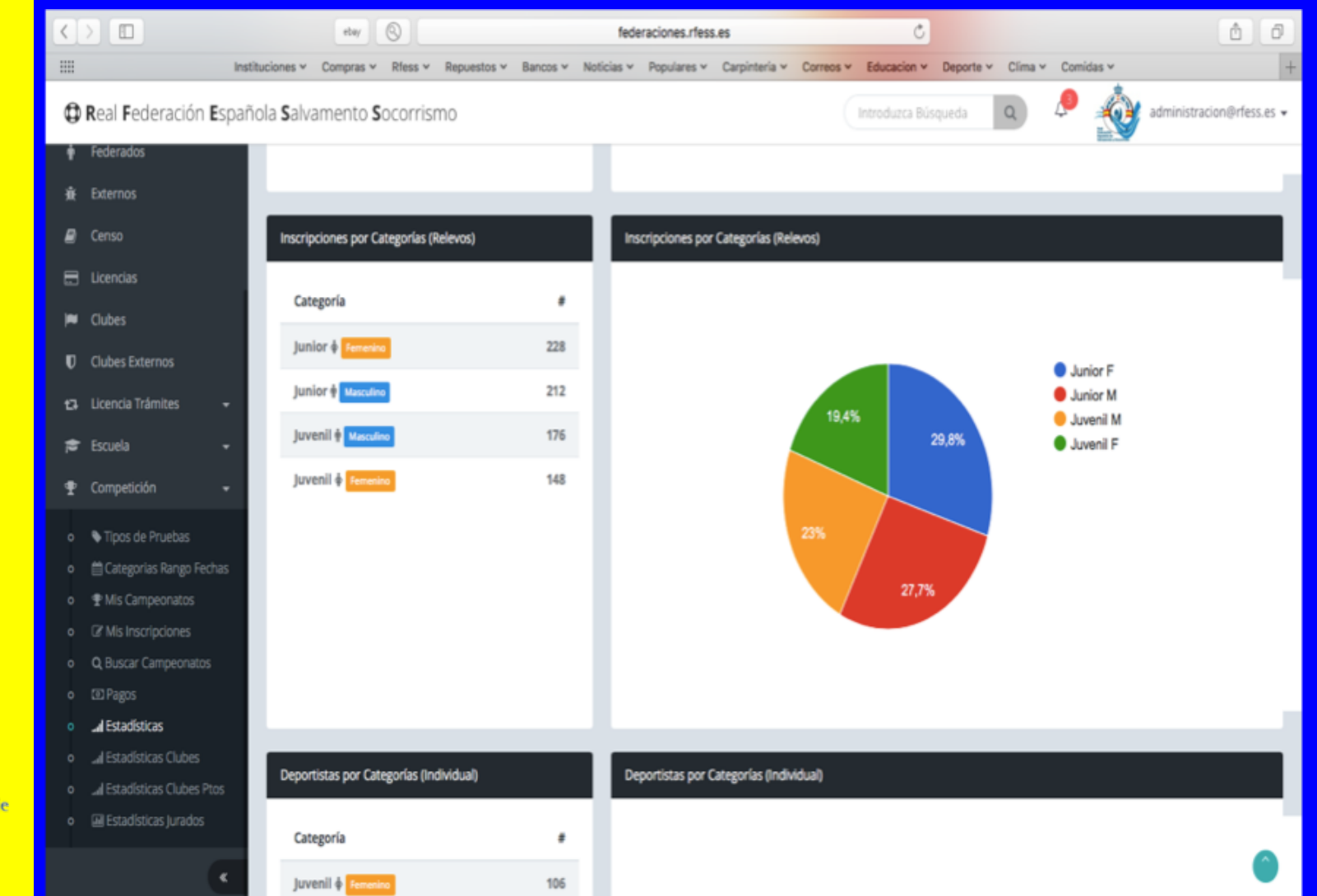

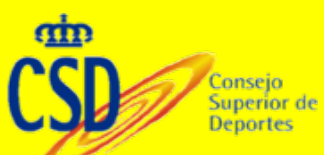

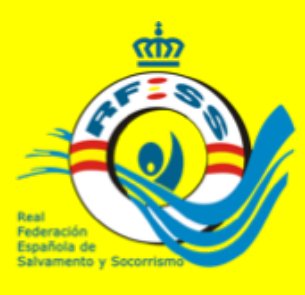

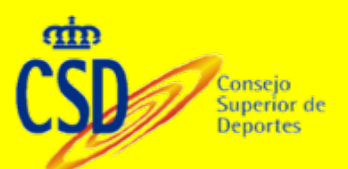

# ESTADÍSTICAS

|                                          |                    | ebay                         | 0            |                 |           | fede       | eraciones.rfess | les             |                | Ċ              |           |         |                                               |                         |                         | ð       | ð            |
|------------------------------------------|--------------------|------------------------------|--------------|-----------------|-----------|------------|-----------------|-----------------|----------------|----------------|-----------|---------|-----------------------------------------------|-------------------------|-------------------------|---------|--------------|
|                                          | Instituciones v    | <ul> <li>Compras </li> </ul> | Rfess ~      | Repuestos ~     | Bancos ¥  | Noticias 🛩 | Populares 🛩     | Carpinteria 🛩   | Correos ~      | Educacion Y    | Deporte ~ | Clima 🗸 | Comidas v                                     | ~                       |                         |         | +            |
| Real Federación Esp                      | pañola <b>S</b> al | lvamento <b>S</b>            | ocorrisi     | no              |           |            |                 |                 |                | Introduzca Bús | squeda    | Q       | P 🛔                                           | : 🔮                     | dministracio            | n@rfess | .es <b>+</b> |
| federaciones                             |                    | .v.c Pacifico a              | arvannento   |                 | 07        |            |                 |                 |                |                |           |         |                                               |                         |                         |         |              |
| 🖋 Editar Perfil                          | 0                  | lub SVAT - Tara              | incón        |                 | 87        |            |                 |                 |                |                |           |         |                                               |                         |                         |         |              |
| Notificaciones                           | Dep                | ortistas por Feo             | deración / D | elegación / Clu | b         | De         | portistas por F | ederación / Del | legación / Clu | dı             |           |         |                                               |                         |                         |         |              |
| ☑ Mensajeria                             | E                  | ntidad                       |              |                 |           |            |                 |                 |                |                |           |         |                                               |                         |                         |         |              |
| Federados                                | c                  | lub Noja Playa               | Dorada       |                 | 29        |            |                 |                 |                |                |           |         |                                               |                         |                         |         |              |
| ▲ Externos                               |                    | D.B. Vallacas                |              |                 | 22        |            |                 |                 |                |                |           |         | Club No                                       | oja Playa               | Dorada                  |         |              |
| Censo                                    |                    | .D.D. Valietas :             | 5.0.5        |                 |           |            |                 |                 |                | 8,6%           |           |         | C.D.B.                                        | Vallecas<br>eportivo    | S.O.S<br>Unión Es       |         |              |
| 🖶 Licencias                              | C                  | lub Deportivo                | Unión Esgu   | ieva            | 20        |            |                 |                 |                |                |           |         | Club A.                                       | C.N Mar                 | isma                    |         |              |
| 🗰 Clubes                                 | c                  | lub A.C.N Mari               | isma         |                 | 19        |            |                 |                 |                |                | 5,6%      |         | <ul> <li>Alcarrel</li> <li>Club Sa</li> </ul> | ño de Sa<br>alvament    | ilvamento<br>o Sada     |         |              |
| Clubes Externos                          | A                  | lcarreño de Sa               | lvamento     | y Socorrismo    | 16        |            |                 |                 |                |                |           |         | Club Ta                                       | ibira Iger<br>atacion S | iketa Tald<br>OS Betera |         |              |
| 13 Licencia Trámites 🗣                   | 0                  | lub Salvament                | to Sada - SA | AZ              | 13        |            |                 |                 |                |                |           |         | Club Na                                       | atacion y               | Salvame                 |         |              |
| 🞓 Escuela 🗸 🗸                            | 0                  | lub Tabira Iger              | riketa Talde | a               | 13        |            |                 |                 |                |                |           |         | ▲ 1/5 ▼                                       | aivament                | o Anexo                 |         |              |
| 🕈 Competición 👻                          |                    | lub Natacion S               | SOS Betera   |                 | 12        |            |                 |                 |                |                |           |         |                                               |                         |                         |         |              |
| o 💊 Tipos de Pruebas                     | C In               | lub Natacion y<br>mperial    | Salvamen     | to Oriol        | 12        |            |                 |                 |                |                |           |         |                                               |                         |                         |         |              |
| o 🛗 Categorias Rango Fechas              |                    |                              |              |                 |           |            |                 |                 |                |                |           |         |                                               |                         |                         |         |              |
| ● ¶ Mis Campeonatos                      | Dep                | ortistas por Feo             | deración / D | elegación / Clu | b (Sexos) | De         | portistas por F | ederación / Del | legación / Clu | ub (Sexios)    |           |         |                                               |                         |                         |         |              |
| <ul> <li>Inscripciones</li> </ul>        |                    |                              |              |                 |           |            |                 |                 |                |                |           |         |                                               |                         |                         |         |              |
| <ul> <li>Q Buscar Campeonatos</li> </ul> | E                  | ntidad                       |              |                 | *         |            |                 |                 |                |                |           |         |                                               |                         |                         |         |              |

Real Club Náutico de Tenerife 🛊 Masculino

8

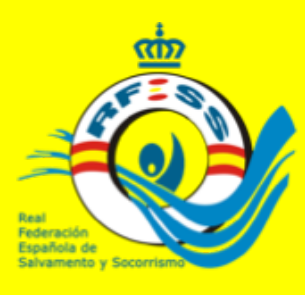

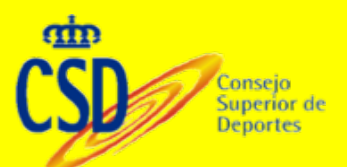

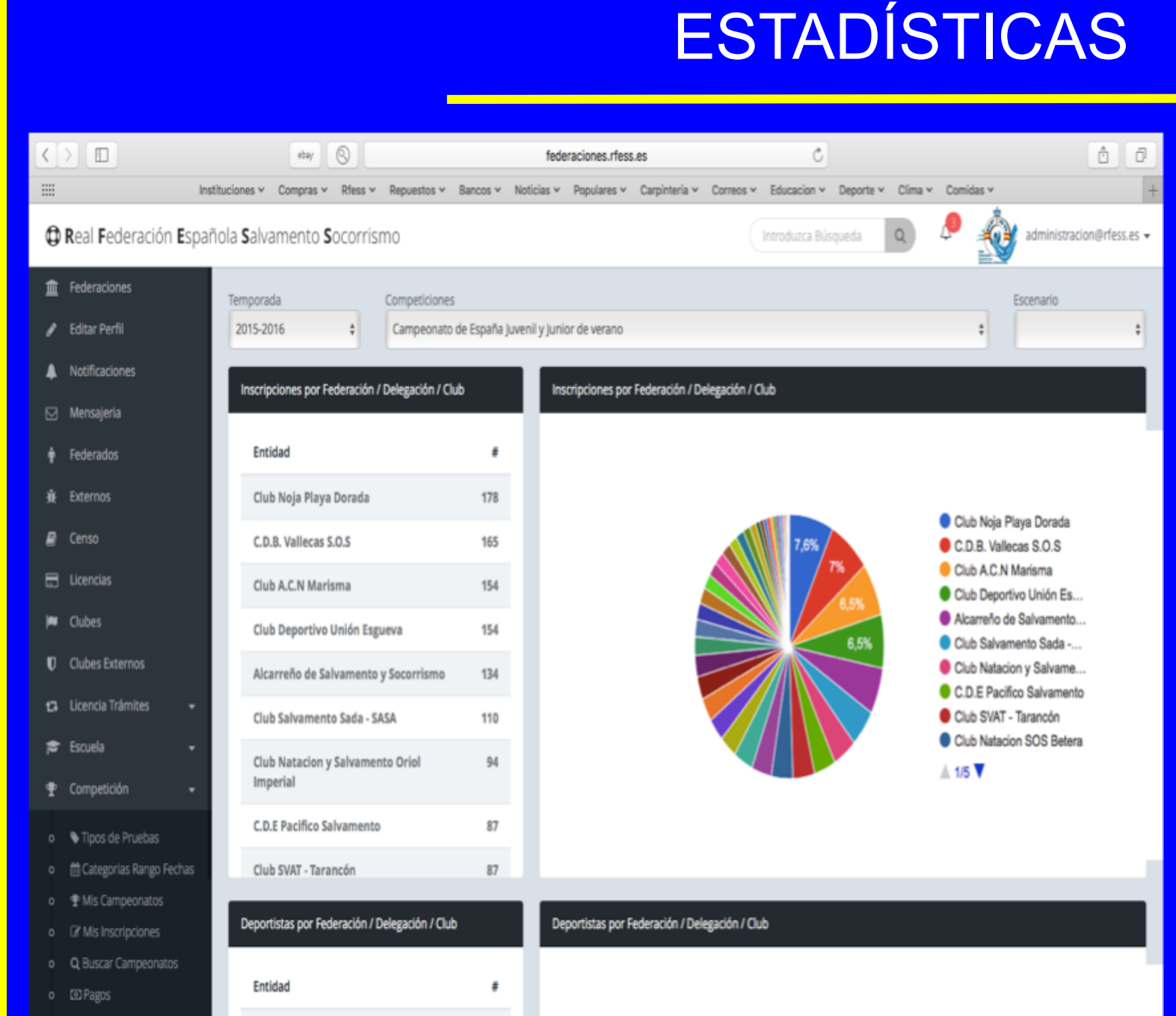

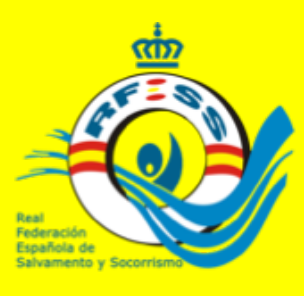

# **ESTADÍSTICAS**

#### <> etay 🕘 C Ô õ federaciones.rfess.es .... Instituciones v Compras v Rfess v Repuestos v Bancos v Noticias v Populares v Carpinteria v Correos v Educacion v Deporte v Clima v Comidas v Real Federación Española Salvamento Socorrismo administracion@rfess.es + C.U.E Pacifico Jarvamento Federaciones Club SVAT - Tarancón 87 Editar Perfil Deportistas por Federación / Delegación / Club Deportistas por Federación / Delegación / Club Notificaciones Entidad Federados Club Noja Playa Dorada 29 Externos Club Noja Playa Dorada C.D.B. Vallecas S.O.S 22 C.D.B. Vallecas S.O.S Censo Club Deportivo Unión Es... Club Deportivo Unión Esgueva 20 Club A.C.N Marisma E Licencias Alcarreño de Salvamento... Club A.C.N Marisma 19 5,6% Club Salvamento Sada -... Clubes Club Tabira Igeriketa Tald.... Alcarreño de Salvamento y Socorrismo 16 Clubes Externos Club Natacion SOS Betera Club Salvamento Sada - SASA 13 Club Natacion y Salvame... Licencia Trámites Club Salvamento Arteixo... Club Tabira Igeriketa Taldea 13 ▲ 1/5 **▼** 🞓 Escuela Club Natacion SOS Betera 12 Competición Club Natacion y Salvamento Oriol 12 Tipos de Pruebas Imperial Deportistas por Federación / Delegación / Club (Sexos) Deportistas por Federación / Delegación / Club (Sexos) Mis Campeonatos Entidad o 💿 Pagos Real Club Náutico de Tenerife + Masculino

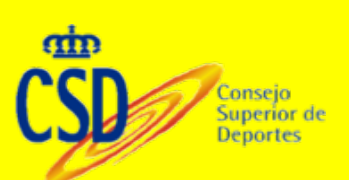

# **ESTADÍSTICAS**

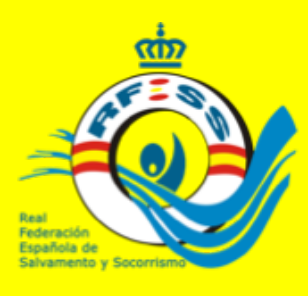

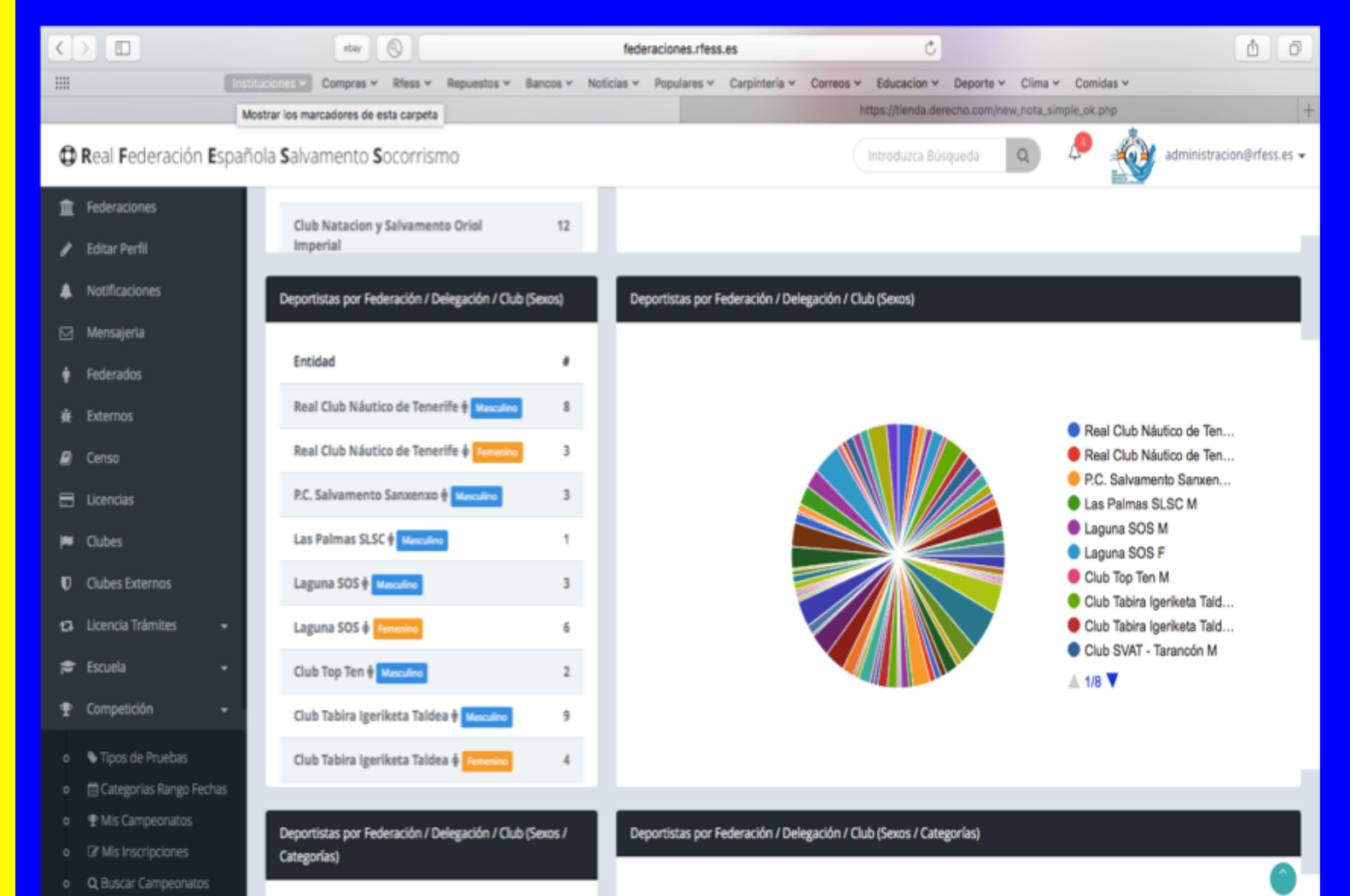

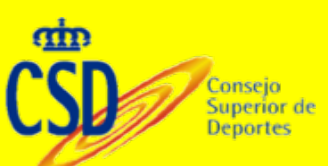

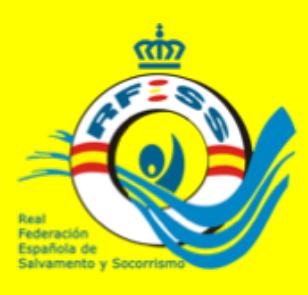

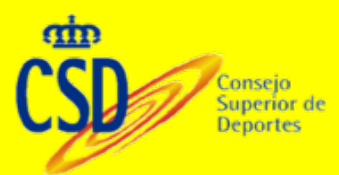

### **CAMBIO COMPONENTES RELEVOS**

#### Menú acciones ir a "ver todas las inscripciones"

|   | 🗯 Safari                        | Archivo             | Edición            | Visualiz                    | ación H      | listorial    | Marcado      | res Ventana  | Ayuda    |                | 10 %        | ŝ⊊ �)          | 100 % 🖼   | Mar 14:44   | Jose Mig         | guel Rodrigu | ez Ferre | ro Q | . 💿       | Ξ      |
|---|---------------------------------|---------------------|--------------------|-----------------------------|--------------|--------------|--------------|--------------|----------|----------------|-------------|----------------|-----------|-------------|------------------|--------------|----------|------|-----------|--------|
|   |                                 | $\langle \rangle$   |                    |                             | ebay         | 0            |              |              | 1        | ederaciones.r  | fess.es     |                |           | Ċ           |                  |              |          | 0    | ٥         | ٥      |
|   |                                 |                     | Inst               | ituciones 🛩                 | Clima 🗸      | Compras      | s v Rfess v  | Repuestos ~  | Bancos ~ | Noticias 🛩     | Populares ~ | Carpinteria v  | Correos ~ | Educacion ~ | Deporte ~        | Comidas 🛩    |          |      |           |        |
|   | R                               |                     |                    |                             |              |              |              |              | ,        | RFESS   Federa | ciones      |                |           |             |                  |              |          |      |           | +      |
|   |                                 | loración Ecr        | nañola <b>s</b> ah | amento S                    | ocorrieme    | ,            |              |              |          |                |             |                |           | 6           | modure Rises     |              | •        |      |           |        |
|   | W Kear Pet                      | peracion <b>s</b> a |                    | amento a                    | 00011151110  | ,<br>        |              |              |          |                |             |                |           |             |                  | ~            | ~ ,      |      | ion sayya | 100.05 |
|   | Federacion                      |                     | Temporad           | śa                          |              | _            |              |              |          |                |             |                |           |             |                  |              |          |      |           |        |
|   | 🖋 Editar Perfi                  |                     | 2016-20            | 117                         |              | •            | Nueva Compe  | tición       |          |                |             |                |           |             |                  |              |          |      |           |        |
|   | A Notificacion                  |                     |                    |                             |              |              |              |              |          |                |             |                |           |             |                  |              |          |      |           |        |
|   | 🖉 Censo                         |                     |                    |                             | Descripció   | in           |              | Ámbito       |          | Inscripción    |             | Celebración    |           | Lugar Ce    | lebración        |              |          |      |           |        |
|   |                                 |                     |                    | cciones -                   | 1º Jornada   | de MAyores   |              | Autonomías   |          | 27 nov - 29 no |             | 03 dic - 03 di |           | Mérida      |                  |              |          |      | -         |        |
|   | M Oubes                         |                     | 1.4                |                             |              |              |              |              |          |                | •           |                | -         |             |                  |              |          |      | -         |        |
| 4 | 124 Licencia Tri                | imites •            | A                  | cciones +                   | 1º Jornada   | de Menores   |              | Autonomias   |          | 06 nov - 23 no |             | 26 nov - 26 n  | ov        | CNTD Cu     | idad Deportiva d | e Caceres    |          |      |           |        |
|   | 🖈 Escuela                       |                     | 1.1.2              | Ver Competició              | in           |              |              |              |          |                |             |                |           |             |                  |              |          |      |           |        |
| 1 | Compativit                      |                     | ¢ o                | f Inscribir a Dep           | ortistas     |              |              |              |          |                |             |                |           |             |                  |              |          |      |           |        |
|   |                                 |                     | L Ľ                | Ver Todas las in            | scripciones  |              |              |              |          |                |             |                |           |             |                  |              |          |      |           |        |
|   | This Cam     Company            | peonatos            | 111                | Ver Todos los in            | Ver Toda     | s las Inscri | pciones      |              |          |                |             |                |           |             |                  |              |          |      |           |        |
|   | <ul> <li>Q, Buscar C</li> </ul> | ampeonatos          | 0                  | ) Dorsales                  |              |              |              |              |          |                |             |                |           |             |                  |              |          |      |           |        |
|   |                                 |                     | 5                  | ) Dorsales con P            | ruebas       |              |              |              |          |                |             |                |           |             |                  |              |          |      |           |        |
|   |                                 |                     |                    | Preliminares                |              |              |              |              |          |                |             |                |           |             |                  |              |          |      |           |        |
|   | o 🚽 Estadísti                   | cas Oubes           |                    | <ul> <li>Finales</li> </ul> |              |              |              |              |          |                |             |                |           |             |                  |              |          |      |           |        |
|   |                                 |                     | F                  | Rondas                      |              |              |              |              |          |                |             |                |           |             |                  |              |          |      |           |        |
|   |                                 |                     |                    | Puntuaciones P              | Patrones     |              |              |              |          |                |             |                |           |             |                  |              |          |      |           |        |
|   |                                 |                     | •                  | Cierre Pruebas              |              |              |              |              |          |                |             |                |           |             |                  |              |          |      |           |        |
|   |                                 |                     | 0                  | Acta Oficial de             | Competición  |              |              |              |          |                |             |                |           |             |                  |              |          |      |           |        |
|   |                                 |                     | 0                  | ) Listas de Salida          |              |              |              |              |          |                |             |                |           |             |                  |              |          |      |           |        |
|   |                                 |                     | 8                  | ) Preliminares In           | dividual     |              |              |              |          |                |             |                |           |             |                  |              |          |      |           |        |
|   |                                 |                     | 8                  | Preliminares R              | elevos       |              |              |              |          |                |             |                |           |             |                  |              |          |      |           |        |
|   |                                 |                     | 8                  | Finales Individu            | Jales        |              |              |              |          |                |             |                |           |             |                  |              |          |      |           |        |
|   |                                 |                     | 6                  | Finales Relevos             |              |              |              |              |          |                |             |                |           |             |                  |              |          |      |           |        |
|   | Abris Medera                    | ciones ríses :      | ee/Compati         | ) Rondas Individ            | ciones Enti- | dadas /20    | 41" en una n | ectaña nueva |          |                |             |                |           |             |                  |              |          |      |           |        |

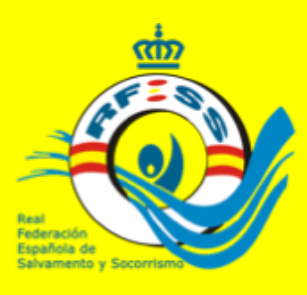

### **INSCRIPCIÓN DESDE SECRETARÍA**

Menú acciones ir a "ver competición" abrir la competición y guardar. Después dirigirse a: "inscribir a deportistas"

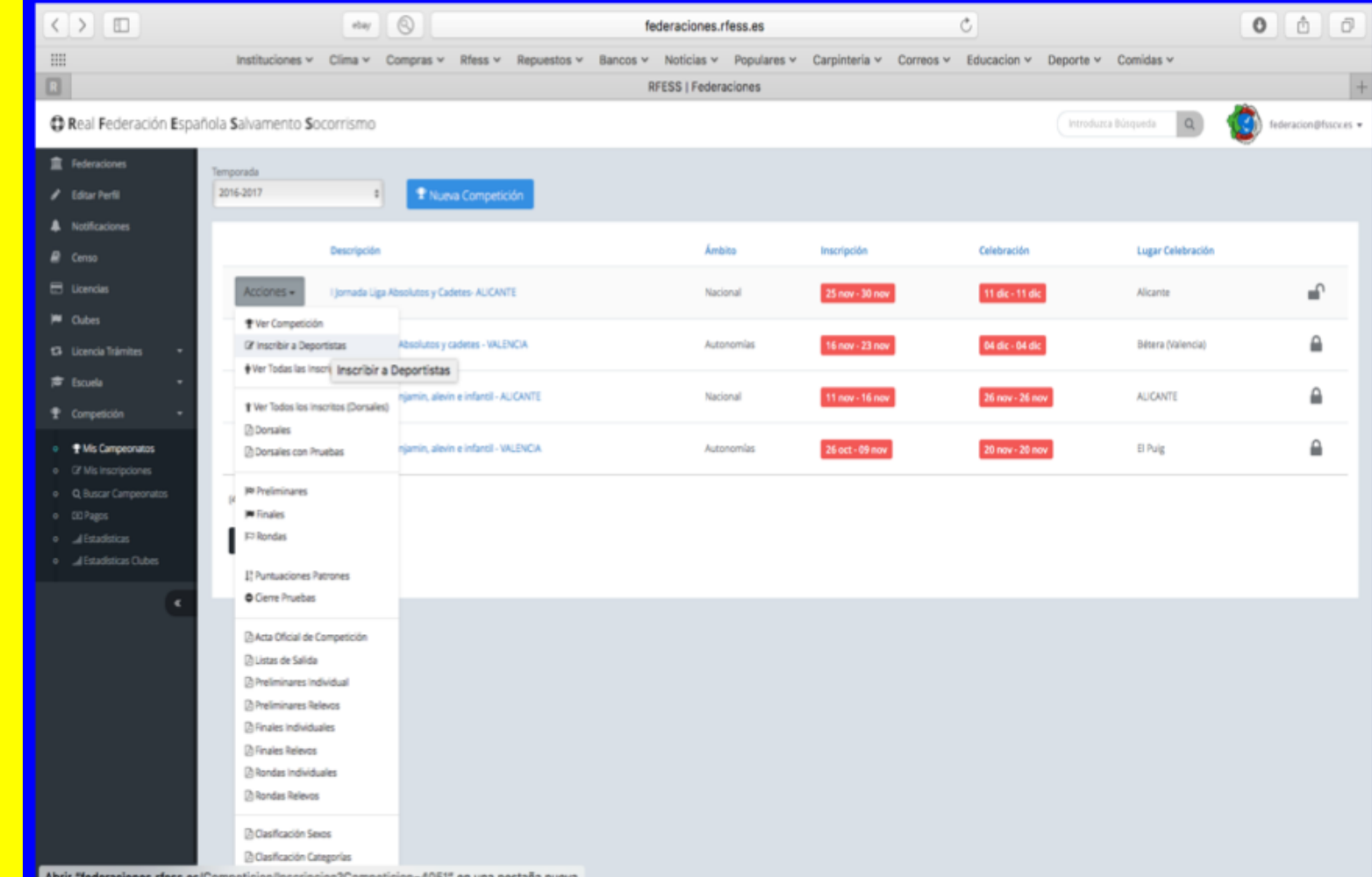

#### Aplicación de **Competición**

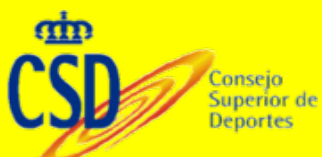

Abrir "federaciones.rfess.es/Competicion/Inscripcion?Competicion=4051" en una pestaña nueva

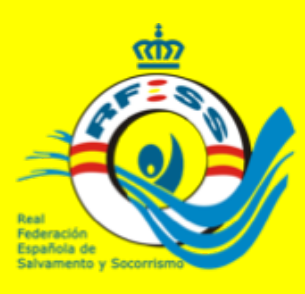

### **INSCRIPCIÓN DESDE SECRETARÍA**

# Seleccionar la prueba e inscribir en nombre del club al que pertenezca el deportista

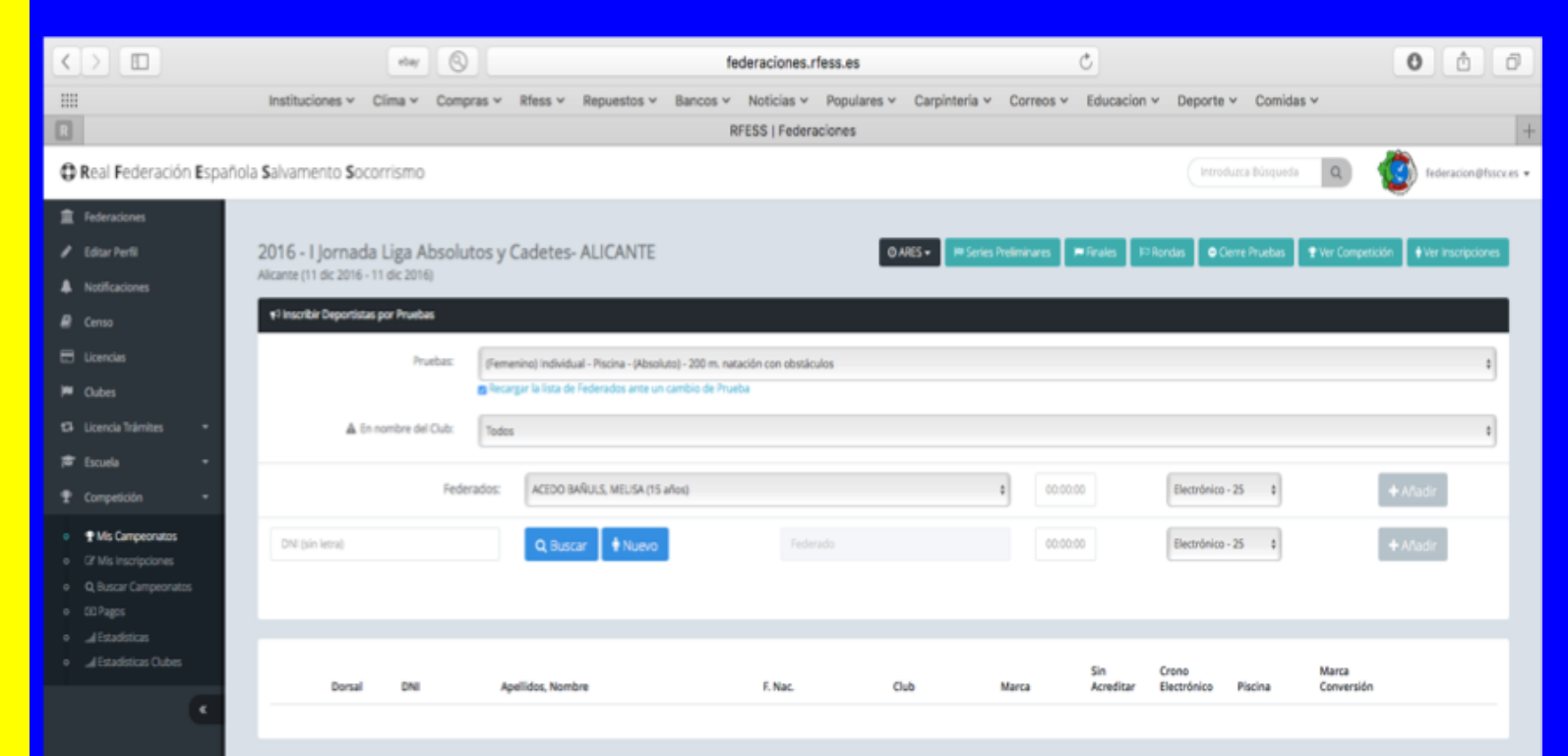

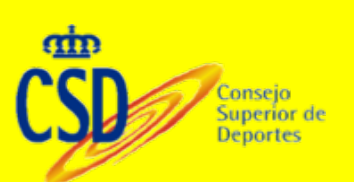

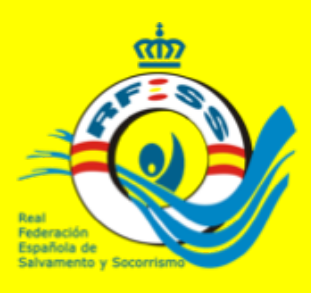

### CAMBIO COMPONENTE RELEVOS

De igual forma, con el chek "competición abierta" seleccionado, Los clubes podrán cambiar los componentes del relevo desde el portal del club.

Aplicación de Competición En la misma opción del menú: " ver inscripciones" podremos sustituir a un deportista por otro en cada prueba con el mismo procedimiento.

En cualquiera de los casos el deportista tiene que tener un dorsal asignado. De no tenerlo, previamente habrá que asignárselo.

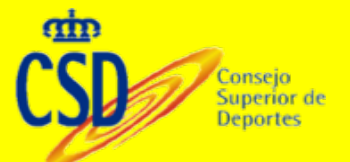

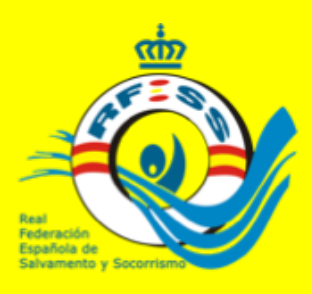

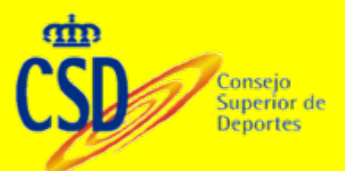

#### CAMBIO COMPONENTES RELEVOS SECRETARIA

Ir a la prueba de relevos correspondiente donde aparecerán los componentes del relevo. En la casilla de cambiar dorsal se pone el dorsal del nuevo componente junto al que hay que sustituir y se procede a guardar

| Safari Archivo Edición                         | Visualización            | Historial               | Marcadores Ve        | intana Ayu   | uda       | ® 🗗 (         | 0 % 🛜          | 🔔 📢) 100 % 🖼              | Mar 14:39 Ja    | ose Miguel       | Rodriguez Ferrero | ० 👩 🗉           | Ε.          |
|------------------------------------------------|--------------------------|-------------------------|----------------------|--------------|-----------|---------------|----------------|---------------------------|-----------------|------------------|-------------------|-----------------|-------------|
|                                                |                          | itay 🔕                  |                      |              | federa    | iones.rfess.  | es             | c                         | 3               |                  |                   |                 | 0           |
| III Inst                                       | tituciones 🛩 Clima       | ✓ Compras               | ✓ Rfess ✓ Reput      | stos 🛩 Banc  | ios 🛩 Not | icias 🛩 Pop   | pulares 🛩 Carg | pinteria v Correos v      | Educacion - De  | eporte 🛩 Co      | omidas ~          |                 |             |
|                                                |                          |                         |                      |              | RFESS     | Federacione   | 15             |                           |                 |                  | _                 |                 | +           |
| Real Federación Española Sal                   | vamento <b>S</b> ocorris | smo                     |                      |              |           |               |                |                           | Introdu         | izca Büsqueda    | 🗢 👂 🏂             | fedextrss@yahoo | 45 <b>v</b> |
| 盒 Federaciones                                 |                          |                         |                      |              |           |               |                |                           |                 |                  |                   |                 |             |
| 🖋 Editar Perfil                                | Tipo Prueba              |                         | Se                   | ND .         | Categor   | a i           | Marca Minima   | Minimo Dep. Relevos       | s Playa Dej     | p. Ronda T. I    | Final T. Serie    |                 |             |
| A Notificaciones                               | 4x25 m. remole           | que de maniquí per      | queño 🕴              | Masculino    | infantil  |               |                |                           |                 | Sie              | Final Contrareloj | œ               |             |
| Censo                                          |                          |                         |                      |              |           |               |                |                           |                 |                  |                   |                 | 1           |
| E Licencius                                    | Dorsal                   | DNI                     | Apellidos, Nombre    |              | Marca     | Sin Acreditar | Conversión     | Federación / Club         |                 | Cambio<br>Dorsal |                   |                 |             |
| 13 Licencia Trámites 🔹                         | 21                       | 76059018-L              | JORGE MAHILLO FERNA  | NDEZ         |           |               |                | Asociación Dep Natación ( | Cáceres         |                  |                   |                 |             |
| r≢ Escuela +                                   | 8 27                     | 76064108-A              | HUGO JIMENEZ FERNAI  | NDEZ         |           |               |                | Asociación Dep Natación ( | Cáceres         |                  |                   |                 |             |
| T Competición -                                | 25                       | 76058091-N              | IGNACIO GRANDE LOZA  | NO           |           |               |                | Asociación Dep Natación O | Cáceres         |                  |                   |                 |             |
| • This Campeonatos                             | <b>Q</b> 24              | 76063116-T              | JAVIER CORREA GOMEZ  |              |           |               |                | Asociación Dep Natación ( | Cáceres         |                  |                   |                 |             |
| Of Mis inscripciones     Of Duscar Campeonatos | <b>O</b> 54              | 45969117-Y              | JESUS RAMIREZ VILLEN | A            |           |               |                | Escuela Salvamento Almer  | ndralejo        | 15               |                   |                 |             |
| o EID Pages                                    | 0 "                      | 45973044-T              | ANTONIO MANUEL SÁR   | NCHEZ SIERRA |           |               |                | Escuela Salvamento Almer  | ndralejo        |                  | Actualizar Relevo |                 |             |
| al Estadísticas     al Estadísticas Oubes      | 0 16                     | 45972068-j              | JOSE MANUEL SANCHE   | ZAMORA       |           |               |                | Escuela Salvamento Almer  | ndralejo        |                  |                   |                 |             |
| (C)                                            | 0 1                      | 45971979-Q              | FCO JAVIER SANCHEZ Z | AMORA        |           |               |                | Escuela Salvamento Almer  | ndralejo        |                  |                   |                 |             |
|                                                | 37                       | 53985781-C              | JOEL CASADO MARTIN   |              |           |               |                | Club Salvamento y Socorri | ismo Don Benito |                  |                   |                 |             |
|                                                | 10 42                    | 54333006-Z              | ENRIQUE GAMERO TEX   | EIRA         |           |               |                | Club Salvamento y Socorri | ismo Don Benito |                  |                   |                 |             |
|                                                | <b>1</b> 4               | 54333492-V              | CARLOS VALADES GAR   | a.           |           |               |                | Club Salvamento y Socorri | ismo Don Benito |                  |                   |                 |             |
|                                                | 12 54                    | 54335256-X              | MANUEL MORCILLO QU   | JINTANA      |           |               |                | Club Salvamento y Socorri | ismo Don Benito | 8                |                   |                 |             |
|                                                | -                        |                         |                      |              |           |               |                |                           |                 |                  |                   |                 |             |
|                                                | Tipo Prueba              |                         | Sexo                 | 0            | ategoría  | Mar           | ca Minima      | Minimo Dep. Relevos       | Playa Dep. I    | londa T. Fin     | al T. Serie       |                 |             |
|                                                | delle manual             | lance the second second | A Tomosh             |              | whete     |               |                |                           |                 | See D            | nal Contransisi   |                 |             |

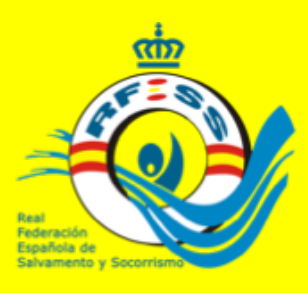

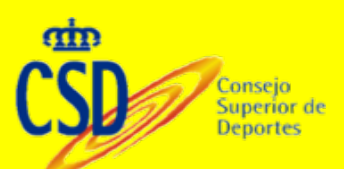

### SERIES PRELIMINARES

Accediendo a **Preliminares**, realizaremos las series preliminares. Descripción: Le daremos el nombre que deseemos por si agrupamos varias categorías. Después seleccionamos la prueba y las categorías y **Registramos**. Seleccionando varias, podemos **Agrupar** para gestionarlas conjuntamente

| < |                           |          |         | ebay          |                |               |                | fede        | raciones.rfess    | .es            |                       | Ċ                              |                |                             |                |          | <u>ð</u> 0                |   |
|---|---------------------------|----------|---------|---------------|----------------|---------------|----------------|-------------|-------------------|----------------|-----------------------|--------------------------------|----------------|-----------------------------|----------------|----------|---------------------------|---|
|   |                           | Instituc | iones ~ | Compras       | ✓ Rfess ✓      | Repuestos ~   | Bancos ~       | Noticias ~  | Populares ~       | Carpinteria ~  | Correos               | <ul> <li>Educacion </li> </ul> | Deporte        | <ul> <li>Clima</li> </ul>   | - Comidas      | ~        |                           |   |
|   |                           |          | 6       | RFESS   Fed   | eraciones      |               |                |             |                   |                |                       | https://tienda.de              | erecho.com/    | new_nota_si                 | mple_ok.php    |          |                           |   |
| 0 | Real Federación Es        | pañol    | a Salv  | amento        | Socorris       | mo            |                |             |                   |                |                       | Introduzca Bo                  | isqueda        | Q                           | <i>P</i>       | Ì        | administracion@rfess.es + | , |
| 1 | Federaciones              |          | Inf     | let Para solo | uccionar más   | de una noueba | dehe mante     | ener nukada | la tecla Otri, mi | ientras bace d | ic en las Pro         | uabas qua desea                | Si quiere :    | arunar var                  | ine Prunhae    | debe n   | arrar las Prushas         |   |
| 1 | Editar Perfil             |          | que     | e desee y h   | acer clic en % | * "Agrupar"   | , debe mano    | ener parada |                   |                |                       | orons que urser                | n an dener e r | Brober 481                  | ias r i debas, | JEUE III | ×                         |   |
| ٠ | Notificaciones            |          | Descr   | ipción        |                | Tipo Prueba   | 1              |             |                   |                | Pruebas               |                                |                |                             |                |          |                           |   |
|   | Mensajeria                |          |         |               |                | Individual    | - Playa - Nac  | dar surf    |                   | 0              | F - Juver             | hil                            |                |                             |                |          | + Registrar               |   |
| ٠ | Federados                 |          |         |               |                |               |                |             |                   |                | M - Juve<br>F - Junio | enill<br>er                    |                |                             |                |          | Ngrupar                   |   |
|   | Externos                  |          |         |               |                |               |                |             |                   |                | M - Junio             | or                             |                |                             |                |          |                           |   |
| ₽ | Censo                     | 12       |         |               |                |               |                |             |                   |                |                       |                                |                |                             |                |          |                           |   |
| 8 |                           |          |         |               |                | Descripci     | ón             |             | Agrup             | a Tipo Pr      | ueba                  |                                | Piscina        | Prueb                       | 15             |          |                           |   |
| - | Clubes                    |          |         |               | _              |               |                |             |                   |                |                       |                                |                |                             |                |          |                           |   |
| U | Clubes Externos           |          |         | *             | 1              | Nadar         | surf Juvenil F |             |                   | Nadar s        | urf                   |                                |                | <ul> <li>F-Juver</li> </ul> | hil            | <b>~</b> | Acciones +                |   |
| 8 | Licencia Trámites -       |          | 2       | •             |                |               |                |             | -                 |                |                       |                                |                |                             |                |          | Arciones -                |   |
| 1 | Escuela -                 |          | +       |               | 2              | Nadar         | surf Juvenil N | M 🖹         |                   | Nadar s        | urr                   |                                |                | <ul> <li>M-Juve</li> </ul>  | nii            | Č        | - HECHINES -              |   |
| Ŧ | Competición -             |          | 6       |               |                |               |                |             |                   |                |                       |                                |                |                             |                |          |                           |   |
|   | Tipos de Pruebas          |          | , U     |               | 3              | Nadar         | surf Junior F  |             |                   | Nadar s        | urf                   |                                |                | <ul> <li>F-Junio</li> </ul> | r              | <b>~</b> | Acciones •                |   |
|   | 🛗 Categorias Rango Fechas |          |         |               |                |               |                |             |                   |                |                       |                                |                |                             |                |          |                           |   |
|   | Mis Campeonatos           |          | 4       | *             | 4              | Nadars        | surf Junior M  |             | <b>a</b> 0        | Nadar s        | urf                   |                                |                | • M-Juni                    | or             | <b>~</b> | Acciones 👻                |   |
|   | Of Mis Inscripciones      |          | ÷       |               |                |               |                |             |                   |                |                       |                                |                |                             |                |          |                           |   |
|   | Q Buscar Campeonatos      |          | 5       | 4             |                | Contract of   | a secold f     |             | -                 | Englat         |                       |                                |                | . Elerer                    |                |          | Acciones -                |   |
|   |                           |          |         |               |                | Sprint        | Long fill F    |             |                   | Sprint         |                       |                                |                | <ul> <li>P-suver</li> </ul> |                | Č.       |                           |   |

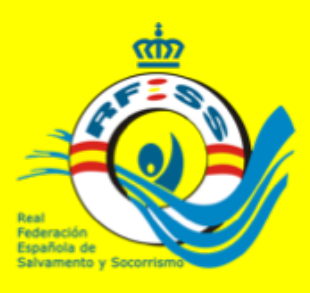

### SERIES PRELIMINARES

Gestionando las series podremos decidir el número de calles, si queremos contrarreloj, cabeza de serie o mixta. Incluso podríamos realizar una serie única con todos colocados por orden alfabético. Esto se haría si una vez impresas las series preliminares se incluyera a más deportistas teniendo que refundir series.

### Aplicación de Competición

17

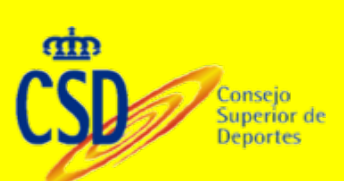

|                 | ebay                       | 0                 |               |              | fe       | deraciones.rfe                | ess.es                          |                                              | C                |                 |               |         | <b>1</b>               |
|-----------------|----------------------------|-------------------|---------------|--------------|----------|-------------------------------|---------------------------------|----------------------------------------------|------------------|-----------------|---------------|---------|------------------------|
|                 | Instituciones ~ Compras    | v Rfess v F       | Repuestos ~ B | lancos ~     | Noticias | <ul> <li>Populares</li> </ul> | <ul> <li>Carpinteria</li> </ul> | <ul> <li>Correos </li> <li>Educad</li> </ul> | ion - Deporte    | e v Clima       | v Comidas     | v       |                        |
|                 | RFESS   Fede               | eraciones         |               |              |          |                               |                                 | https://tier                                 | ida.derecho.com  | (new,nota,      | simple_ok.php |         |                        |
| al Federación E | spañola <b>S</b> alvamento | <b>S</b> ocorrism | 0             |              |          |                               |                                 | Introduz                                     | ca Búsqueda      | Q               | <i>.</i> ,    | Ŷ       | administracion@rfess.e |
| deraciones      |                            |                   |               |              |          |                               |                                 |                                              |                  |                 |               |         |                        |
| litar Perfil    | l≋ Series I                | Prelimina         | res 💌 Ser     | ies Prelimin | ares     | Finales                       | I⊐ Rondas                       | Cierre Pruebas                               | Ver Series Preir | ninares         | • Ver Inscrip | ciones  | P Ver Competición      |
| otificaciones   | 2015 - Car                 | npeonato          | o de          |              |          |                               |                                 |                                              |                  |                 |               |         |                        |
| uncectomes      | España lu                  | venil v lur       | nior de ve    | rano         |          |                               |                                 |                                              |                  |                 |               |         |                        |
| ensajeria       | Laxe (23 jul 201           | 6 - 24 jul 2016   | )             | i arro       |          |                               |                                 |                                              |                  |                 |               |         |                        |
| derados         |                            |                   |               |              |          |                               |                                 |                                              |                  |                 |               |         |                        |
| ternos          | ¶ <sup>⊘</sup> Pruel       | ba: Nada          | r surf Juv    | enil F -     | Nad      | ar surf                       | (F - Juven                      | nil, )                                       |                  |                 |               |         |                        |
|                 | T. Serie                   |                   | Cab. Serie    | Calles       |          | Min 1°                        | Meior                           |                                              |                  |                 |               |         |                        |
|                 | 11 251 16                  |                   |               |              |          | Serie                         | Ajuste                          |                                              |                  |                 |               |         |                        |
|                 | Contrareloi                |                   | 0             |              |          | 2                             |                                 |                                              | D ADES -         | 6 Genera        | r Di Ver      | Prolim  | C loseribir            |
| ubes            | contraretoj                | •                 | 0             |              |          | 3                             |                                 |                                              | U Mala I         | <b>e</b> Genere |               | riçanı, | GS ITSCIDI             |
|                 |                            |                   |               |              |          |                               |                                 |                                              |                  |                 |               |         |                        |
| ubes Externos   |                            |                   |               |              |          |                               |                                 |                                              |                  |                 |               |         |                        |
| encia Trámites  | ▼ O Lista de Sal           | ida               |               |              | σ        | iotal: 95)                    | M Series Pre                    | liminares                                    |                  |                 |               |         |                        |
| cuela           |                            |                   |               |              |          |                               |                                 |                                              |                  |                 |               |         |                        |
|                 | ⊕ Dors                     | al Apellidos,     | Nombre        |              | Cat.     | F.Nac.                        | Serie 1                         |                                              |                  |                 | Но            | rario:  | HH:MM                  |
| mpeticion       | 134                        | FUMANAL H         | ERRANZ, BLANC | CA           | JUV      | 2001                          |                                 |                                              |                  |                 |               |         |                        |
|                 | « 2 🗆 136                  | MARTINEZ G        | RAU, ARIADNA  |              | JUV      | 2001                          |                                 | Appellider Nombre                            | Poisción         |                 | Exclusión     | Cod.    | Dorsal a               |
|                 | 3 001                      | SANCHEZ EM        | MBI, ELENA    |              | JUV      | 2000                          | _                               | Apellous, Normare                            | Polscioli        |                 | EACIDSION     | Des.    | Susciuli               |
|                 | 3 🗆 187                    | BERNAL JIM        | ENEZ, PILAR   |              | JUV      | 2000                          | 15                              | 077 - CRESPO RUIZ, PAU                       | LA 1             | 8               | \$            |         | 8                      |
|                 | S 🗆 074                    | ALONSO AR         | EVALO, CARMEN | 4            | JUV      | 2002                          | 0 1                             | 014 - PASTOR PAJARES,                        | 2                |                 |               |         |                        |
|                 | 6 🗆 073                    | AMADO FER         | NANDEZ, CARO  | LINA         | JUV      | 2001                          |                                 | VICTORIA                                     | -                |                 |               |         | •                      |
|                 | <b>1</b> 077               | CRESPO RUI        | Z, PAULA      |              | JUV      | 2001                          | 17                              | NEREA                                        | 3                | \$              | •             |         | ٥                      |

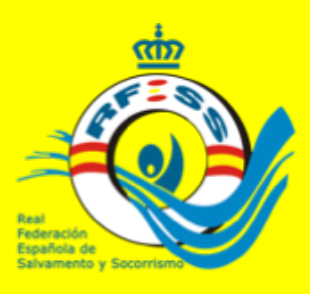

### SERIES PRELIMINARES

Se introduce la marca correspondiente en cada prueba y guardar cada serie. A los deportistas que no hayan competido o estén descalificado habrá que indicar la exclusión de los resultados. (NO PRESENTADO / BAJA / DESCALIFICADO) Si no lo hacemos no podremos cerrar la prueba

#### <> ebay 🕙 ... ... federaciones.rfess.es C 0 0 0 ..... Instituciones Clima Compras Repuestos Repuestos Bancos Noticias Populares Carpinteria Correos Educacion Deporte Comidas rfess.es - Administración - Manten miento - Limpiar la caché Ajuste Aplicación de O ARES -Generar Ver Prelim Competición 🛤 Series Preliminares (Mejor Marca RFESS: ) Serie 1 Horario: HH:MM 1er 2do 3er Marca Cod. Dorsal a Apellidos, Nombre Parcial Obtenida Exclusión Parcial Parcial Des. Sustituir 392 - GARCIA TORRES, 00:00:00 00:00:00 PAULA Bala No Presentado 147 - PERERA GONZALEZ. Descalificado 00:00:00 00:00:00 CLAUDIA 070 - QUILES MARTIN, 00:00:00 MARA 153 - TORREJON DE LA 00:00:00 TORRE, DAYA Consejo Superior de r ADEC Cor Deportes

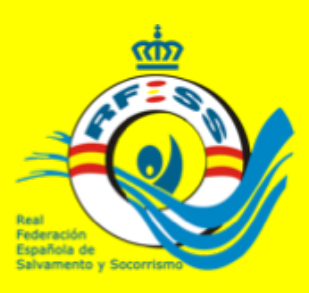

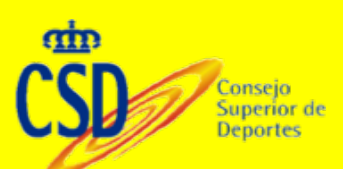

# **INCLUSIÓN REGISTROS**

Se irán incluyendo los registros en los campos correspondientes guardando los cambios cada serie. Podrá incluirse la exclusión de un deportista de la serie, apareciendo el campo editable de Cód. Des. Cuando el motivo sea por descalificación.

| < )    |                               |                      | ebay            | 0                               |               |                              | federacio           | nes.rfe | 55.65                     |                                      |                | C              |                |                   |               | ۵            | Ø         |
|--------|-------------------------------|----------------------|-----------------|---------------------------------|---------------|------------------------------|---------------------|---------|---------------------------|--------------------------------------|----------------|----------------|----------------|-------------------|---------------|--------------|-----------|
|        |                               | Instituciones ~      | Compras ~       | Rfess ~ R                       | depuestos (   | <ul> <li>Bancos Y</li> </ul> | Noticias ~ Pop      | ulares  | <ul> <li>Carpi</li> </ul> | interia 🛩 Correos 🗸                  | educacio       | n v Depor      | te v Clima     | Comidas           |               |              |           |
|        |                               | Ri                   | FESS   Federa   | ciones                          |               |                              |                     |         |                           |                                      | https://tiend  | a.derecho.co   | m/new_nota_s   | imple_ok.php      |               |              | +         |
| 0 I    | teal Federación Es            | pañola <b>S</b> alva | imento <b>S</b> | ocorrism                        | D             |                              |                     |         |                           |                                      | Introduzca     | Búsqueda       | Q              | P 🛞               | administracio | n@rfess.     | .85 🕶     |
| 1      | Federaciones                  | 0                    | 135             | GARCIA<br>FERNANDEZ<br>DANIEL   | ABS           | 1992 02:05:53                | M25 02:08:72        |         | Ser                       | ie 2                                 |                |                |                | Horario:          | HH:MM         |              |           |
| í      | latar Perni<br>Notificaciones | 0                    | 016             | SANCHEZ<br>CARRERAS,<br>ANGEL   | JUV           | 2000 02:10:14                | <b>650</b> 02:10:14 |         |                           | Apellidos,<br>Nombre                 | 1er<br>Parcial | 2do<br>Parcial | 3er<br>Parcial | Marca<br>Obtenida | Exclusión     | Cod.<br>Des. | Do<br>Su: |
| ⊠<br>∳ | Mensajeria<br>Federados       | 0                    | 213             | QUEVEDO D<br>LA VEGA,<br>CARLOS | e<br>Jun      | 1999 <b>02:07:49</b>         | M25 02:10:68        |         | o                         | 232 -<br>MEERTEN,                    | 00:00:0        | 01:07:5        | 00:00:0        | 02:23:95          | +             |              |           |
| ÷      | Externos                      | 0                    | 072             | SIMON PERE<br>ALBERTO           | <b>Z,</b> JUN | 1998 02:10:89                | <b>E50</b> 02:10:89 |         |                           | 187 -<br>MONTAÑA                     | 00:00:0        | 01:10:0        | 00:00:0        | 02:27:76          | \$            |              |           |
|        | Censo                         | G                    | 0 155           | MAESE<br>AZARENOK,<br>IVAN      | JUV           | 2000 <b>02:12:50</b>         | <b>650</b> 02:12:50 |         |                           | BORREGO,<br>ALVARO<br>065 -          | 00.00.0        | 01-00-0        | 00.00.0        | 02.02.03          |               |              |           |
|        | Licencias<br>Clubes           | •                    | 037             | RUIZ GARCIA<br>ENRIQUE          | ABS           | 1991 02:12:90                | 650 02:12:90        |         | 0                         | FERNANDEZ<br>DE LA<br>REGUERA        | 00:00:0        | 01:08:2        | 00:00:0        | 02:22:32          | •             |              |           |
| U      | Clubes Externos               | G                    | 026             | JULIAN CARP<br>JAVIER           | JUN           | 1998 02:09:93                | M25 02:13:12        |         |                           | ROSSELL,<br>ARTURO                   |                |                |                |                   |               |              | _         |
| 13     | Licencia Trámites 🛛 🗕         | e                    | 030             | IBAÑEZ<br>NAVARRO,<br>DAVID     | ABS           | 1995 <b>02:09:97</b>         | M25 02:13:16        |         | 0                         | 183~<br>FABREGAT<br>ALOY; BORIA      | 00:00:0        | 00:00:0        | 00:00:0        | 00:00:00          | Baja ‡        |              |           |
| #<br>+ | Escuela -                     | 6                    | 199             | SANCHEZ<br>IGLESIAS,            | JUN           | 1998 <b>02:13:06</b>         | M50 02:13:25        |         | 6 I                       | 077 - VALERO<br>FERNANDEZ,<br>ALVARO | 00:00:0        | 01:08:0        | 00:00:0        | 02:19:97          | +             |              |           |
|        |                               |                      | 020             | MARIN<br>GARCIA,                | ABS           | 1997 02:10:23                | M25 02:13:42        |         | 0                         | 064 - BERMEJO<br>HARO, PABLO         | 00:00:0        | 01:08:9        | 00:00:0        | 02:25:99          | +             |              |           |
|        |                               |                      |                 | ADRIAN<br>FERNANDEZ             |               |                              | _                   |         | 0                         | TORRE;                               | 00:00:0        | 00:00:0        | 00:00:0        | 00:00:00          | Baja ‡        |              |           |
|        |                               |                      | 051             | APARICIO,<br>ALVARO             | JUN           | 1998 02:10:33                | M25 02:13:52        |         | 0                         | 069 - LOPEZ<br>RUIZ, DARIO           | 00:00:0        | 01:09:9        | 00:00:0        | 02:25:32          | +             |              |           |
|        |                               | G                    | 148             | PUERRO<br>CORRAL,               | ABS           | 1993 <b>02:10:62</b>         | M25 02:13:81        |         | E                         | xaminar                              |                | 1              | Importar /     | ARES Serie 2      | Guardar Ser   | ie 2         |           |

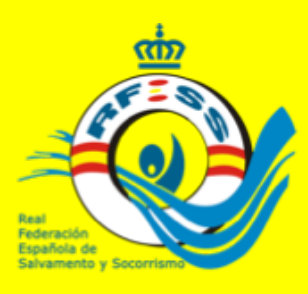

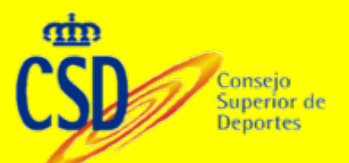

### **IMPRESIÓN LISTAS Y SALIDA**

# Listas de salida serán los deportistas inscritos en cada prueba. Series preliminares serán las series ya confeccionadas con sus calles asignadas

| 🗯 Safari Archivo Edición Visualiza | ación Historial Marcadores Ventana Ay       | ruda 🖪 🖲 📢 2 🕙 ∦ 🤶 🔽 🕪) 31 % 🖓 Mié 14:03 Jose Miguel Rodrig                         | juez Ferrero 🔍 👩 🖃 |
|------------------------------------|---------------------------------------------|-------------------------------------------------------------------------------------|--------------------|
| ••• • • • • • •                    |                                             | federaciones.rfess.es C                                                             | 0 0 0              |
| Instituciones ~ 0                  | Clima 🛩 Compras 🛩 Rfess 🛩 Repuestos 🛩 Banco | os v Noticias v Populares v Carpinteria v Correos v Educacion v Deporte v Comidas v |                    |
|                                    | RFESS   Federaciones                        | rfess.es - Administración - Mantenimiento - Limpiar la cach                         | é +                |
| Clubes                             | 🏳 Rondas                                    | CIONAL Campeonato de España de primavera 2017                                       | Nacional           |
| Clubes Externos                    | ↓ <sup>9</sup> Puntuaciones Patrones        |                                                                                     | Internacional      |
| Licencia Trámites 👻                | <ul> <li>Cierre Pruebas</li> </ul>          |                                                                                     | The former of fur  |
| cicencia mannes                    | 🖹 Exportación Resultados Excel              |                                                                                     |                    |
| Escuela 👻                          |                                             | aña absoluto, junior y juvenil 2017                                                 | Nacional           |
|                                    | 🛆 Acta Oficial de Competición               |                                                                                     |                    |
| Competición 👻                      | 🕅 Listas de Salida Individual               |                                                                                     |                    |
| P Tinon de Onuchen                 | 🖓 Listas de Salida Relevos                  | aña Infantil y Cadete de Invierno 2017                                              | Nacional           |
| ◆ Tipos de Pruebas                 | El Listas de Salida Relevos                 |                                                                                     |                    |
| 🛗 Categorias Rango Fechas          | Preliminares                                |                                                                                     |                    |
| T Mis Campeonatos                  | Finales Individuales                        |                                                                                     |                    |
| G Mis Inscripciones                | Finales Relevos                             |                                                                                     |                    |
| <b>Q</b> Buscar Campeonatos        | 🖹 Rondas Individuales                       |                                                                                     |                    |
| Tel Pagos                          | D Rondas Relevos                            |                                                                                     |                    |
| d Pater division                   |                                             |                                                                                     |                    |
| and establisticas                  | A Clasificación General Sexos               |                                                                                     |                    |
| H Estadísticas Clubes              | Di Clasificación Catogorías / Sever         |                                                                                     |                    |
| 🖼 Estadísticas Jurados             | El clasificación categorías / sexos         |                                                                                     |                    |
|                                    | Clasificación Categorías                    |                                                                                     |                    |
| «                                  | 🖹 Clasificación General                     |                                                                                     |                    |
| Tingo one per ung                  | index united                                |                                                                                     |                    |
| Diapositiva 31 de 49 Español (Es   | paña) 🚔 Notas 💭 Comentarios                 | 😑 📰 🖙 + 103 % 🔛                                                                     | STRAIN CONTRACT    |

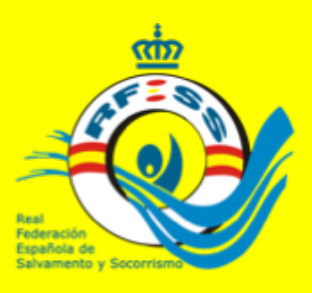

### **CERRAR PRUEBA**

De no introducir marca o exclusión al cerrar la serie, final o ronda la aplicación nos dará el presente aviso. Cuando sea excluido, no hay que poner marca alguna, ni 00:00:00, ni 99:99:99 ni 88:88:88. Si lo hacemos afectará a la recogida estadística de resultados. 00:00:00 de forma tenue lo incluirá siempre por defecto

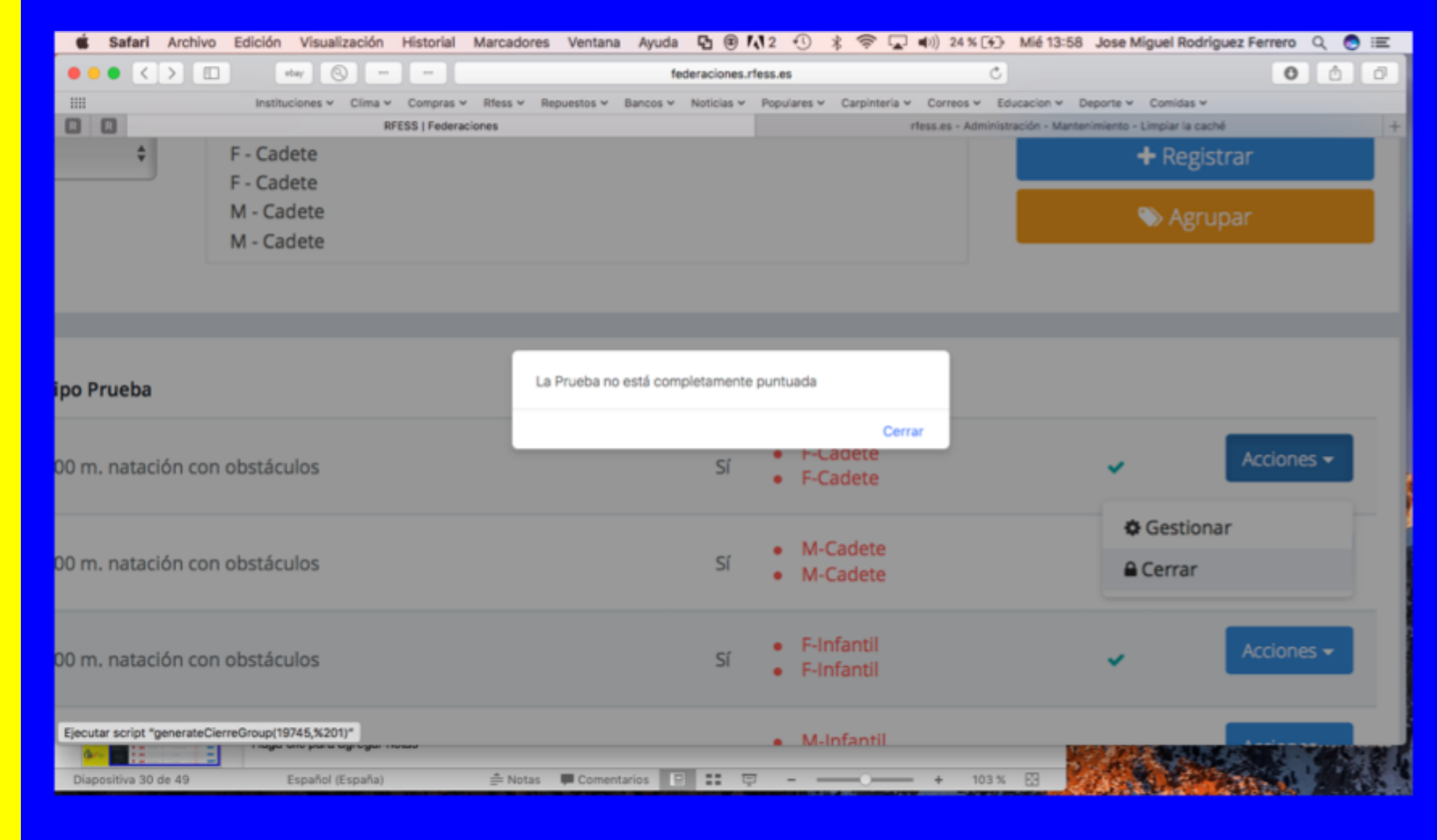

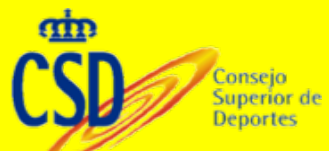

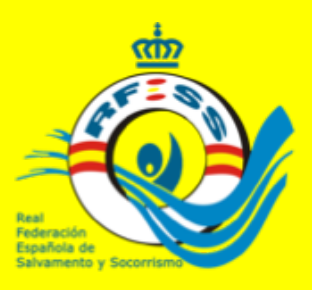

### **CERRAR PRUEBA**

Terminada una prueba debemos cerrarla para poder acceder a la puntuación y la impresión de resultados. La puntuación podemos modificarla por si hubiera que realizar algún ajuste a mano. RECORDAR QUE TODOS LOS PARTICIPANTES TIENE QUE TENER MARCA, PUESTO O EXCLUSIÓN

#### Aplicación de Competición

< >

.....

() R

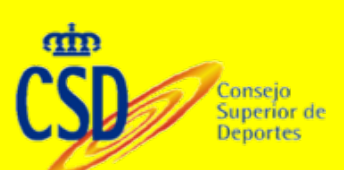

|                                            |                     | ebay           | 8       |             |              | feder      | aciones.rf | ess.es                     |                    | Ċ                  |               |               |                   |                | ۵.                  | ø     |
|--------------------------------------------|---------------------|----------------|---------|-------------|--------------|------------|------------|----------------------------|--------------------|--------------------|---------------|---------------|-------------------|----------------|---------------------|-------|
|                                            | Instituciones ~     | Compras ~      | Rfess ~ | Repuestos ~ | Bancos ~     | Noticias ~ | Populares  | <ul> <li>Carpir</li> </ul> | nteria v Correos v | Educacion Y        | Deporte ~     | Clima         | Comid             | as ~           |                     |       |
|                                            | F                   | 8FESS   Federa | aciones |             |              |            |            |                            |                    | https://tienda.der | echo.com/new, | nota_si       | mple_ok.p?        | hp             |                     | +     |
| eal <b>F</b> ederación <b>E</b> sp         | pañola <b>S</b> alv | amento S       | ocorris | mo          |              |            |            |                            | (                  | Introduzca Bús     | queda         | Q.            | L.                | <u> ()</u>     | dministracion@rfess | .es 🕶 |
| ederaciones                                |                     |                |         |             |              |            |            |                            | W-Junior           |                    |               |               |                   |                |                     |       |
| ditar Perfil                               |                     |                |         |             |              |            |            |                            |                    |                    |               |               |                   |                |                     |       |
| otificaciones                              |                     |                |         | Descripc    | ión          |            |            | Agrupa                     | Tipo Prueba        |                    | Piscina       | Pr            | uebas             |                |                     |       |
| lensajeria                                 |                     |                |         |             |              |            |            |                            |                    |                    |               | • F           | uvenil            |                |                     |       |
| ederados                                   | 1                   | ÷              | 1.00    | 200 m.      | natación co  | n ot       | 9 8        |                            | 200 m. natación    | con obstáculos     | Sí            | • Fij<br>• Fi | unior             | ×              | Acciones -          |       |
| dernos                                     |                     |                |         |             |              |            |            |                            |                    |                    |               | At            | soluto            | O Gest         | ionar               |       |
| enso                                       | 2                   | •              |         | 200 m       | estación co  | 10.01      |            | ~                          | 200 m. patación    | con obstituios     |               | - M           | Juvenil<br>Junior | <b>≜</b> Cerra | r                   |       |
|                                            |                     |                | 2       | 200 m       | natación co  | not        |            |                            | 200 m. natacion    | con obstaculos     | 31            | • M<br>Al     | Isoluto           |                |                     |       |
| lubes                                      |                     |                |         |             |              |            |            |                            |                    |                    |               | • 6           |                   |                | _                   |       |
| lubes Externos                             |                     | 1              | 3       | 100 m.      | combinada    | de s       | 98         |                            | 100 m. combinad    | da de salvamente   | o Sí          | • Fi          | uvenil            | ×              | Acciones -          |       |
| cencia Trámites 🗧                          |                     |                |         |             |              |            |            |                            |                    |                    |               | • 5           | unior             |                |                     |       |
|                                            |                     | •              |         | 100 -       | combineda    | da c       |            | _                          | 100 m. combina     | da da cabiamente   | - FI          | - M           | Juvenil<br>Junior |                | Acciones +          |       |
| ompetición <del>-</del>                    |                     |                |         | 100 m       | comoinada    | des e      |            |                            | Too m. combinad    | aa de salvamenti   | 0 51          | • M<br>Al     | Isoluto           | *              |                     |       |
|                                            |                     |                |         |             |              |            |            |                            |                    |                    |               | • F           | uvenil            |                |                     |       |
| Categorias Rango Fechas                    | •                   | 1              | 5       | 100 m.      | socorrista f | eme        | 98         |                            | 100 m. socorrista  | а                  | Sí            | • Fj<br>• F   | unior             | ×              | Acciones -          |       |
| Mis Campeonatos                            | Ť.                  |                |         |             |              |            |            |                            |                    |                    |               | At            | soluto            |                |                     |       |
| : Misinscripciones<br>L Buscar Campeonatos |                     | •              |         | 100         |              |            |            | -                          | 100                |                    |               | • M           | Juvenil<br>Junior |                | Acciones.+          |       |
|                                            | *                   |                | 0       | 100 m.      | socorrista n | nast       | 98         | 0                          | 100 m. socorrista  | 3                  | Si            | • M           |                   | *              |                     |       |

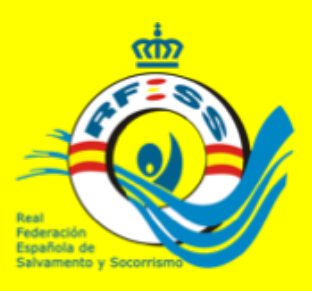

<

....

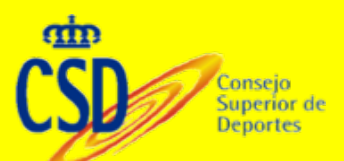

### **CERRAR PRUEBA**

Podremos acceder siempre a la gestión de la prueba, estando incluso cerrada para poder observar cualquier incidencia. Pero si realizamos cambios tendremos que abrir la prueba y volver a cerrarla. De no hacerlo aunque guardemos la serie, los resultados no se propagan a las estadísticas generales

|          |                           |                      | sbay            | 0        |             |               | fede       | eraciones.rfes | s.es        |                              | Ċ                  |               |                                |                  |         | đ                | Ø       |
|----------|---------------------------|----------------------|-----------------|----------|-------------|---------------|------------|----------------|-------------|------------------------------|--------------------|---------------|--------------------------------|------------------|---------|------------------|---------|
|          |                           | Instituciones ~      | Compras ~       | Rfess ~  | Repuestos ~ | Bancos ~      | Noticias ~ | Populares ~    | Carpinteria | <ul> <li>Correos </li> </ul> | Educacion ~        | Deporte ~     | Clima ~                        | Comida           | is Y    |                  |         |
|          |                           | R                    | 8FESS   Federa  | ciones   |             |               |            |                |             | h                            | https://tienda.der | recho.com/new | _nota_sin                      | nple_ok.ph       | p 💼     |                  | +       |
| 0        | Real Federación Es        | pañola <b>S</b> alva | amento <b>S</b> | ocorrisr | no          |               |            |                |             |                              | Introduzca Bús     | squeda        | Q.                             | ₽,               | ad 🥸    | ministracion@rfe | 55.85 ¥ |
| <u>ش</u> | Federaciones              |                      |                 |          |             |               |            |                |             | wi • Juriior                 |                    |               |                                |                  |         |                  | _       |
| 1        | Editar Perfil             |                      |                 |          |             |               |            |                |             |                              |                    |               |                                |                  |         |                  |         |
| •        | Notificaciones            |                      |                 |          | Descripc    | ión           |            | A              | grupa Tig   | oo Prueba                    |                    | Piscina       | Pru                            | iebas            |         |                  |         |
|          | Mensajeria                |                      |                 |          |             |               |            |                |             |                              |                    |               | • F-b                          | wenil            |         |                  |         |
| •        | Federados                 |                      | ÷               | 1        | 200 m.      | natación cor  | 10 t       | 88             | 20          | 0 m. natación o              | con obstáculos     | Sí            | • Fj.                          | unior            | ×       | Acciones +       |         |
|          | Externos                  |                      |                 |          |             |               |            |                |             |                              |                    |               | Ab                             | soluto           | © Gesti | onar             |         |
| ₽        |                           | 2                    | •               | 2        | 200 m.      | natación cor  | tot        | Bê             | 20          | 0 m. natación o              | con obstáculos     | Sí            | • M-j                          | uvenil<br>unior  | Cerrar  |                  |         |
|          |                           |                      |                 |          |             |               |            |                |             |                              |                    |               | Ab                             | soluto           |         |                  |         |
| -        | Clubes                    |                      |                 |          |             |               |            |                |             |                              |                    |               | • 6                            |                  |         |                  |         |
| U        | Clubes Externos           | 2                    | 1               | 3        | 100 m.      | combinada o   | de s       | 88             | 10          | 0 m. combinad                | ia de salvament    | o Sí          | Ab:<br>• F-Ji                  | soluto<br>zvenil | ×       | Acciones +       |         |
|          | Licencia Trámites -       |                      |                 |          |             |               |            |                |             |                              |                    |               | • F-J.                         | inior            |         |                  |         |
| ÷        |                           |                      | •               |          | 100 -       |               | ta         |                |             | 0                            |                    |               | • M-j                          | uvenil<br>unior  |         | Acciones -       |         |
| Ŧ        | Competición •             |                      |                 |          | 100 m.      | compinada o   | pe s       | 28             | 0 10        | o m. combinad                | la de salvament    | 0 51          | <ul> <li>M-<br/>Ab;</li> </ul> | soluto           | •       |                  | ' I     |
|          | Tipos de Pruebas          |                      |                 |          |             |               |            |                |             |                              |                    |               | • F-J                          | wenil            |         |                  |         |
|          | 🛗 Categorias Rango Fechas | - E                  | 1               | 5        | 100 m.      | socorrista fe | me         | 88             | 10          | 0 m. socorrista              | 1                  | Sí            | • F-J.                         | unior            | ×       | Acciones +       |         |
|          | P Mis Campeonatos         | *                    |                 |          |             |               |            |                |             |                              |                    |               | Ab                             | soluto           |         |                  |         |
|          | CP Mis Inscripciones      |                      |                 |          |             |               |            |                |             |                              |                    |               | • M-                           | uvenil           |         | _                |         |
|          | Q Buscar Campeonatos      | 6                    | 1               | 6        | 100 m.      | socorrista m  | asc        | 88             | 0 10        | 0 m. socorrista              | 1                  | Sí            | • M-j                          | unior            | ×       | Acciones -       |         |

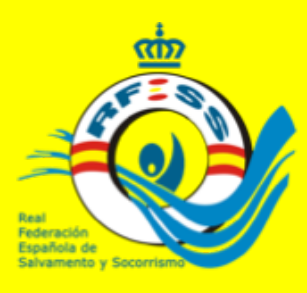

## **REVISION PUNTUACIÓN**

#### Si se realizan cambios debemos guardarlos en el icono del disquete.

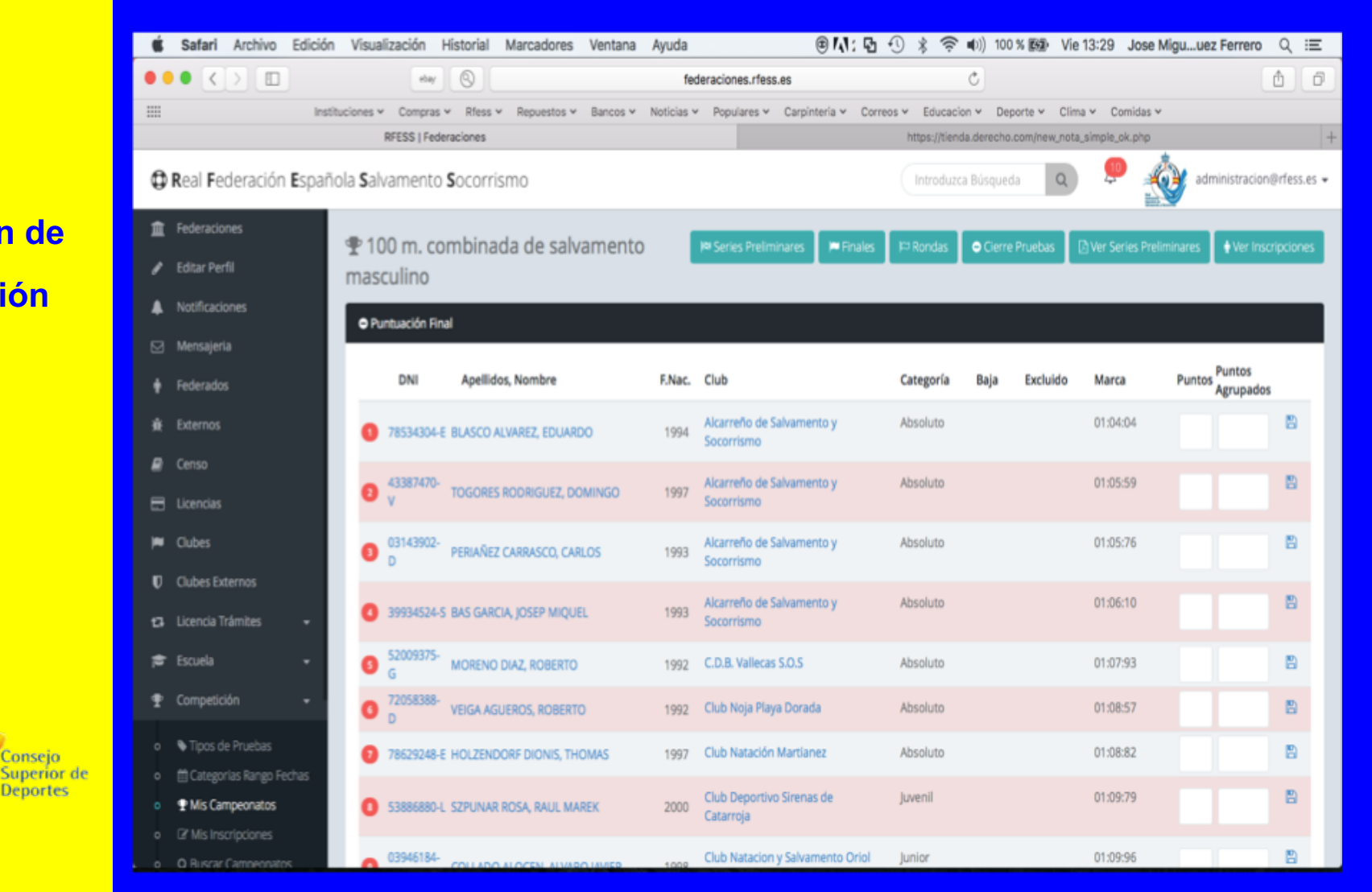

#### Aplicación de **Competición**

Conseio

Deportes

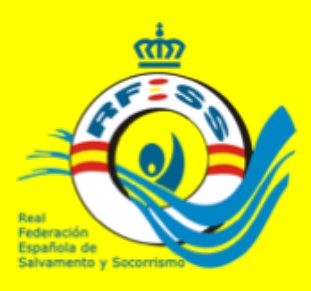

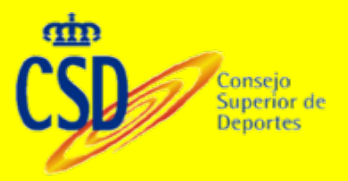

### **IMPRESIÓN RESULTADOS PRELIMINARES**

Se pueden imprimir todas los resultados preliminares desde las opciones superiores del portal preliminares, donde se publicaran todas las pruebas. También podemos imprimir resultados por cada prueba preliminar. Teniendo dos opciones. La primera es en función de la agrupación en la preliminar. La segunda en función de las inscripciones.

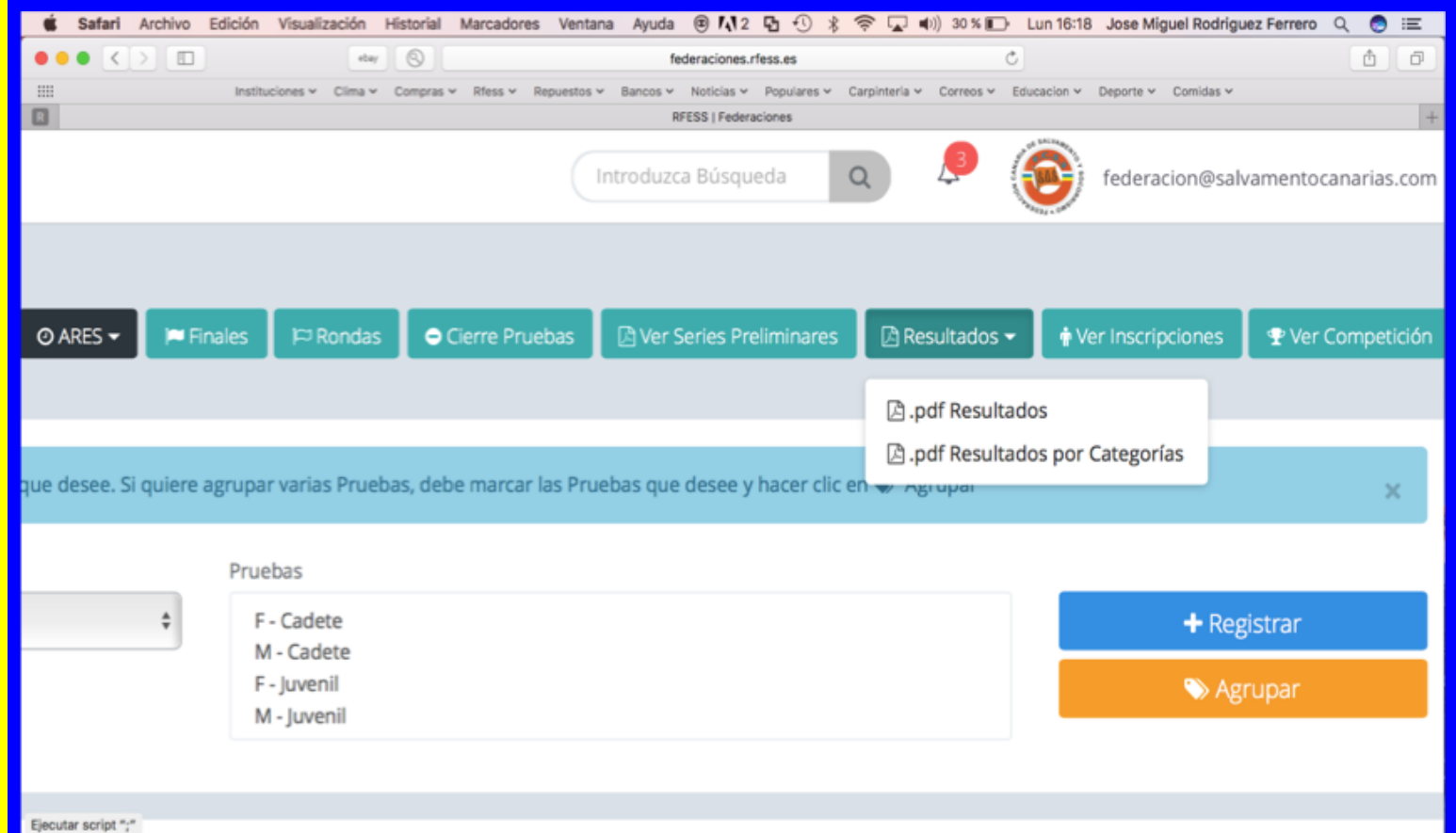

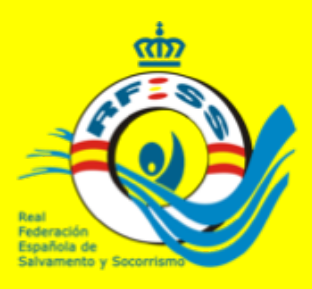

### IMPRESIÓN RESULTADOS PRELIMINARES

Tambien podremos exportar dichos resultados por cada preliminar a excel, tanto de forma agrupada como por la pruebas de inscripción, que normalmente está realizada en función de las categorías.

federaciones.rfess.es

Rfess y Repuestos y Bancos y Noticias y Populares y Carpinteria y Correos y Educacion y Deporte y Comidas y

Ċ

rfess.es - Administración - Mantenimiento - Limpiar la caché

0 0 0

### Aplicación de Competición

Consejo Superior de Deportes <>

....

ebay 🕘 --- ---

Compras ~

RFESS | Federacione

|   | Agrupa | Tipo Prueba                               | Piscina |   | Pruebas       |                                                                                                    |
|---|--------|-------------------------------------------|---------|---|---------------|----------------------------------------------------------------------------------------------------|
| j | 0      | 50 m. natación con obstáculos             | Sí      | • | F-Benjamín    | 🗸 🧧 Acciones 🗕                                                                                                    |
| Ì | Π      | 50 m. natación con obstáculos             | Sí      | • | M-Benjamín    | <ul> <li>Gestionar</li> <li>Resultados</li> <li>Resultados</li> </ul>                                                  |
| j |        | 50 m. natación con obstáculos             | Sí      | • | F-Alevín      | <ul> <li>☑ .pdf Resultados</li> <li>☑ .pdf Resultados Por Categoría</li> <li>☑ Exportación Resultados Excel</li> </ul> |
| j |        | 50 m. natación con obstáculos             | Sí      | • | M-Alevín      | Exportación Resultados por Categoría Excel Abrir                                                                       |
| j |        | 4x25 m. natación con obstáculos (Relevos) | Sí      | • | F-Benjamín (l | Relevos) 🗸 🔒 Acciones 🗸                                                                                                |
| j | Π      | 4x25 m. natación con obstáculos (Relevos) | Sí      | • | M-Benjamín    | (Relevos) 🗸 🔺 Acciones 🗸                                                                                               |

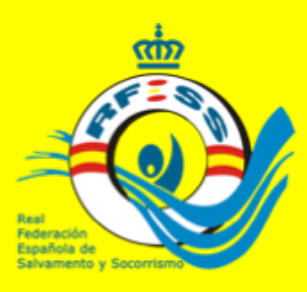

### **CAMBIOS DEPORTISTAS**

Si se desea cambiar a un deportista en una serie por otro que esté en el listado de inscritos (Izquierda ) se pondrá el numero de dorsal correspondiente y pulsaremos guardar.

#### 🗯 Safari Archivo Edición Visualización Historial Marcadores Ventana Ayuda 🖲 📢 🔁 😗 🦹 🛜 🖵 🜒) 26 % 🗊 Lun 16:23 Jose Miguel Rodriguez Ferrero 🔍 0 Ξ ••• • < > 🗉 0 Ċ Ô Ð ebay federaciones.rfess.es .... Instituciones v Clima v Compras v Rfess v Repuestos v Bancos v Noticias v Populares v Carpinteria v Correos v Educacion v Deporte v Comidas v RFESS | Federaciones (IVIEJUL IVIALCA KEESS. ) Horario: HH:MM Dorsal a Marca Cod. 1er Parcial Obtenida Exclusión Sustituir lombre Des. EZ HIDALGO, ELENA 00:00:00 01:42:92 34 ۲ Ş 00:00:00 ES GARCIA, SARA 01:18:43 MELIÁN, DANIELA 00:00:00 01:25:19

↑ Importar ARES Serie 1

🖺 Guardar Serie 1

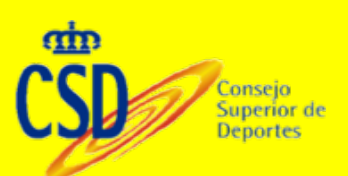

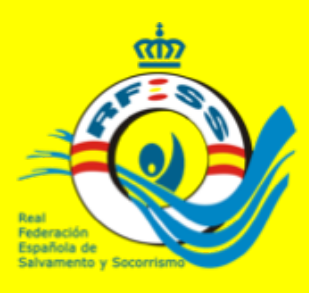

Consejo Superior de Deportes

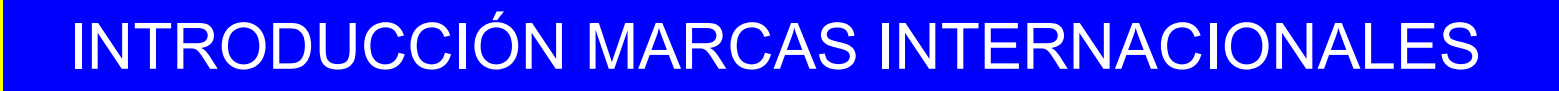

Se podrá introducir marcas de deportistas realizadas en competiciones internacionales. Desde el portal del club se accederá al deportista y al final de su historial podrá introducir la marca deseada

| Ű.          | Safari                        | Archivo  | b Edició  | n Visualizaci              | ón Historial                      | Marcadores           | Ventana        | Ayuda   |                 |                        |                                      |             |                   | 469 🚱 🤅                                | 9 * ٩            | 🗟 43% 🔳                     | ) Mar              | 10:45 (      | ર 📀       | Ξ      |
|-------------|-------------------------------|----------|-----------|----------------------------|-----------------------------------|----------------------|----------------|---------|-----------------|------------------------|--------------------------------------|-------------|-------------------|----------------------------------------|------------------|-----------------------------|--------------------|--------------|-----------|--------|
|             | • <                           |          |           |                            |                                   |                      |                |         | clubes          | .rfess.es              |                                      |             |                   | Ċ                                      |                  |                             |                    |              | đ         | 0      |
|             |                               | VIKIN    | IGOS Tem  | Onli Series Movi           | star Institucion                  | es v Clima v         | Compras ~      | Rfess 🛩 | Repuestos 🛩     | Bancos 🗸               | Noticias 🛩                           | Populares ~ | Carpin            | teria 🛩 Correos 🛩 E                    | Educacion        | <ul> <li>Deporte</li> </ul> | ~ Comi             | das 🛩        |           |        |
|             |                               |          | RFESS     | Federaciones               |                                   | ×                    |                |         | RFESS           | Clubes                 |                                      |             |                   | Cómo realizar una cap                  | tura de pa       | ntalia en el M              | ac - Sopor         | te técnico o | ie Apple  | +      |
| ₿ R         | teal Fede                     | ración E | spañola S | Salvamento So              | orrismo                           |                      |                |         |                 |                        |                                      |             |                   |                                        | Introdu          | zca Búsqueda                | Q,                 | afan198      | 2@hotmail | .com + |
| 11 (<br>/ ) | Federaciones<br>Editar Perfil |          |           | 2016-17                    | II Jornada de liga<br>VALENCIANA  | Absolutos y cadetes  | - VALENCIA- C. |         | Bétera (Valenci | ia) 4x5<br>obr         | iūm. natación co<br>stáculos         | in A        | bsoluto           | Club Deportivo Sirenas<br>de Catarroja |                  | 01:50:54                    | M25                | 01:50:73     |           |        |
| 4           | Notificacione                 | 5        |           | 2016-17                    | II Jornada de liga<br>VALENCIANA  | Absolutos y cadetes  | - VALENCIA- C. |         | Bétera (Valenci | ia) 4x5                | i0 m. combinado                      | A           | bsoluto           | Club Deportivo Sirenas<br>de Catarroja |                  | 01:37:70                    | M25                | 01:37:89     |           |        |
| <b>1</b>    | Clubes                        |          |           | 2016-17                    | II Jornada de liga<br>VALENCIANA  | Absolutos y cadetes  | - VALENCIA- C. |         | Bétera (Valenci | ia) 100                | ) m. socorrista                      | A           | bsoluto           | Club Deportivo Sirenas<br>de Catarroja | 52               |                             | M25                |              | 5         |        |
|             | Trâmites                      |          |           | 2016-17                    | II Jornada de liga<br>VALENCIANA  | Absolutos y cadetes  | - VALENCIA- C. |         | Bétera (Valenci | ia) 100<br>ma          | ) m. remolque de<br>niquí con aletas | A A         | bsoluto           | Club Deportivo Sirenas<br>de Catarroja | 47               |                             | M25                |              | 2         |        |
|             | ragus<br>Buscar Camp          | eonatos  |           | 2016-17                    | 1º JORNADA COR                    | A MAYORES - MADR     | D              |         | MADRID          | 100                    | m. socorrista                        | A           | bsoluto           | Club Deportivo Sirenas<br>de Catarroja | 1                | 00:53:91                    | E50                | 00:53:91     |           |        |
| 8           | Mis Inscrip. (P               | Pruebas) |           | 2016-17                    | 1º JORNADA COP                    | A MAYORES - MADRI    | D              |         | MADRID          | 100<br>ma              | ) m. remolque de<br>niquí con aletas | A A         | bsoluto           | Club Deportivo Sirenas<br>de Catarroja | 3                | 00:49:61                    | E50                | 00:49:61     |           |        |
|             | Mis Inscrip. (P               | Pagos)   |           | 2016-17                    | i jornada de liga /<br>VALENCIANA | Absolutos y cadetes  | VALENCIA - C.  |         | Bétera (Valenci | ia) 100<br>ma          | ) m. remolque de<br>niquí con aletas | A           | bsoluto           | Club Deportivo Sirenas<br>de Catarroja | 1                | 00:48:80                    | M25                | 00:49:99     |           |        |
|             |                               |          |           | 2016-17                    | i jornada de liga /<br>VALENCIANA | libsolutos y cadetes | VALENCIA - C.  |         | Bétera (Valenci | ia) 200                | ) m. súper socori                    | ista A      | bsoluto           | Club Deportivo Sirenas<br>de Catarroja | 1                | 02:18:02                    | M25                | 02:19:71     |           |        |
|             |                               |          |           | 2016-17                    | i jornada de liga /<br>VALENCIANA | lbsolutos y cadetes  | -VALENCIA - C. |         | Bétera (Valenci | ia) 100                | I m. socorrista                      | A           | bsoluto           | Club Deportivo Sirenas<br>de Catarroja | 1                | 00:54:04                    | M25                | 00:55:23     |           |        |
|             |                               |          |           | ● Añadir Compet            | ciones internaciona               | ies                  |                |         |                 |                        |                                      |             |                   |                                        |                  |                             |                    |              |           |        |
|             |                               |          |           | Competicion<br>Competición |                                   |                      | Fecha          | -       |                 | T. Prueba<br>100 m. co | mbinada de salva                     | ment \$     | farca<br>00:00:00 |                                        | T.Pisicina<br>25 | ¢ B                         | rono<br>lectrónico | • + M        | adir      |        |
|             |                               |          |           | Competicion                |                                   | Fe                   | ħa             |         | Prueba          |                        | Marca                                |             |                   | E50                                    |                  |                             | Convali            | dada         |           |        |
|             |                               |          |           |                            |                                   |                      |                |         |                 |                        |                                      |             |                   |                                        |                  |                             |                    |              |           |        |

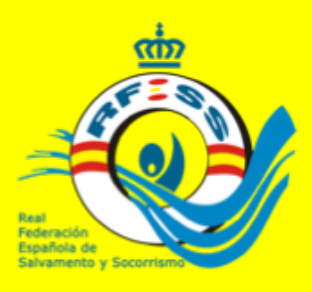

Añadir Competiciones Internacionales

Competicion

Competicion

Fecha

Fecha

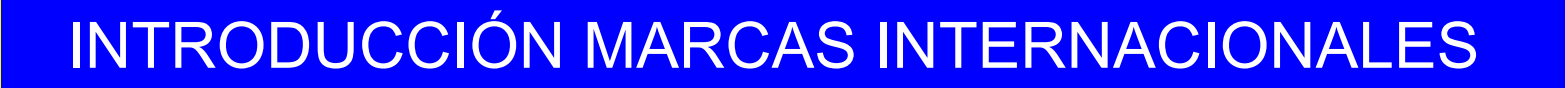

Tendrá que esperarse a que dicha marca sea aceptada por parte de la RFESS para que se incorpore al historial de marcas del deportista. Podrá borrarse si hubiera algún error.

Marca

Marca

00:00:00

T.Pisicina

25

E50

T.Crono

Electrónico

Convalidada

T. Prueba

Prueba

| World Games 2017                       | 22/07/2017 | 100 m. socorrista       | 00:50:76                                 | <b>E50</b> 00:50:76 | Ē                                 |
|----------------------------------------|------------|-------------------------|------------------------------------------|---------------------|-----------------------------------|
|                                        |            |                         |                                          |                     |                                   |
| Q Añadir Competiciones Internacionales |            |                         |                                          |                     |                                   |
| Competicion<br>Competición             | Fecha      | T. Prueba<br>100 m. con | Marca<br>nbinada de salvament 🗘 00:00:00 | T.Pisicina          | T.Crono<br>Electrónico 🛊 + Añadir |
| Competicion                            | Fecha      | Prueba                  | Marca                                    | E50                 | Convalidada                       |
|                                        |            |                         |                                          |                     |                                   |

100 m. combinada de salvament 🛊

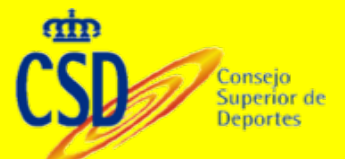

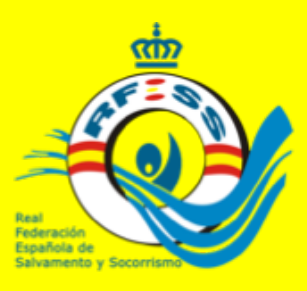

### **FICHEROS** ARES

Ċ

🔵 😑

۵. Ð

La aplicación tiene la posibilidad de exportar las series al Crono Electrónico OMEGA- aplicación ARES. Y de igual forma importar los archivos del mismo. Esto implica no realizar cambios en las series una vez cargadas en la aplicación ARES.

莺 Safari Archivo Edición Visualización Historial Marcadores Ventana Ayuda 🖲 📢 🦉 🔂 🕸 🖓 🖓 🖓 😱 🐠 24 % 🗊 Lun 16:26 Jose Miguel Rodriguez Ferrero 🔍

federaciones.rfess.es

0

ebay.

### Aplicación de **Competición**

Consejo

Deportes

•••

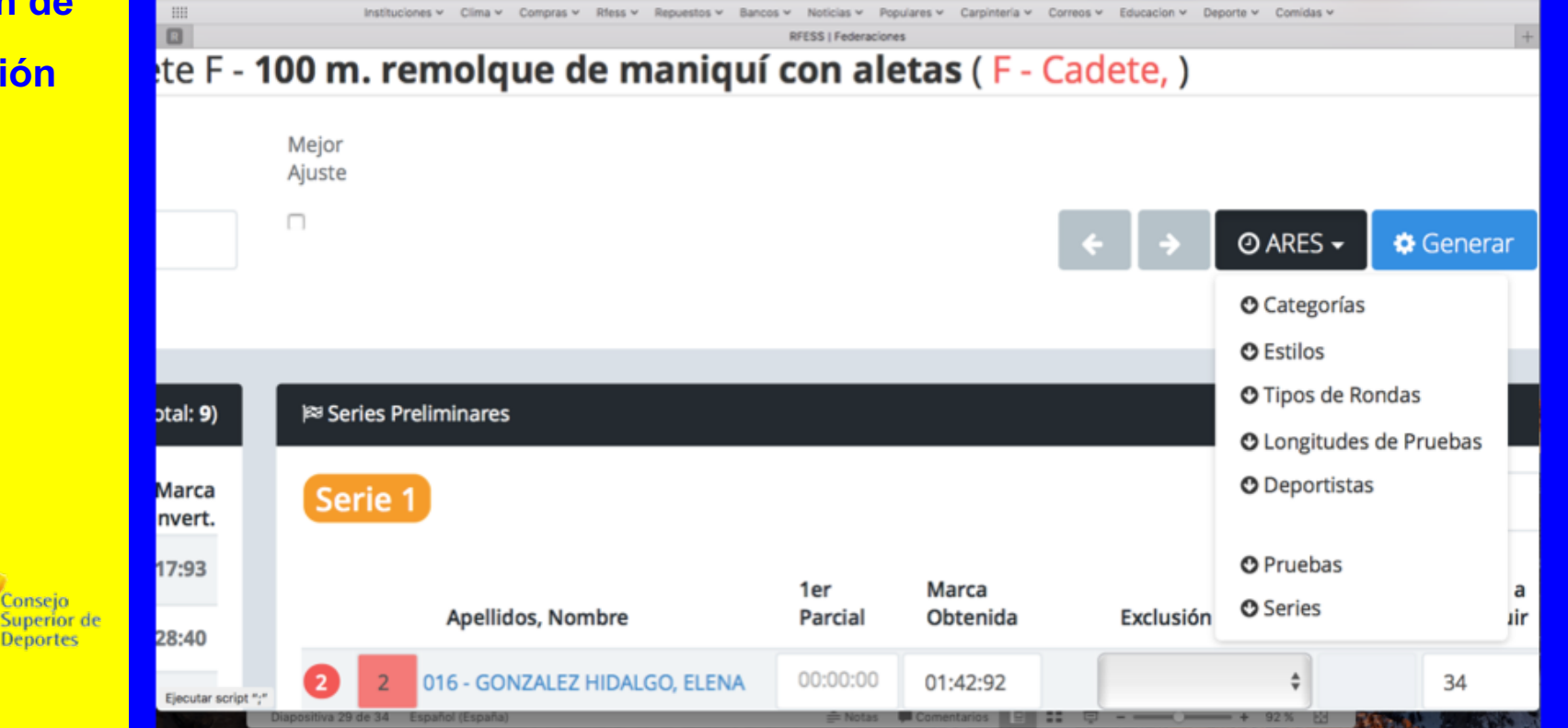

### **FICHEROS ARES**

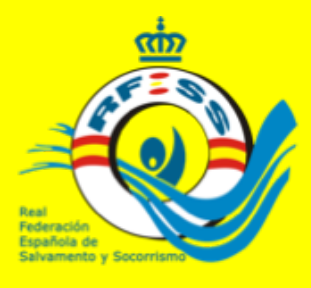

Pulsando el botón Examinar bajo cada serie, buscaríamos el archivo de resultados de ARES, único para todas las series; y pulsando importar, adjuntaríamos los registros a la aplicación RFESS. Deberíamos igualmente guardar la serie.

#### Safari Archivo Edición Visualización Historial Marcadores Ventana Ayuda 🖲 🛝 2 💀 🕄 40) 23 % 🕞 Lun 16:29 Jose Miguel Rodriguez Ferrero Q Aplicación de ••• • • • 0 Ċ ů. Ð ebay federaciones rfess es .... Instituciones v Clima v Compras v Rfess v Repuestos v Bancos v Noticias v Populares v Carpinteria v Correos v Educacion v Deporte v Comidas v **REESS | Federaciones Competición** (Total: 4) 🛤 Series Preliminares Marca Marca Serie 1 Cat. F.Nac. Previa Convert. 00:35:34 00:36:84 JUN 1999 E25 Marca E25 10 IUN 2000 Apellidos, Nombre Obtenida Exclusión E25 JUN 2000 055 - PINTO PEREZ, SERGIO 00:43:68 E25 JUN 2000 008 - ACOSTA REYES, SERGIO 00:00:00 Baja 043 - COLOMBO MARTINEZ, IGNACIO 00:40:65 059 - PEREZ LENTINI, GUILLERMO 00:38:18 Examinar.. 🛧 Imr

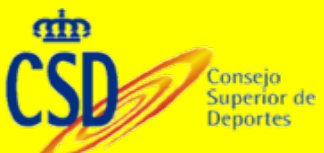

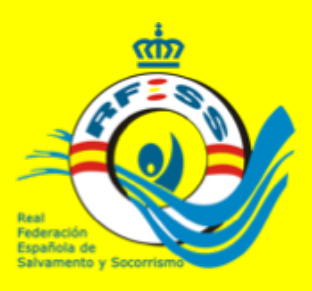

### **CLASIFICACIONES**

En el menú acciones de cada campeonato se podrán imprimir las clasificaciones según los siguientes estándares. General y general relevos estará en relación a pruebas agrupadas (preliminares, rondas o finales) y por categoría será en relación a las pruebas de inscripción

### Aplicación de Competición

....

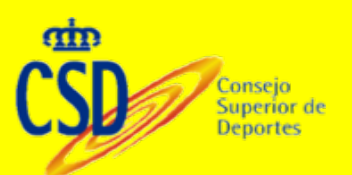

|       | ebey 🕓                                                                                                    | ··· federaciones.                               | fess.es     |                      | C                             |                        | 0 0 0                |
|-------|----------------------------------------------------------------------------------------------------|-------------------------------------------------|-------------|----------------------|-------------------------------|------------------------|----------------------|
|       | Instituciones - Clima - Co                                                                                                    | mpras v Rfess v Repuestos v Bancos v Noticias v | Populares ~ | Carpinteria ~ Correc | os v Educacion v Deport       | le v Comidas v         |                      |
|       | RFESS                                                                                                    | Federaciones                                    |             | rless.es -           | - Administración - Mantenimie | nto - Limpiar la caché | +                    |
|       | Clonar Competición (Sólo Esquema)<br>I Inscribir a Deportistas                                                                       | aña alevin y benjamin                           |             | Nacional             | 01 jun - 13 jun               | 28 jun - 30 jun        | Alicante             |
|       | Ver Todas las inscripciones                                                                                                    | aña infantil y cadete                           |             | Nacional             | 01 jun - 14 jun               | 29 jun - 02 jul        | Alicante             |
|       | Y Ver Todos los Inscritos (Dorsales) Dorsales Dorsales con Pruebas                                                                   | aña Master                                      |             | Nacional             | 20 abr - 20 may               | 25 may - 28 may        | Alicante             |
|       | W Preliminares                                                                                                    | esaving Championship                            |             | Nacional             | 20 abr - 20 may               | 25 may - 28 may        | Alicante             |
| •     | Pinales                                                                                                    | CIONAL Campeonato de España de primavera 2017   |             | Nacional             | 10 abr - 16 abr               | 29 abr - 30 abr        |                      |
| •     | 1º Puntuaciones Patrones<br>© Cierre Pruebas                                                                                         |                                                 |             | Internacional        | 01 mar - 01 may               | 01 may - 01 may        | Madrid               |
| rchas | Acta Oficial de Competición                                                                                                    | afia absoluto, junior y juvenil 2017            |             | Nacional             | 26 ene - 10 feb               | 25 feb - 28 feb        | Castellón de la Plar |
| 25    | <ul> <li>Listas de Salida Individual</li> <li>Listas de Salida Relevos</li> </ul>                                                    | aña Infantil y Cadete de Invierno 2017          |             | Nacional             | 25 ene - 02 feb               | 18 feb - 19 feb        | Don Benito           |
|       | Preliminares Finales Individuales Finales Relevos Rondas Individuales Rondas Relevos Rondas Relevos                                  |                                                 |             |                      |                               |                        |                      |
| *     | Clasificación General Sexos Clasificación Categorías / Sexos Clasificación Categorías Clasificación Categorías Clasificación General |                                                 |             |                      |                               |                        |                      |

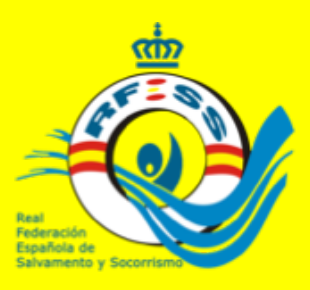

### **FINALES**

Si un campeonato tuviera finales, finalizadas las preliminares, entraríamos en el módulo finales. Procederíamos indicando el numero de finales que queremos; pueden ser infinitas (A=1,B=2,C....), indicando el número de calles de cada final. A la izquierda tendríamos todos los deportistas participantes en las preliminares con opciones a formar parte de las finales.

Avuda

#### Aplicación de Competición

8

| <u></u>                                 |                                                                                | e                                                                                                    | w Q                                                                      |                                                       |                                                                        | fed                                                                                                    | deraciones.rfess.es                        |                       |           | 0         |      | Bataría bair                  |                                 |                             |
|-----------------------------------------|--------------------------------------------------------------------------------|----------------------------------------------------------------------------------------------------|--------------------------------------------------------------------------|-------------------------------------------------------|------------------------------------------------------------------------|----------------------------------------------------------------------------------------------------|--------------------------------------------|-----------------------|-----------|-----------|------|-------------------------------|---------------------------------|-----------------------------|
|                                         |                                                                                | Instituciones v Clima                                                                                                    | <ul> <li>Compras </li> </ul>                                             | Rfess ¥ Rep                                           | puestos ~                                                              | Bancos 🛩                                                                                                    | Noticias - Populare<br>FESS   Federaciones | s 👻 Carpinteria 🛩     | Correos ~ | Educacion | •    | El Mac entra<br>lo conectas a | rá en reposo e<br>a una toma de | n breve si no<br>corriente. |
| Print Fin 2016                          | nales A<br>- 2º Jor<br>ruz de Ter                                              | , AB,<br>rnada Liga Cana<br>herife (13 nov 2016 - 13                                                                                                    | ria Salvame<br>nov 2016)                                                 | ento y Soco                                           | rrismo                                                                 | )                                                                                                    |                                            | P Series Preliminares | I Anales  | IP Rondes | •    | Cerre Pruebas                 | 🛛 Finales 🕶                     | • Ver Inscrip               |
| <b>1</b>                                | Prueba                                                                         | a: FINAL 100 RE                                                                                                    | MOLQUE                                                                   | MANIQUI A                                             | LETAS                                                                  | ABSOLUT                                                                                                    | TO MASCULIIN                               | 0 - <b>100 m. r</b>   | emolque   | de mai    | niqu | ıí con ale                    | etas ( F - (                    | Cadete, )                   |
| Finale<br>1                             | is (1=A, 2=A                                                                   | 8,)                                                                                                    | Calles<br>4                                                              |                                                       |                                                                        |                                                                                                    |                                            |                       |           | ¢ ,       | 0    | D ARES +                      | • Generar                       | 🙆 Finales •                 |
|                                         |                                                                                |                                                                                                    |                                                                          |                                                       |                                                                        |                                                                                                    |                                            |                       |           |           |      |                               |                                 |                             |
| O Ser                                   | ies Prelimir                                                                   | hares por Marcas                                                                                                    |                                                                          |                                                       |                                                                        | (Total: 9)                                                                                                    | <b>■</b> Finales                           |                       |           |           |      |                               |                                 |                             |
|                                         |                                                                                |                                                                                                    |                                                                          |                                                       |                                                                        |                                                                                                    |                                            |                       |           |           |      |                               |                                 |                             |
|                                         | B Dorsal                                                                       | Apellidos, Nombre                                                                                                    |                                                                          | Cat.                                                  | F.Nac.                                                                 | Marcas                                                                                                    |                                            |                       |           |           |      |                               |                                 |                             |
| 0                                       | Dorsal  017                                                                    | Apellidos, Nombre                                                                                                    | NOL                                                                      | Cat.                                                  | F.Nac. 2003                                                            | Marcas<br>Prelim<br>01:14:12                                                                                                 |                                            |                       |           |           |      |                               |                                 |                             |
| 0                                       | <ul> <li>Dorsal</li> <li>017</li> <li>002</li> </ul>                           | Apellidos, Nombre<br>NIETO HERNANDEZ, CLAR<br>RODRIGUEZ ROORIGUEZ                                                                                                    | JDIA<br>DE LA SIERRA, MAR                                                | Cat.<br>CAD<br>RIA CAD                                | F.Nac.<br>2003<br>2004                                                 | Marcas<br>Prelim<br>01:14:12<br>01:14:60                                                                                     |                                            |                       |           |           |      |                               |                                 |                             |
| 000                                     | Dorsal     017     002     011                                                 | Apellidos, Nombre<br>NIETO HERNANDEZ, CLAI<br>RODRIGUEZ RODRIGUEZ<br>TERRONES GARCIA, SARA                                                                                                    | UDIA<br>DE LA SIERRA, MAR                                                | Cat.<br>CAD<br>RIA CAD<br>CAD                         | F.Nac.<br>2003<br>2004<br>2003                                         | Marcas<br>Prelim<br>01:14:12<br>01:14:40<br>01:18:43                                                                         |                                            |                       |           |           |      |                               |                                 |                             |
| 0000                                    | <ul> <li>Dorsal</li> <li>017</li> <li>002</li> <li>011</li> <li>026</li> </ul> | Apellidos, Nombre<br>NIETO HERNANDEZ, CLAI<br>RODRIGUEZ ROORIGUEZ<br>TERRONES GARCIA, SARA<br>SOSA HERNÁNDEZ, ANDI                                                                                                    | UDIA<br>DE LA SIERRA, MAJ<br>KEA ESTHER                                  | Cat.<br>CAD<br>RUA CAD<br>CAD<br>CAD                  | F.Nac.<br>2003<br>2004<br>2003<br>2004                                 | Marcas<br>Prelim<br>01:14:12<br>01:14:40<br>01:18:43<br>01:20:13                                                             |                                            |                       |           |           |      |                               |                                 |                             |
| 00000                                   | Dorsal     017     002     011     026     018                                 | Apellidos, Nombre<br>NIETO HERNANDEZ, CLAI<br>RODRIGUEZ ROORIGUEZ<br>TERRONES GARCIA, SARA<br>SOSA HERNÁNDEZ, ANDE<br>ALONSO MELIÁN, DANIEL                                                                            | UDIA<br>DE LA SIERRA, MAR<br>KEA ESTHER<br>JA                            | Cat.<br>CAD<br>ANA CAD<br>CAD<br>CAD<br>CAD           | F.Nac.<br>2003<br>2004<br>2003<br>2004<br>2004                         | Marcas<br>Prelim<br>01:14:12<br>01:14:40<br>01:18:43<br>01:20:13<br>01:25:19                                                 |                                            |                       |           |           |      |                               |                                 |                             |
| 000000                                  | Dorsal     017     002     011     026     018     016                         | Apellidos, Nombre<br>NETO HERNANDEZ, CLAI<br>RODRIGUEZ ROORIGUEZ<br>TERRONES GARCIA, SARA<br>SOSA HERNÁNDEZ, ANDR<br>ALONSO MELIÁN, DANIEL<br>PERERA GONZALEZ, CLAI                                                    | UDIA<br>DE LA SIERRA, MAJ<br>KEA ESTHER<br>LA<br>JDIA                    | CAL<br>CAD<br>RIA CAD<br>CAD<br>CAD<br>CAD<br>CAD     | F.Nac.<br>2003<br>2004<br>2003<br>2004<br>2004<br>2004                 | Marcas<br>Prelim<br>01:14:12<br>01:14:40<br>01:18:43<br>01:20:13<br>01:25:19<br>01:27:15                                     |                                            |                       |           |           |      |                               |                                 |                             |
| 0000000                                 | Dorsal     017     002     011     026     018     018     006     036         | Apellidos, Nombre<br>NIETO HERNANDEZ, CLAI<br>RODRIGUEZ ROORIGUEZ<br>TERRONES GARCIA, SARA<br>SOSA HERNÁNDEZ, ANDR<br>ALONSO MELIÁN, DANIEL<br>PERERA GONZALEZ, CLAI<br>RODRIGUEZ BRITO, SARA                          | UDIA<br>DE LA SIERRA, MAR<br>KEA ESTHER<br>JA<br>JDIA                    | Cat.<br>CAD<br>RIA CAD<br>CAD<br>CAD<br>CAD<br>CAD    | F.Nac.<br>2003<br>2004<br>2003<br>2004<br>2004<br>2003<br>2004         | Marcas<br>Prelim<br>01:14:12<br>01:14:40<br>01:18:43<br>01:20:13<br>01:25:19<br>01:27:15<br>01:28:31                         |                                            |                       |           |           |      |                               |                                 |                             |
| 000000000000000000000000000000000000000 | Dorsal     017     002     011     011     026     018     006     036     033 | Apellidos, Nombre<br>NIETO HERNANDEZ, CLAI<br>RODRIGUEZ ROORIGUEZ<br>TERRONES GARCIA, SARA<br>SOSA HERNÁNDEZ, ANDI<br>ALONSO MILIÁN, DANIEL<br>PERERA GONZALEZ, CLAI<br>RODRIGUEZ BRITO, SARA<br>SANDOVAL PRATELLI, MJ | JDIA<br>DE LA SIERRA, MAJ<br>KEA ESTHER<br>JA<br>JDIA<br>MUJELA FERNANDA | Cat.<br>CAD<br>CAD<br>CAD<br>CAD<br>CAD<br>CAD<br>CAD | F.Nac.<br>2003<br>2004<br>2003<br>2004<br>2004<br>2004<br>2004<br>2004 | Marcas<br>Prelim<br>01:14:12<br>01:14:00<br>01:18:43<br>01:20:13<br>01:20:13<br>01:25:19<br>01:27:15<br>01:28:31<br>01:40:27 |                                            |                       |           |           |      |                               |                                 |                             |

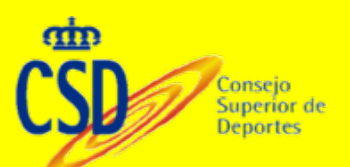

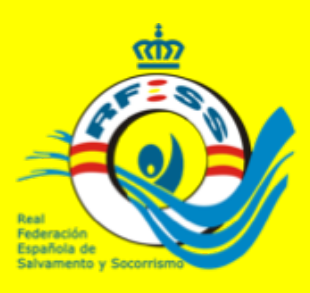

### **FINALES**

Se procederá de igual forma que en las preliminares, cerrando las finales, comprobando las puntuaciones e imprimiendo los resultados prueba final por prueba final, o todas las pruebas finales juntas con la misma distribución en la pantalla que las preliminares.

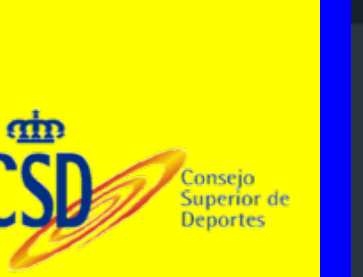

| Ś  | Safari                      | Archiv    | vo    | Edición            | Visualizació           | n Histor         | ial Marcador             | es Ventana             | Ayuda              |                 | <b>B</b> 🕚        | * 🗟 🗖 1                          | <b>4</b> 0) 45% [• | 9) Lun 17:1         | 0 Jose N          | figuel Rodr                  | iguez Ferrer      | o Q          | ⊜ ≔        | :   |
|----|-----------------------------|-----------|-------|--------------------|------------------------|------------------|--------------------------|------------------------|--------------------|-----------------|-------------------|----------------------------------|--------------------|---------------------|-------------------|------------------------------|-------------------|--------------|------------|-----|
| •  | • <                         | >         |       |                    |                        | ebay 🔘           |                          |                        | fe                 | deraciones.     | rfess.es          |                                  |                    | C                   |                   |                              |                   | 1            | ) [        |     |
|    |                             |           |       | Institu            | ciones ~ Clim          | a ∽ Comp         | ras 👻 Rfess 👻            | Repuestos 🛩            | Bancos 🛩           | Noticias ~      | Populares         | <ul> <li>Carpinteria </li> </ul> | Correos v          | Educacion v         | Deporte           | <ul> <li>Comidas</li> </ul>  | ~                 |              |            |     |
| R  |                             |           |       |                    |                        |                  |                          |                        | RI                 | FESS   Feder    | aciones           |                                  |                    |                     |                   |                              |                   |              |            | +   |
| 01 | Real Feder                  | ración Es | spaño | ola <b>S</b> alvan | nento <b>S</b> ocorris | smo              |                          |                        |                    |                 |                   |                                  |                    | (introducta bila    | oeta Q            | ) 🤌 🌔                        | 🕑 federacion      | Isalvamentoc | narias.com | 1 * |
| ŝ  | Federaciones                |           |       |                    |                        |                  |                          |                        |                    |                 |                   |                                  |                    |                     |                   |                              |                   |              |            |     |
|    | Editar Perfil               |           |       | <b>⊯</b> Finale    | es A, AB,              |                  |                          |                        | • Auto             | Generar 0       | ARES - PS         | eries Preliminares               | Pillondas 0        | Gerre Pruebas       | 3 finales = 1     | a Resultation •              | • Ver inscripcion | is 🔮 Ver C   | ompetición |     |
| ٠  |                             |           |       | 2° Jorna           | da Liga Can            | aria Salva       | amento y So              | corrismo               |                    |                 |                   |                                  |                    |                     |                   |                              |                   |              |            |     |
| 8  |                             |           |       |                    |                        |                  |                          |                        |                    |                 |                   |                                  |                    |                     |                   |                              |                   |              |            |     |
|    |                             |           |       | Infol Par          | ra seleccionar más d   | e una prueba, de | ebe mantener pulsada     | la tecla Ctrl. mientra | is hace clic en la | s Pruebas que d | esee. Si quiere a | grupar varias Pruebas,           | , debe marcar las  | i Pruebas que desee | y hacer clic en 4 | b "Agrupar"                  |                   |              | ж          |     |
| ۳  | Cubes                       |           |       | Descripción        | n                      | 1                | lipo Prueba              |                        |                    |                 |                   | Pruebas                          |                    |                     |                   |                              |                   |              |            |     |
|    |                             |           |       | FINAL 10           | 0 REMOLQUE MANK        | QUI ALE          | Individual - Piscina - 1 | 00 m. remolque de r    | maniquí con alet   | as              | 0                 | F - Cadete (Sin Fina             | a)                 |                     |                   |                              | + Reg             | strar Prueba | 5          |     |
| ۰  |                             |           |       |                    |                        |                  |                          |                        |                    |                 |                   | F - Juvenil (Sin Fina            | na()<br>#()        |                     |                   |                              |                   | Agrupar      |            |     |
| Ŧ  | Competición                 |           |       |                    |                        |                  |                          |                        |                    |                 |                   | M - Juvenil (Sin Fin             | 190                |                     |                   |                              |                   |              |            |     |
|    | T Mis Campeo                | natos     |       |                    |                        |                  |                          |                        |                    |                 |                   |                                  |                    |                     |                   |                              |                   |              |            |     |
|    |                             |           |       |                    | Agrupa                 | Descripción      |                          |                        |                    | Tipe            | Prueba            |                                  |                    |                     | Piscina           | Pruebas                      |                   |              |            |     |
|    | Q, Buscar Camp<br>CID Pagos |           |       |                    |                        |                  |                          |                        |                    |                 |                   |                                  |                    |                     |                   |                              |                   |              |            |     |
|    |                             |           |       |                    |                        | FINAL 100 R      | IEMOLQUE MANIQUI A       | LETAS ABSOLUTIO IN     | ASCUL              | E 100           | m. remolque de    | maniquí con aletas               |                    |                     | s                 | <ul> <li>F-Cadete</li> </ul> |                   | ~~~          |            |     |
|    |                             |           |       |                    |                        |                  |                          |                        |                    |                 |                   |                                  |                    |                     |                   |                              | 00                | estionar     |            |     |
|    |                             |           |       |                    |                        |                  |                          |                        |                    |                 |                   |                                  |                    |                     |                   |                              |                   |              | _          |     |
|    |                             |           |       |                    |                        |                  |                          |                        |                    |                 |                   |                                  |                    |                     |                   |                              |                   |              |            |     |
|    |                             |           |       |                    |                        |                  |                          |                        |                    |                 |                   |                                  |                    |                     |                   |                              |                   |              |            |     |
|    |                             |           |       |                    |                        |                  |                          |                        |                    |                 |                   |                                  |                    |                     |                   |                              |                   |              |            |     |
|    |                             |           |       |                    |                        |                  |                          |                        |                    |                 |                   |                                  |                    |                     |                   |                              |                   |              |            |     |
|    |                             |           |       |                    |                        |                  |                          |                        |                    |                 |                   |                                  |                    |                     |                   |                              |                   |              |            |     |
|    |                             |           |       |                    |                        |                  |                          |                        |                    |                 |                   |                                  |                    |                     |                   |                              |                   |              |            |     |

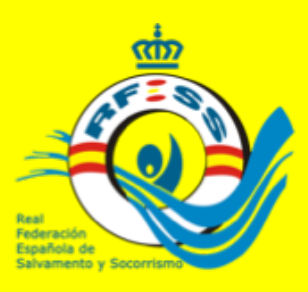

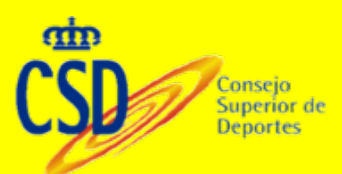

### **RONDAS O FINALES**

Rondas está diseñado para las pruebas tanto de playa como piscina que vayan seleccionándose un numero de deportistas para la siguiente fase, pasando varias de ellas hasta llegar a los últimos. Siempre la primera rondas se realizará desde la opción preliminares. En pruebas de playa podremos usar la opción dispersar clubes para que reparta en las series a los deportistas del mismo club

| Ś           | Safari                                               | Archivo             | Edición Visuali:   | zación Hist  | torial Marcadores Ventana                | a Ayuda  |           | 2 🖸 🕄 🖇 🫜 🖵 🖣                                        | ii) 98 % 🚱 Lun 17:48  | Jose Miguel Rodrig   | uez Ferrero | ৭ 💿 😑                  |   |
|-------------|------------------------------------------------------|---------------------|--------------------|--------------|------------------------------------------|----------|-----------|------------------------------------------------------|-----------------------|----------------------|-------------|------------------------|---|
| •           | • <                                                  |                     |                    | ebay (       | 3)                                       | fe       | deracione | s.rfess.es                                           | Ċ                     |                      |             | ð ð                    |   |
|             |                                                      |                     | Instituciones ~    | Clima 🛩 Co   | mpras v Rfess v Repuestos v              | Bancos 🛩 | Noticias  | <ul> <li>Populares </li> <li>Carpinteria </li> </ul> | Correos 👻 Educacion 🛩 | Deporte v Comidas v  |             |                        |   |
|             |                                                      |                     |                    | RFESS   Fede | raciones                                 |          |           |                                                      | estandares - Busci    | r con Google         |             |                        | + |
| 0           | Real Federa                                          | ición <b>E</b> spai | ñola Salvamento So | corrismo     |                                          |          |           |                                                      | Introd                | azca Büsqueda 🛛 🔍 🕴  | . 🎪 ۹       | dministracion@rfess.es | * |
| #           | Federaciones                                         |                     | <b>37</b> * *      | 37           | Relevo sprint Cadete F (Relevos)         | 8        |           | Relevo sprint (Relevos)                              |                       | F-Cadete (Relevos)   | *           | Actiones +             |   |
| í.          | Editar Perfil<br>Notificaciones                      |                     |                    | ж            | Relevo sprint Cadete M (Relevos)         | 88       |           | Relevo sprint (Relevos)                              |                       | M-Cadete (Relevos)   | ~           | Actiones +             |   |
| •           | Mensajeria<br>Federados                              |                     |                    | 39           | Nadar surf infantil F                    | 5.8      |           | Nadar surf                                           |                       | F-infantil           |             | Actiones +             |   |
|             |                                                      |                     |                    | 40           | Nadar surf infantil M                    | 58       |           | Nadar surf                                           |                       | M-infantil           | ÷.          | Actiones +             |   |
|             |                                                      |                     | * * *              | 45           | Nadar surf Cadete F                      | 5.8      |           | Nadar surf                                           |                       | F-Cadete             |             | Actiones +             |   |
| рания<br>10 |                                                      |                     |                    | 42           | Nadar surf Cadete M                      | 88       |           | Nadar surf                                           |                       | M-Cadete             |             | Actiones +             |   |
| a<br>*      | Licencia Trâmiter                                    | • •                 |                    | 40           | Carrera con tabla de salvamento infantil | 5.8      |           | Carrera con tabla de salvamento                      |                       | F-infantil           | 4           | Actiones +             |   |
|             |                                                      | -                   |                    | 44           | Carrera con tabla de salvamento infantil | 5.8      |           | Carrera con tabla de salvamento                      |                       | M-infantil           | 4           | Actiones +             |   |
|             |                                                      | has<br>ngo Fechas   |                    | 45           | Carrera con tabla de salvamento Cadete   | 5.8      |           | Carrera con tabla de salvamento                      |                       | F-Cadete             | 4           | Actiones +             |   |
|             | Mis Campeone     Wis Inscripcion     D. Buscar Campe | nes<br>Ionatos      |                    | 46           | Carrera con tabla de salvamento Cadete   | 5.8      | n         | Carrera con tabla de salvamento                      |                       | M-Cadete             |             | Actiones +             |   |
|             |                                                      |                     | <b>a</b> * *       | 47           | Salvamento con tubo de rescate infantil  | 5.8      |           | Selvamento con tubo de rescate (Relevos              | 0                     | F-infantil (Relevos) |             | Acciones +             |   |
|             |                                                      | ubes<br>rados       |                    | 48           | Salvamento con tubo de rescate infantil  | 5.8      | 0         | Salvamento con tubo de rescate (Relevos              | 0                     | M-infantil (Relevos) | 4           | Actiones -             |   |
|             |                                                      | ۲                   |                    | 49           | Salvamento con tubo de rescate Cadete    | B 8      |           | Salvamento con tubo de rescate (Relevos              | 0                     | F-Cadete (Relevos)   |             | Actiones -             |   |
|             |                                                      |                     |                    | 50           | Salvamento con tubo de rescate Cadete    | 5.0      |           | Salvamento con tubo de rescate l'Brievos             | a                     | M-Cadete (Relevas)   |             | Acciones +             | 1 |

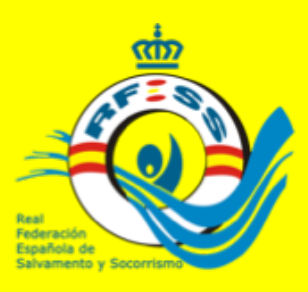

### **RONDAS O FINALES**

En las pruebas de playa que se terminen en finales y solo haya una ronda previa a la final, utilizaremos esa opción y no la de rondas. Al ser pruebas de playa la aplicación en todos los casos nos pedirá puestos de llegada y no registros, o poner el dorsal en una relación de puestos de llegada.

| ••• • < >        |                                       |                                                                                                    | ebay 🕓                         | fe                   | deraciones.rfess.es                     | Ċ                        |                       |               | <b>d</b>                |
|------------------|---------------------------------------|----------------------------------------------------------------------------------------------------|--------------------------------|----------------------|-----------------------------------------|--------------------------|-----------------------|---------------|-------------------------|
|                  | Inc                                   | stituciones 🗸                                                                                                    | Clima v Compras v Rfess v      | Repuestos y Bancos y | Noticias - Populares - Car              | pinteria - Correos - Edu | cacion y Deporte y    | Comidas 🛩     |                         |
| 0                |                                       |                                                                                                    | RFESS   Federaciones           |                      |                                         | estand                   | ires - Buscar con Goo | gle           |                         |
| © Real Federació | n Española Sal                        | vamento <b>S</b> o                                                                                                    | corrismo                       |                      |                                         |                          | Introduzca Búsqueo    | - a 🤛         | 🎄 administration        |
| Federaciones     |                                       | 1 300                                                                                                    | J MENEZ GARCIA, LUCIA          | 0A0 21               | 0.2                                     |                          |                       |               |                         |
|                  |                                       | - 400                                                                                                    | MILAN ROMO, IRATI              | CAD 25               | 003 0 0 0 0 0 0 0 0 0 0 0 0 0 0 0 0 0 0 | ARTIN, CLAUDIA 2         | 8                     |               |                         |
| ✓ Editar Perfil  | 9                                     | m 379                                                                                                    | BALAGUER VALDES, MARIA ROSA    | CAD 21               | 003 11 157 - SANCHEZ W                  | ARGAS, LUCIA 3           |                       |               |                         |
| Notificaciones   | 9                                     | 0 378                                                                                                    | BARRENA PONCE, SHELLA          | CAD 21               | 003                                     | GEDEN SELENE 4           |                       |               |                         |
|                  | 9                                     | n 377                                                                                                    | BENJUMEA VALENCIA, NATALIA     | CAD 21               | 002                                     |                          |                       |               |                         |
| A Endersdag      |                                       | 0.385                                                                                                    | LA TORRE PUENTES, LUCIA        | CAD 21               | 003 0 5 189 - ROORGUEZ                  | 1 RUZ, IRS 5             | 8                     | •             |                         |
|                  |                                       | 0 1242                                                                                                    | DE LUCIO SAEZ, LUCIA           | CA0 21               | 002 15 379 - BALAQUERV                  | VALDES, MARIA ROSA 6     |                       | •             |                         |
| Externos         |                                       |                                                                                                    | LOPEZ LUS, LUCA                | 00 2                 | 003 089 - MORENO PE                     | EREZ GABEL 7             |                       |               |                         |
|                  |                                       | 2 n 240                                                                                                    | REDONDO GONZALEZ, DADRA        | 00 2                 |                                         |                          |                       |               |                         |
|                  |                                       |                                                                                                    |                                | 00 2                 | 000 C 226- REY HAMILT                   | ON, MARA B               | 8                     | •             |                         |
|                  |                                       | 0 0.313                                                                                                    | LE HOALGO BRINDA DE CARMEN     | CAD 21               | 012 0 3 274 - RUBIO SARN                | MENTO, LOIA 9            | 8                     |               |                         |
|                  |                                       | 0 0 316                                                                                                    | PRADA CARERO NEREA             | CAD 20               | 11 246-VARELA POR                       | ETERO, NEREA 10          |                       |               |                         |
| Oubes Externos   |                                       | 0 0314                                                                                                    | RAMOS GARCIA, ARDHA            | CAD 20               | 002                                     |                          |                       |               |                         |
|                  | - 2                                   | 0 0 315                                                                                                    | RUBIO PEREZ, NEREA             | CAD 20               | 003                                     | CA 30PA 11               | 8                     | -             |                         |
| 🖻 Escuela        |                                       | 0 000                                                                                                    | ALONSO AREVALO, CARMEN         | CAD 25               | 002 066 - GARROD GA                     | ARCA, TANA 12            | 8                     | 8             |                         |
|                  | i i i i i i i i i i i i i i i i i i i | 0 003                                                                                                    | AMAS RUIZ, CLAUDIA             | CAD 25               | 003 0 1 400 - MLAN ROM                  | 13 ISAN                  |                       |               |                         |
| T Competición    | i i                                   | 097                                                                                                    | DE LA FUENTE RIVAS, PAULA      | CAD 25               | 003                                     |                          |                       |               |                         |
|                  |                                       | 2                                                                                                    | FERNANDEZ SAN MARTIN, PATRICIA | CAD 25               | 002                                     | ALEX'E UNIX 14           |                       |               |                         |
|                  |                                       | 0 094                                                                                                    | FERNANDEZ SAN MARTIN, CLAUDIA  | CAD 25               | 003 116 - PRACA CAB                     | ERO, NEREA 15            | 8                     | •             |                         |
|                  |                                       | 3 n 095                                                                                                    | GOMEZ FALAGAN, SUSANA          | CAD 25               | 003                                     |                          |                       |               |                         |
|                  | 6                                     | B 🗆 090                                                                                                    | MERINO MARTINEZ, CLAUDIA       | CAD 20               | 902                                     |                          |                       |               | 🖺 Guardar Serk          |
|                  | 6                                     | S n 098                                                                                                    | ZABALA IZAGUIRRE, BLANCA       | CAD 21               | 002                                     |                          |                       |               |                         |
|                  | 6                                     | 7 🗆 147                                                                                                    | COTO RODRIGUEZ, CARMEN         | CAD 21               | 952                                     |                          | -                     | -             | -                       |
|                  | •                                     | In 140                                                                                                    | PEREZ ABRANTE, MINERVA         | CAD 21               | 003                                     |                          |                       | -             |                         |
|                  | 6                                     | 9 🗆 138                                                                                                    | ROGER WEISKORN, SELENE         | CAD 25               | 902                                     |                          |                       | •             |                         |
|                  | •                                     | 0 🗆 141                                                                                                    | TERRONES GARCIA, SOFIA         | CAD 21               | 002                                     |                          | 10*                   | 11*           | 12*                     |
|                  |                                       | 142                                                                                                    | TERRONES GARCIA, SARA          | CAD 25               | 003                                     | 8                        | 8                     | 8             | 9 9                     |
|                  | •                                     | 2 n 122                                                                                                    | MEUS GARCÍA, MARÍA             | CAD 25               | 003 <b>13</b> *                         | 14* 15*                  |                       | B Guardar Dry | sales por Orden Llegada |
|                  |                                       | Image: Image: | ORTEGA ROMERO, MARIA DOLORES   | CAD 21               | 003                                     | -                        |                       |               | and a second second     |

### Aplicación de Competición

Consejo Superior Deportes

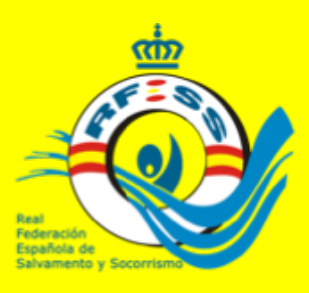

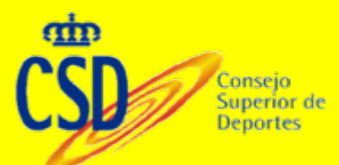

### RONDAS

Si la entrada de resultados se realiza colocando el dorsal junto al puesto de llegada. Una vez puestos guardamos y los colocará en el listado superior el orden de llegada con los nombres de los deportistas. También podríamos utilizar la lista de nombres colocando el puesto junto al deportista. **No olvidar guardar. Recordar que hay que poner puesto a todos los deportistas, de no hacerlo no podremos cerrar la prueba** 

|                                                                                                    | 🗯 Safari A                     | rchivo   | Edición              | Visuali | zación      | Historial I      | Marcadon  | es Ventan   | a Ay | /uda  | B 412        | <b>B</b> 🕚 | *           | ê 🗖           | •(1)) 5   | 0%[4]  | Lun 1     | 7:13 Jo       | se Migu    | el Rodr  | iguez l  | Ferrero (          | ० 📀 😑                 |
|----------------------------------------------------------------------------------------------------|--------------------------------|----------|----------------------|---------|-------------|------------------|-----------|-------------|------|-------|--------------|------------|-------------|---------------|-----------|--------|-----------|---------------|------------|----------|----------|--------------------|-----------------------|
| Image: Notice > Compare * Reps * Reps * Reps * Reps * Notice * Papers * Compare * Compare * Com                           | ••• <>                         |          |                      |         | ebay        | 0                |           |             |      | fec   | eraciones.r  | rfess.es   |             |               |           | Ċ      | 9         |               |            |          |          |                    | 66                    |
| Check       Check       Check <td< th=""><th></th><th></th><th>Instituci</th><th>iones 🗸</th><th>Clima 🛩</th><th>Compras ~</th><th>Rfess ~</th><th>Repuestos ~</th><th>Band</th><th>005 ¥</th><th>Noticias 🛩</th><th>Populare</th><th>sv (</th><th>Carpinteria</th><th>✓ Cor</th><th>reos 🛩</th><th>Educacion</th><th>n ∽ Dep</th><th>orte 🛩 🔇</th><th>Comidas</th><th>~</th><th></th><th></th></td<>                                                                                                    |                                |          | Instituci            | iones 🗸 | Clima 🛩     | Compras ~        | Rfess ~   | Repuestos ~ | Band | 005 ¥ | Noticias 🛩   | Populare   | sv (        | Carpinteria   | ✓ Cor     | reos 🛩 | Educacion | n ∽ Dep       | orte 🛩 🔇   | Comidas  | ~        |                    |                       |
|                                                                                                    | R                              |          |                      |         |             |                  |           |             |      | RF    | ESS   Federa | aciones    |             |               |           |        |           |               |            |          |          |                    |                       |
|                                                                                                    | CReal Federació                | ón Españ | iola <b>S</b> alvami | ento So | corrismo    |                  |           |             |      |       |              |            |             |               |           |        |           | Introduzca II | Noqueda    | Q        | ø        | <u></u> ••••       | inistracion@rfless.es |
| <ul> <li>         Édur Juril         <ul> <li></li></ul></li></ul>                                                                                                    | Federaciones                   |          | •                    | 140     | PEREZ ABRA  | NTE, MINERVA     |           | CAD         | 2003 | 9     |              |            |             |               |           |        |           |               |            |          | 8.60     | antar Donda 1      | L. Serie (1)          |
| Auflicaders     Auflicaders     Auflicade | 🖋 Editar Perfil                |          | 0                    | 098     | ZABALA IZAG | SUIRRE, BLANCA   |           | CAD         | 2002 | 9     |              |            |             |               |           |        |           |               |            |          |          |                    | - Derive (17          |
| Image: Image:                           |                                |          | 0                    | 189     | ROORIGUEZ   | RUZ, IRS         |           | CAD         | 2003 | 9     |              |            |             |               |           |        |           |               |            |          |          |                    |                       |
| Manugarial         International balachy point         Oce and a bit           Manugarial         International balachy point         Oce and a bit           Manugarial         International balachy point         Oce and a bit           Manugarial         International balachy point         Oce and a bit           Manugarial         International balachy point         Oce and a bit           Manufactor         One and a bit         One and a bit <td><ul> <li>Noomacomes</li> </ul></td> <td></td> <td>0</td> <td>219</td> <td>CARBALLO P</td> <td>OSTIGO, MARIA D</td> <td>EL AGUILA</td> <td>CAD</td> <td>2003</td> <td>9</td> <td></td> <td>1.</td> <td></td> <td>2*</td> <td></td> <td>3*</td> <td></td> <td>4*</td> <td></td> <td>5*</td> <td></td> <td>6*</td> <td></td>                                                                                                    | <ul> <li>Noomacomes</li> </ul> |          | 0                    | 219     | CARBALLO P  | OSTIGO, MARIA D  | EL AGUILA | CAD         | 2003 | 9     |              | 1.         |             | 2*            |           | 3*     |           | 4*            |            | 5*       |          | 6*                 |                       |
| <ul> <li>Peterada:</li> <li>Peterada:</li> <li>Correso:</li> <li>Correso</li></ul>                                                                                                    | 🖸 Mensajeria                   |          | 8                    | 0 160   | 10000/01/07 | CEDMANDET VAN    | 04        | 640         | 2002 | 10    |              |            | ٢           |               |           |        |           |               | ٢          |          | 0        |                    | 0                     |
|                                                                                                    |                                |          | 0                    | 068     | SANCHEZ AL  | BARRAN, ATANA    | ~         | CAD         | 2002 | 10    |              | 7*         |             | 8*            |           | *      |           | 10*           |            | 11*      |          | 12*                |                       |
| Coroce       0       144       SUASI LAREMEL CAMEN       0.0       2002       10         Coroce       0       00       000       000       000       2002       11         Coroce       0       1314       AMADIG SANCA ANDHA       0.00       2002       11         Coroce       0       00       000       000       2002       11       0       0       0       0       0       0       0       0       0       0       0       0       0       0       0       0       0       0       0       0       0       0       0       0       0       0       0       0       0       0       0       0       0       0       0       0       0       0       0       0       0       0       0       0       0       0       0       0       0       0       0       0       0       0       0       0       0       0       0       0       0       0       0       0       0       0       0       0       0       0       0       0       0       0       0       0       0       0       0       0       0                                                                                                    |                                |          | ŏ                    | m 289   | HUERGA SAT  | NCHEZ, MARINA    |           | CAD         | 2002 | 10    |              |            |             |               |           |        |           |               | ۲          |          | ÷.       |                    | 8                     |
| United is point       0       1300       BERLANGA FENNANDEZ CAUMEN       Colo       2002       111         0       0.314       MANDO SANCA, ANDALA       Colo       2002       111         0       0.345       0       0.314       MANDO SANCA, ANDALA       Colo       2002       111         0       0.464       0.000       CALANSA       Colo       2002       111       0       0       0       0       0       0       0       0       0       0       0       0       0       0       0       0       0       0       0       0       0       0       0       0       0       0       0       0       0       0       0       0       0       0       0       0       0       0       0       0       0       0       0       0       0       0       0       0       0       0       0       0       0       0       0       0       0       0       0       0       0       0       0       0       0       0       0       0       0       0       0       0       0       0       0       0       0       0       0       0 <td>P Cento</td> <td></td> <td>ŏ</td> <td>- 424</td> <td>SALAS LARR</td> <td>MBE, CARMEN</td> <td></td> <td>CAD</td> <td>2002</td> <td>10</td> <td></td> <td>13*</td> <td></td> <td>14*</td> <td></td> <td>15*</td> <td></td> <td>16*</td> <td></td> <td>17*</td> <td></td> <td>18*</td> <td></td>                                                                                                    | P Cento                        |          | ŏ                    | - 424   | SALAS LARR  | MBE, CARMEN      |           | CAD         | 2002 | 10    |              | 13*        |             | 14*           |           | 15*    |           | 16*           |            | 17*      |          | 18*                |                       |
| Lectural         Image: Concentration of the second of the second of                            |                                |          | ø                    | 300     | BERLANGAT   | ERNANDEZ, CARN   | IEN       | CAD         | 2002 | 11    |              |            |             |               |           |        |           |               |            |          | Ū.       |                    | 0                     |
| P       Oubers       0       -259       DEL HOYD DIEZ, OUALLA       GAD       2003       11         Q       Oubers Externos       Q                                                                                                    |                                |          | 61                   | m 314   | RAMOS GAR   | CIA, AROHA       |           | CAD         | 2002 | 11    |              | 19*        |             | 20*           |           | 21*    |           | 22*           |            | 23*      |          | 24*                |                       |
| Cubes Externos       Sim 066       CARROD CARLO, TANA       CAD       200       11         Sim cuba       Sim 064       FERMANDEZ SAN MARTIN, CLAUDA       CAD       2003       11         Sim cuba       Sim 064       FERMANDEZ SAN MARTIN, CLAUDA       CAD       2003       11         Sim cuba       Sim 064       FERMANDEZ SAN MARTIN, CLAUDA       CAD       2003       12         Sim cuba       Sim 064       FERMANDEZ SAN MARTIN, CLAUDA       CAD       2003       12         Sim cuba       Sim 064       AdAGOS ALSA, JAA       CAD       2002       12         Sim 114       AdAGOS ALSA, JAA       CAD       2002       12         Sim 124       Alling CARAMEN DE ULAMANN       CAD       2002       13         Sim 134       Alling CARAMEN DE ULAMANN       CAD       2002       13         Sim 137       Dird       Alling CARAMEN DE ULAMANN       CAD       2002       13         Sim 136       Sim 137       MARTINA CRAND, NARILA, CAD       CAD       2003       13         Sim 136       Sim 137       MARTINA CRAND, NARILA, CAD       CAD       2003       13       1       Apelides. Nombre       Pelsolin       Exclusin       Get       Bestal A                                                                                                    | P Clubes                       |          | <b>S</b>             | m 259   | DEL HOYO D  | IEZ, OLALLA      |           | CAD         | 2003 | 11    |              | _          |             | _             |           | _      |           | _             |            | _        | lê.      |                    | 8                     |
| Standard       Standard       Standard <th< td=""><td></td><td></td><td>63</td><td>066</td><td>GARRIDO GA</td><td>ARCIA, TANIA</td><td></td><td>CAD</td><td>2003</td><td>11</td><td></td><td>25*</td><td></td><td>25*</td><td></td><td></td><td></td><td></td><td></td><td></td><td></td><td></td><td></td></th<>                                                                                                    |                                |          | 63                   | 066     | GARRIDO GA  | ARCIA, TANIA     |           | CAD         | 2003 | 11    |              | 25*        |             | 25*           |           |        |           |               |            |          |          |                    |                       |
| Image: Source Source                           | 13 Licencia Trámites           |          | 8                    | m 094   | FERNANDEZ   | SAN MARTIN, CLA  | UDIA      | CAD         | 2003 | 11    |              |            | (2)         |               |           |        |           |               |            | 🗄 Guarda | r Dorsal | es por Orden       | Llegada               |
| Competition       Competition       Competition       Construction       Construction       Co                                                                                                    |                                |          | 63                   | 069     | MORENO PE   | REZ, ISABEL      |           | CAD         | 2003 | 12    |              |            |             |               |           |        |           |               |            |          |          |                    |                       |
| Striperiodin       Striperiodin       Striperiodin       Cold Delta, LioNez, Mattelia, LioNez, Mattelia, LioNez, Mattelia, LioNez, Mattelia, LioNez, Mattelia, LioNez, Mattelia, LioNez, Mattelia, LioNez, Mattelia, LioNez, Mattelia, LioNez, Mattelia, LioNez, Mattelia, LioNez, Mattelia, LioNez, Mattelia, LioNez, Mattelia, LioNez, Mattelia, LioNez, Mattelia, Calua, Mattelia, Calua, Mattelia,                                                      | per Escueta                    |          | 8                    | 039     | ALONSO PER  | REZ, ANGELA      |           | CAD         | 2002 | 12    |              |            |             |               |           |        |           |               |            |          |          |                    |                       |
| Serie 2       n 214       AUAGUS ALDIA, JALA       CAD       2002       12         10       n 274       BUBO SAMENTO, LOA       CAD       2002       13         10       n 313       JUL HOALGO, BRENDA DEL CAMEN       CAD       2002       13         11       n 313       JUL HOALGO, BRENDA DEL CAMEN       CAD       2002       13         11       n 347       MEDNA TARREGA, CLANA       CAD       2002       13         12       n 346       ESTEBAN ARIAS, IZARO       CAD       2002       13         12       n 347       ESTEBAN ARIAS, IZARO       CAD       2003       13         13       ILL HOALGO, MARIA       CAD       2003       13         14       ESTEBAN ARIAS, IZARO       CAD       2003       13         15       n 367       DEZ CAACCA, MARA DE LAS MERCIDES       CAD       2003       14         15       n 148       ESTEBAN ARIA, ISZARA       CAD       2003       14       11       14 - ASENSIO MORENO, VEGA       1       1       1       1       1       1       1       1       1       1       1       1       1       1       1       1       1       1       1       1                                                                                                    | T Competición                  |          | <b>9</b>             | 191     | GUERRA LOP  | PEZ, PATRICIA    |           | CAD         | 2002 | 12    |              | -          |             |               |           |        |           |               |            |          |          |                    |                       |
| Y       7.274       IUJBC SAMLENIC, USA       CAD       2002       12         Y       7.373       JUL HEDALGO, BRENDA DLI CAMEIN       CAD       2002       13         Y       7.374       MEDINA TARREGA, CLAMA       CAD       2002       13         Y       7.374       MEDINA TARREGA, CLAMA       CAD       2002       13         Y       7.374       MEDINA TARREGA, CLAMA       CAD       2002       13         Y       7.374       MEDINA TARREGA, CLAMA       CAD       2002       13         Y       7.374       MEDINA TARREGA, CLAMA       CAD       2002       14         Y       7.374       MEDINA TARREGA, CLAMA       CAD       2002       13         Y       7.374       MEDINA TARREGA, CLAMA       CAD       2002       13         Y       7.374       MEDINA TARREGA, CLAMA       CAD       2003       13         Y       7.374       MEDINA TARREGA, CLAMA       CAD       2002       14       14       24       25       4       3       2       4       3       2       4       3       3       3       3       3       3       3       3       4       3       3       3                                                                                                    |                                |          | 0                    | m 214   | ARAGOES AL  | DEAJUUA          |           | CAD         | 2002 | 12    |              | erie 2     |             |               |           |        |           |               |            | Horario: | HH       | MM                 |                       |
| Image: Construct of the state of the state of the st                           |                                |          | 0                    | 274     | RUBIO SARN  | AIENTO, LIDIA    |           | CAD         | 2002 | 12    |              |            |             |               |           |        |           |               |            |          | 644      | Description of the |                       |
| 1       134       MEDINAL INDECA CLAMA       CAD       2002       13         1       137       DECAMINANELA CLAMA       CAD       2002       13         1       137       DECAMINANELA CLAMA       CAD       2002       13         1       137       DECAMINALIZA       CAD       2003       13         1       157       DECAMINALIZA       CAD       2003       13         1       152       ESTEBAN BALTISTA, SARA       CAD       2003       14       1       1       2       0       0         1       144       BINUT GARCA, MARIA DE LAS MERICIDES       CAD       2003       14       10       11       14       ASINGA       1       0       0       0       0       0       11       14       ASINGA       0       0       0       0       0       0       0       0       0       0       0       0       0       0       0       0       0       0       0       0       0       0       0       0       0       0       0       0       0       0       0       0       0       0       0       0       0       0       0       0                                                                                                    |                                |          | 0                    | - 224   | JUL HDALGO  | D, BRENDA DEL CA | AMEN      | CAD         | 2002 | 13    |              | 4          | pellidos, i | Nombre        |           | Poi    | isción    |               | Exclusión  | n        | Des.     | Sustituir          |                       |
| Image: State State Stat                           |                                |          | 0                    | 374     | MEDINA IAA  | DIEGA, CLANA     |           | 0.0         | 2002 | 13    | 0            | 9 159-     | MARTIN      | IEZ DE LA CAS | A ALONSO, |        |           |               | Descalific | ado \$   |          |                    |                       |
| Image: Section of the section of the seccond of the section of the section of the section of th                           |                                |          | 0                    | 397     | PETERAN AR  |                  |           | (40         | 2002 | 13    |              | Aing       | A           |               |           |        |           |               |            | -        |          |                    |                       |
| Image: Stream Bautista, SARA       CAD       2002       14       Image: Stream Bautista, SARA       CAD       2002       14       Image: Stream Bautista, SARA       CAD       2002       14       Image: Stream Bautista, SARA       CAD       2002       14       Image: Stream Bautista, SARA       CAD       2003       14       Image: Stream Bautista, SARA       CAD       2003       14       Image: Stream Bautista, SARA       CAD       2003       14       Image: Stream Bautista, SARA       CAD       2003       14       Image: Stream Bautista, SARA       CAD       2003       14       Image: Stream Bautista, SARA       CAD       2003       14       Image: Stream Bautista, SARA       CAD       2003       14       Image: Stream Bautista, SARA       CAD       2003       14       Image: Stream Bautista, SARA       CAD       2003       14       Image: Stream Bautista, SARA       CAD       2003       14       Image: Stream Bautista, SARA       CAD       2003       14       Image: Stream Bautista, SARA       CAD       2003       14       Image: Stream Bautista, SARA       CAD       2002       14       Image: Stream Bautista, SARA       CAD       Image: Stream Bautista, SARA       CAD       2003       Image: Stream Bautista, SARA       Image: Stream Bautista, SARA       Image: Stream Bautista, SARA       Image: Stream Bautis                                                                                                    |                                |          | ŏ                    | 0.051   | MARTIN-SER  | RANO ROMERO, N   | ATALIA    | CAD         | 2003 | 13    | •            | 11 221-    | GONZA       | LEZ HEDALGO,  | ANA       |        |           | 6             | Descalific | \$ 004   |          |                    | 0                     |
| Image: Constraint of the second state of the second state of the second sta                           |                                |          | ĕ                    | 182     | ESTEBAN BA  | UTISTA, SARA     |           | CAD         | 2002 | 14    |              | 11 114-    | ASENSK      | O MORENO, VI  | IGA       | 1      |           | (             |            | 0        |          |                    | 0                     |
| Image: Second second second                    |                                |          | ă                    | m 179   | ZARZOSO M   | ARTINEZ, CLARA   |           | CAD         | 2003 | 14    |              | 15 068     | ALONSO      | AREVALO, CA   | RMEN      | 2      |           | 6             |            |          |          |                    | 8                     |
| Image: Second second second                    |                                |          | 0                    | 164     | BENET GAR   | DA, MARIA DE LAS | MERCEDES  | CAD         | 2003 | 14    |              |            | SANCH       | T INTERT FAM  | 44        |        |           | -             | _          |          |          |                    |                       |
| OB         D 262         LOPEZ TORRENTE, OLANA         CAD         2002         14         CAD         201         MARTINE CAUDIA         4         0         0         0         0         0         0         0         0         0         0         0         0         0         0         0         0         0         0         0         0         0         0         0         0         0         0         0         0         0         0         0         0         0         0         0         0         0         0         0         0         0         0         0         0         0         0         0         0         0         0         0         0         0         0         0         0         0         0         0         0         0         0         0         0         0         0         0 <th0< th="">         0         0         0         0         0         0         0         0         0         0         0         0         0         0         0         0         0         0         0         0         0         0         0         0         0         0         <th0< td=""><td></td><td></td><td>0</td><td>m 349</td><td>BRULL ROSE</td><td>S, TERESA</td><td></td><td>CAD</td><td>2003</td><td>14</td><td></td><td>1 400 ·</td><td>see. a</td><td>a destriction</td><td></td><td></td><td></td><td>6</td><td></td><td>-</td><td></td><td></td><td>8</td></th0<></th0<>                                                                                                    |                                |          | 0                    | m 349   | BRULL ROSE  | S, TERESA        |           | CAD         | 2003 | 14    |              | 1 400 ·    | see. a      | a destriction |           |        |           | 6             |            | -        |          |                    | 8                     |
|                                                                                                    |                                |          | 0                    | m 262   | LOPEZ TORR  | ENTE, OLAIA      |           | CAD         | 2002 | 14    | C            | 14 028     | NORIEG      | A MARTIN, CU  | AUDIA     | -4     |           | 6             |            | 0        |          |                    | 8                     |
|                                                                                                    |                                |          | 20                   | m 291   | CASADO ALI  | JAS, MARINA      |           | CAD         | 2002 | 15    |              | 10 021 -   | MARTIN      | EZ MANZANO    | MIRAM     | 5      |           | (             |            | 0        |          |                    | 8 1                   |

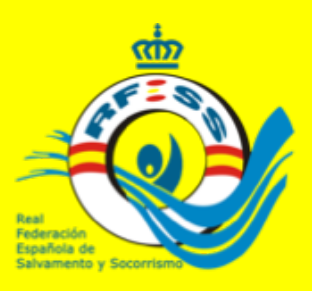

### RONDAS

Los resultados serían al igual que en preliminares y finales. Una vez cerradas las rondas, imprimir prueba a prueba o todas las pruebas de rondas juntas.
No se puede imprimir los resultados completos de la competición juntos.
Deben imprimirse preliminares, finales y rondas por separado.
Si se reflejará todo junto en las Clasificaciones.

### Aplicación de Competición

Consejo Superior de Deportes

| ••• < > 💷                                                               |                          | etay 🔘                | )(                                       | federaciones.rfess.e                        | 5                            | Č                                                               | ( ) ( )                               |
|-------------------------------------------------------------------------|--------------------------|-----------------------|------------------------------------------|---------------------------------------------|------------------------------|-----------------------------------------------------------------|---------------------------------------|
|                                                                         | Instituciones 🛩 🛛        | Clima 🛩 Compr         | as v Rfess v Repuestos v                 | Bancos v Noticias v Pop                     | iares 🛩 Carpinteria 🗸        | Correos      Educacion      Deporte      Comid                  | las V                                 |
|                                                                         |                          |                       |                                          | RFESS   Federacione                         |                              |                                                                 |                                       |
| C Real Federación Espar                                                 | ñola Salvamento Soco     | orrismo               |                                          |                                             |                              | Inmedianca Büsqueda 🛛 🔍                                         | ) 🔎 🔬 administracion@rfess.es         |
| 童 Federaciones                                                          |                          |                       |                                          |                                             |                              |                                                                 |                                       |
| 🖋 Editar Perfil                                                         | ) Rondas                 |                       |                                          | Auto-Generar O ARES -                       | III Series Preleninares      | 🖛 Finales 🔹 Cierre Pruebas 🔅 Rondas + 🔅 Resultados              | Ver Inscripciones     Ter Competición |
| A Notificaciones                                                        | Campeonato de            | España infar          | ntil y cadete de verano                  |                                             |                              |                                                                 |                                       |
| 🖂 Mensajeria                                                            | 0                        |                       |                                          |                                             |                              |                                                                 |                                       |
| Federados                                                               | Infel Para seleccionar m | uls de una prueba, de | be mantener pulsada la tecla Ctrl. mien  | tras hace clic en las Pruebas que desee. Si | uiere agrupar varias Pruebas | , debe marcar las Pruebas que desee y hacer clic en 🟶 "Agrupar" | ж                                     |
| Externos                                                                | Descripción              | т                     | po Prueba                                |                                             | Pruebas                      |                                                                 |                                       |
| R Censo                                                                 |                          |                       | individual - Piscina - 100 m. remolque d | e maniquí con aletas                        | # F - Cadete (Sin Fin        | u)                                                              | + Registrar Pruebas                   |
| E Ucencias                                                              |                          |                       |                                          |                                             | M - Cadete (Sin Fi           | nat)                                                            | 🗞 Agrupar                             |
| Cubes                                                                   |                          |                       |                                          |                                             |                              |                                                                 |                                       |
| Clubes Externos                                                         |                          |                       |                                          |                                             |                              |                                                                 |                                       |
| 🐨 Escuela 🔹 🔹                                                           |                          | Agrupa                | Descripción                              |                                             | Tipo Prueba                  | Piscina Pruebas                                                 |                                       |
| n Competición -                                                         |                          |                       | Nadar surf Cadete F                      | 5 B                                         | Nadar surf                   | F-Cadete                                                        | 🧹 🍙 Actiones 🗧                        |
| <ul> <li>Tipos de Pruebas</li> <li>MiCateronias Ranzo Fechas</li> </ul> | 2 * *                    |                       | Nadar surf Cadete M                      | 5.0                                         | Nadar surf                   | M-Cadete                                                        | Gestionar     Resultation             |
| This Campeonatos                                                        |                          |                       |                                          |                                             |                              |                                                                 | D .pdf Resultados                     |
| OF Mis inscriptiones     OF Research Connections                        | 3 * *                    |                       | Nadar surf infantil F                    | 5 B                                         | Nadar surf                   | <ul> <li>F-infantil</li> </ul>                                  | pdf Resultados por Categorías         |
| e EE Pagos                                                              |                          |                       | Nadar surf infantil M                    | 5.0                                         | Nadar surf                   | <ul> <li>M-infantil</li> </ul>                                  | Actiones =                            |
| al Estadísticas     al Estadísticas Clubes                              |                          |                       | report part interter en                  |                                             | reader part                  |                                                                 |                                       |
| GEI Estadísticas jurados                                                | 5 * *                    |                       | Banderas Cadete F                        | 5 B B                                       | Banderas                     | F-Cadete                                                        | 🖌 🔒 Actiones =                        |
| •                                                                       |                          | 0                     | Banderas Cadete M                        | 5.0                                         | Banderas                     | M-Cadete                                                        | 🖌 🍙 🕹 Acciones +                      |
| Ejecutar script ";"                                                     |                          |                       | Banderas Infanti E                       | 5.0                                         | Rapdacas                     | . Listers                                                       | Accores +                             |

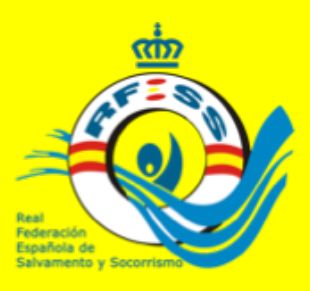

Consejo Superior de Deportes

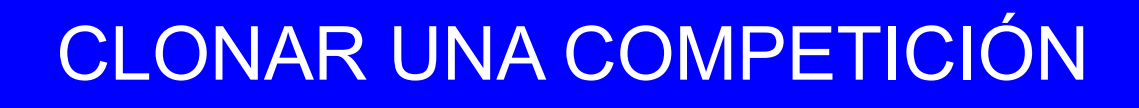

En algunas ocasiones interesa clonar una competición. Puede haber una competición en normativa nacional que a nivel territorial queramos incluir categorías. Ejemplo. Una jornada de liga donde hayan competido deportistas invitados y estos no puedan estar en los resultados autonómicos. Clonaremos la competición finalizada, asignándola otro nombre y dejando en cada una los deportistas que corresponda, pudiendo haber gestionado la competición con todos juntos.

|                                                                                                    | ebay                                                                                                    | 0                                                                 | federaciones.rfess.es           | Ċ                                    |                                                        | <u>a</u>                   |  |  |  |  |  |  |
|----------------------------------------------------------------------------------------------------|----------------------------------------------------------------------------------------------------|-------------------------------------------------------------------|---------------------------------|--------------------------------------|--------------------------------------------------------|----------------------------|--|--|--|--|--|--|
|                                                                                                    | Instituciones v Clima v Co                                                                                                    | ompras v Rfess v Repuestos v                                      | Bancos v Noticias v Populares v | Carpinteria v Correos v Edu          | cacion v Deporte v Comidas v                           |                            |  |  |  |  |  |  |
| R                                                                                                    |                                                                                                    |                                                                   | RFESS   Federaciones            |                                      |                                                        | +                          |  |  |  |  |  |  |
| 🗘 Real Federación Española Salvamento Socorrismo 📃 📍 🔬 administracion@rfess.es -                                                                                                    |                                                                                                    |                                                                   |                                 |                                      |                                                        |                            |  |  |  |  |  |  |
| <ul> <li>Real Federacion Espa</li> <li>Rederaciones</li> <li>Editar Perfil</li> <li>Notificaciones</li> <li>Mensajerta</li> <li>Federados</li> <li>Enternos</li> <li>Conso</li> <li>Ucencias</li> <li>Oubes Externos</li> <li>Ucencia Trámites</li> <li>Suciena intes</li> </ul>                                                                                                    | Temporada<br>2016-2017 8<br>Descripción<br>Acctiones: Campeonato de<br>* Ver Competición<br>Campeonato de<br>* Ver Competición<br>Campeonato de<br>* Ver Competición<br>Campeonato de<br>* Ver Todas las Nace ponentes<br>* Ver Todas las Inscritos (Donaf Competi<br>Descales<br>Descales<br>Descales                                                                                                    | Nueva Competición  España Infanti y Cadese de Invierno 2017  ción | Antina<br>National              | Inscripción Cal<br>S Servici O S Ado | tetración Lugar Celebració<br>1 mb - 19 teb Don Benito | administracion(lifete.et • |  |  |  |  |  |  |
| Competitión     Competitión     Categories Rango Fechas     Categories Rango Fechas     Categories Rango Fechas     Categories Rango Fechas     Categories Rango Fechas     Categories     Categorie | Preliminares     Prinales     Prinales     Prinales     Prinales     Prinales     Prinales     Preliminares     Preliminares     Prelimin |                                                                   |                                 |                                      |                                                        |                            |  |  |  |  |  |  |

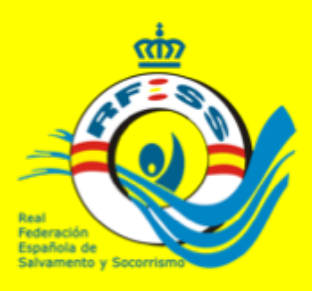

## **CLONAR UNA COMPETICIÓN**

IMPORTANTE: Este proceso solo puede hacerse por la noche. Es un proceso que consume mucha memoria, por lo que se solicita solo se realice por la noche, para que no interfiera en el funcionamiento diario del programa de gestión. Esta competición no refleja datos estadísticos en el sistema, con lo cual utilizar únicamente para el proceso descrito.

Una vez clonada para eliminar categorías que no correspondan iremos a ver competición y en el apartado de crear pruebas, eliminaremos todas las pruebas que correspondan a las categorías que no queremos que queden reflejadas. Esto se reflejara en las categorías que aparecen en el acta de competición automáticamente.

Para en una competición clonada, o cualquier otra competición que haya finalizado queramos eliminar a un deportista iremos a menú "acciones" y en dorsales pruebas eliminaremos al deportista correspondiente. Al eliminarle tendremos que abrir y volver a cerrar todas aquellas pruebas en las que participó para que se pueda modificar los resultados correspondientes.

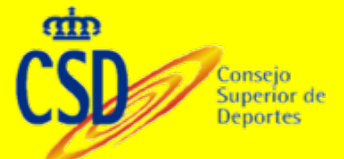

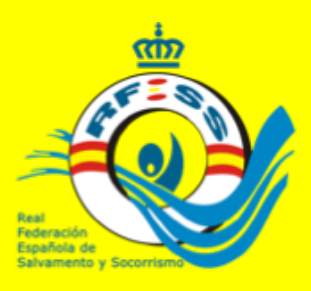

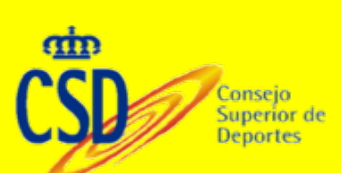

### **ELIMINAR UNA COMPETICION**

IMPORTANTE: Este proceso solo puede hacerse por la noche. Es un proceso que consume mucha memoria, por lo que se solicita solo se realice por la noche, para que no interfiera en el funcionamiento diario del programa de gestión. Para que en el menú: "acciones" aparezca la opción de eliminar se necesita abrir la competición mediante el check correspondiente en "ver competición".

|                                                                                                    | ebay                                                                                                    | 0                                         | federaciones.       | rfess.es    |                  | C                       |                   | ů 0                       |
|----------------------------------------------------------------------------------------------------|----------------------------------------------------------------------------------------------------|-------------------------------------------|---------------------|-------------|------------------|-------------------------|-------------------|---------------------------|
|                                                                                                    | Instituciones v Clima v C                                                                                                    | ompras v Rfess v Repuestos v              | Bancos ~ Noticias ~ | Populares ~ | Carpinteria ~ Co | rreos v Educacion v Dep | orte v Comidas v  |                           |
| R                                                                                                    |                                                                                                    |                                           | RFESS   Feder       | aciones     |                  |                         |                   | +                         |
| Real Federación Espa                                                                                                    | añola Salvamento Socorrismo                                                                                                    |                                           |                     |             |                  | Introduzca 8            | Nisqueda 🔍 🗭      | administracion@rfess.es • |
| <ul> <li>math federaciones</li> <li>✓ Editar Perfil</li> <li>A Notificaciones</li> </ul>                                                                | Temporada<br>2016-2017 0                                                                                                    | T Nueva Competición                       |                     |             |                  |                         |                   |                           |
| - Menuajeria                                                                                                    | Descripción                                                                                                    |                                           |                     | Ámbita      | Inscripción      | Celebración             | Lugar Celebración |                           |
|                                                                                                    | Acciones  Campeonato de  T Ver Competición  Bilminar Competición  Competición                                                                                                    | España Infantil y Cadete de Invierno 2017 |                     | Nacional    | 18 ene - 03 feb  | 18 feb - 19 feb         | Don Benito        | <b>_</b>                  |
| E Ucencias<br>P Oubes                                                                                                    | Control Competence     Clonar Compet     Ver Todas Las Huserproving                                                                                                    | ición                                     |                     |             |                  |                         |                   |                           |
| © Oubes Externos<br>€3: Ucencia Trámites →<br># Escuela →                                                                                               | Ver Todos los Inscritos (Dorsales)     Dorsales     Dorsales con Pruebas                                                                                                    |                                           |                     |             |                  |                         |                   |                           |
| Competitión     Competitión     Tipos de Pruebas     El Congorias Rango Fechas     El Mis Cangeoratos     CP Mis inscriptiones     OP Mis inscriptiones | ₩ Preliminares<br>₩ Finales<br>ID Rondas<br>II: Puntuaciones Patrones<br>© Cierre Pruebas                                                                                                    |                                           |                     |             |                  |                         |                   |                           |
| Galeration and percention     Galeration     Galeration     Galeration     Galeration     Galeration     Galeration                                     | (2) Acta Oficial de Compessión (2) Listas de Salida (2) Preliminares Individual (2) Preliminares Relevos (2) Finales Individuales (3) Finales Individuales (3) Finales Individuales (3) Finales Relevos (3) Finales Relevos (4) Finales Relevos (4) Finales Relevos (4) F |                                           |                     |             |                  |                         |                   |                           |
|                                                                                                    | 2) Rondas Individuales<br>2) Rondas Relevos                                                                                                    |                                           |                     |             |                  |                         |                   |                           |

brir #federaciones.rfess.es/Competicion# de esta página en una pestaña nueva